# **SIEMENS**

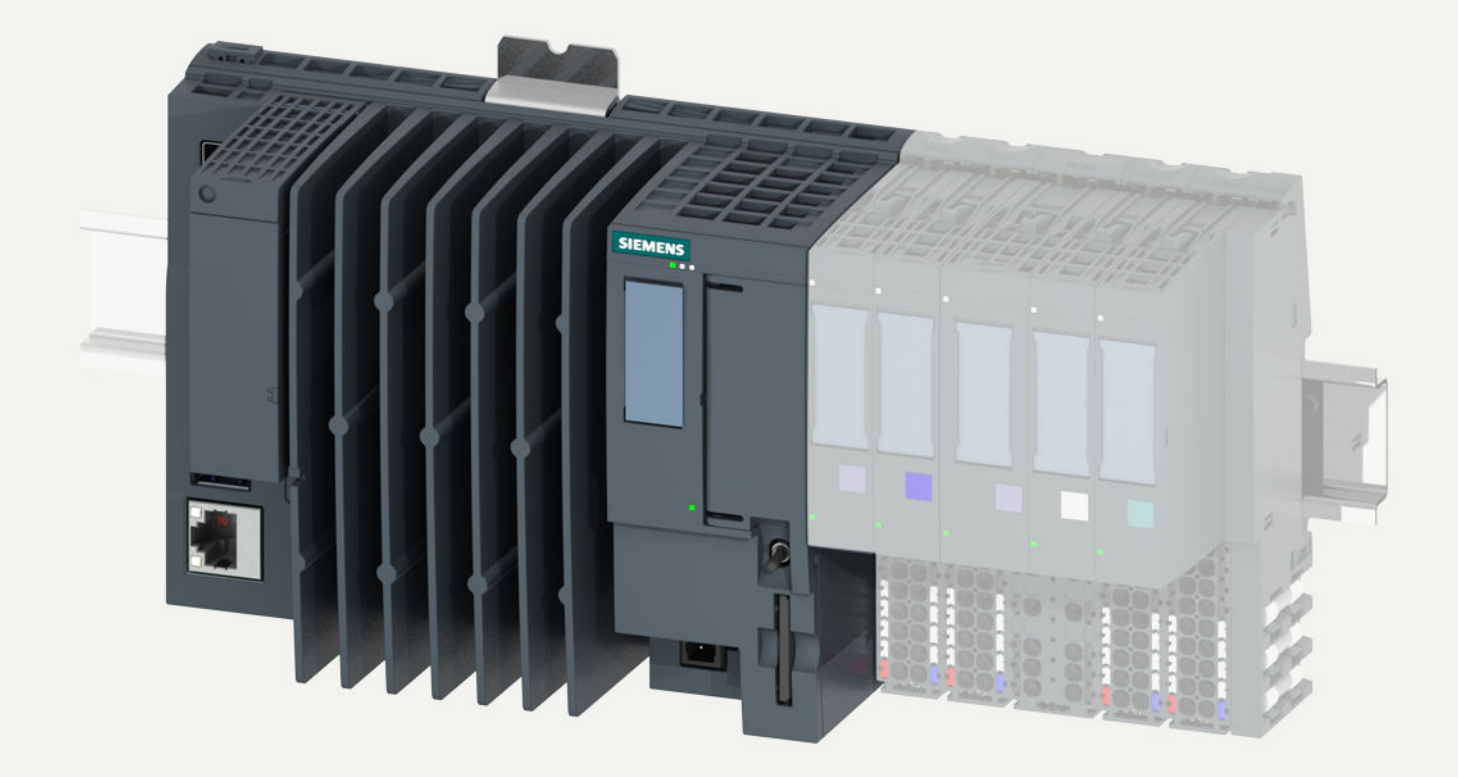

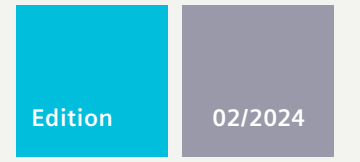

**OPERATING INSTRUCTIONS** 

# SIMATIC ET 200SP Open Controller

CPU 1515SP PC2 (F/T/TF)

support.industry.siemens.com

# SIEMENS

# SIMATIC

# ET 200SP Open Controller CPU 1515SP PC2 (F/T/TF)

**Operating Instructions** 

1 Introduction 2 Safety information 3 Industrial Cybersecurity 4 Areas of application 5 Product overview 6 Application planning 7 Installation 8 Wiring 9 Commissioning Interrupt, error and system 10 messages 11 Functions 12 Maintenance 13 Industrial OS 14 Technical specifications 15 Dimension drawings

**02/2024** A5E42603425-AD

Continued on next page

# Continued Spare parts/accessories Appendix A List of abbreviations B

# ET 200SP Open Controller CPU 1515SP PC2 (F/T/TF)

**Operating Instructions** 

# Legal information

#### Warning notice system

This manual contains notices you have to observe in order to ensure your personal safety, as well as to prevent damage to property. The notices referring to your personal safety are highlighted in the manual by a safety alert symbol, notices referring only to property damage have no safety alert symbol. These notices shown below are graded according to the degree of danger.

# DANGER

indicates that death or severe personal injury will result if proper precautions are not taken.

# 

indicates that death or severe personal injury may result if proper precautions are not taken.

# 

indicates that minor personal injury can result if proper precautions are not taken.

#### NOTICE

indicates that property damage can result if proper precautions are not taken.

If more than one degree of danger is present, the warning notice representing the highest degree of danger will be used. A notice warning of injury to persons with a safety alert symbol may also include a warning relating to property damage.

#### **Qualified Personnel**

The product/system described in this documentation may be operated only by **personnel qualified** for the specific task in accordance with the relevant documentation, in particular its warning notices and safety instructions. Qualified personnel are those who, based on their training and experience, are capable of identifying risks and avoiding potential hazards when working with these products/systems.

#### **Proper use of Siemens products**

Note the following:

# **WARNING**

Siemens products may only be used for the applications described in the catalog and in the relevant technical documentation. If products and components from other manufacturers are used, these must be recommended or approved by Siemens. Proper transport, storage, installation, assembly, commissioning, operation and maintenance are required to ensure that the products operate safely and without any problems. The permissible ambient conditions must be complied with. The information in the relevant documentation must be observed.

# Trademarks

All names identified by <sup>®</sup> are registered trademarks of Siemens Aktiengesellschaft. The remaining trademarks in this publication may be trademarks whose use by third parties for their own purposes could violate the rights of the owner.

#### **Disclaimer of Liability**

We have reviewed the contents of this publication to ensure consistency with the hardware and software described. Since variance cannot be precluded entirely, we cannot guarantee full consistency. However, the information in this publication is reviewed regularly and any necessary corrections are included in subsequent editions.

# Table of contents

| 1                      | Introduction                   |                                                                                                    | 9                    |
|------------------------|--------------------------------|----------------------------------------------------------------------------------------------------|----------------------|
|                        | 1.1                            | Documentation on CPU 1515SP PC2                                                                                 | 10                   |
|                        | 1.2<br>1.2.1<br>1.2.2<br>1.2.3 | ET 200SP Documentation Guide<br>ET 200SP Documentation Guide<br>SIMATIC Technical Documentation<br>Tool support | 11<br>11<br>13<br>15 |
|                        | 1.3                            | Information about third-party software updates                                                                  | 15                   |
|                        | 1.4                            | Notes on protecting administrator accounts                                                                      | 16                   |
| 2                      | Safety info                    | rmation                                                                                                    | 17                   |
|                        | 2.1                            | General safety instructions                                                                                     | 17                   |
|                        | 2.2                            | Notes on use                                                                                                    | 17                   |
| 3                      | Industrial C                   | ybersecurity                                                                                                    | 19                   |
|                        | 3.1                            | Introduction to industrial cybersecurity                                                                        | 19                   |
|                        | 3.2                            | Cybersecurity information                                                                                       | 19                   |
|                        | 3.3                            | Cybersecurity-relevant information                                                                              | 20                   |
| 4                      | Areas of ap                    | plication                                                                                                    | 22                   |
|                        | 4.1                            | Areas of application of fail-safe CPUs                                                                          | 22                   |
|                        | 4.2                            | Areas of application of technology CPUs                                                                         | 22                   |
| 5                      | Product ove                    | erview                                                                                                    | 23                   |
|                        | 5.1                            | Field of application                                                                                            | 23                   |
|                        | 5.2                            | Characteristics                                                                                                 | 24                   |
|                        | 5.3                            | Sample configuration                                                                                            | 25                   |
|                        | 5.4                            | Components                                                                                                    | 26                   |
|                        | 5.5                            | Operator controls and connection elements                                                                       | 29                   |
|                        | 5.6                            | Scope of delivery                                                                                               | 32                   |
| 6 Application planning |                                | planning                                                                                                    | 34                   |
|                        | 6.1                            | Basics                                                                                                    | 34                   |
|                        | 6.2                            | Unpacking the device                                                                                            | 35                   |
|                        | 6.3                            | Identification data                                                                                             | 36                   |
|                        | 6.4                            | Installation location                                                                                           | 37                   |
|                        | 6.5                            | Hardware configuration                                                                                          | 39                   |

| 7 Installation                          |            |                                                            | 40       |
|-----------------------------------------|------------|------------------------------------------------------------|----------|
|                                         | 7.1        | Installing the device                                      | 40       |
| 8                                       | Wiring     |                                                            | 42       |
|                                         | 8.1        | Notes on connection                                        | 42       |
|                                         | 8.2        | Terminal and block diagram                                 | 43       |
|                                         | 8.3        | Electrical configuration                                   | 44       |
|                                         | 8.4        | Connecting devices to networks                             | 45       |
|                                         | 8.5        | Securing cables                                            | 46       |
| 9                                       | Commissio  | ning                                                       | 47       |
|                                         | 9.1        | Notes on commissioning                                     | 47       |
|                                         | 9.2        | Basic commissioning procedure                              | 47       |
|                                         | 9.2.1      | Requirements                                               | 48       |
|                                         | 9.2.2      | Preparing commissioning                                    | 48       |
|                                         | 9.2.3      | Commissioning procedure                                    | 49       |
|                                         | 9.3        | Initial commissioning an open controller                   | 50       |
|                                         | 9.3.1      | Creating the configuration of the Open Controller          | 51       |
|                                         | 9.3.2      | Setting the IP address                                     | 51       |
|                                         | 9.3.3      | Changing the properties of the S7-1500 Software Controller | 52       |
|                                         | 9.3.4      | Downloading a project to the target system                 | 52       |
|                                         | 9.3.5      | Transferring license keys                                  | 53       |
|                                         | 9.3.6      | Switching the Open Controller on/off                       | 54       |
|                                         | 9.4        | Activating the Wake On LAN functionality                   | 55       |
| 10 Interrupt, error and system messages |            | rror and system messages                                   | 56       |
|                                         | 10.1       | Status and error display                                   | 56       |
| 11 Eurotions                            |            |                                                            | 59       |
| ••                                      | 1 unetions |                                                            | 55       |
|                                         | 11.1       | Monitoring functions                                       | 59       |
|                                         | 11.1.1     | Kequirements                                               | 59       |
|                                         | . .Z       | Menitering the Cleast card with the C M A D T function     | 60       |
|                                         | 11.1.5     | Operating hours counter                                    | 60<br>60 |
|                                         | 11.1.4     | Operating hours counter                                    | 00       |
|                                         | 11.2       | Retentive memory NVRAM                                     | 61       |
|                                         | 11.3       | BIOS setup                                                 | 61       |
|                                         | 11.4       | Power options                                              | 62       |
|                                         | 11.5       | Benefits of the function: Sleep mode                       | 62       |
|                                         | 11.6       | Data loss in the event of unexpected shutdown              | 62       |
|                                         | 11.6.1     | Options for preventing data loss                           | 62       |
|                                         | 11.6.2     | General information on the write filter                    | 63       |
|                                         | 11.6.3     | Functional principle of the UWF                            | 64       |
|                                         | 11.6.4     | Using UWF with WinCC Unified PC Runtime                    | 64       |

|    | 11.6.5<br>11.6.6 | Options for using UWF with WinCC Unified PC Runtime<br>Enabling write protection    |            |  |
|----|------------------|-------------------------------------------------------------------------------------|------------|--|
| 12 | Maintena         | nce                                                                                 | 66         |  |
|    | 12.1             | Display resolution                                                                  | 66         |  |
|    | 12.2             | Partitions in the delivery state                                                    | 66         |  |
|    | 12.2.1           | Partitions for the Windows version                                                  | 66         |  |
|    | 12.2.2           | PIOS undate                                                                         | 67         |  |
|    | 12.5             | Bios update                                                                         | 00         |  |
|    | 12.4             | Greating a boatable Bestere USB stick                                               | 70         |  |
|    | 12.5             | Creating a boolable Restore USB stick                                               | / I<br>7 7 |  |
|    | 12.0             | Restoring the delivery state                                                        | 73         |  |
|    | 12.7             | Updating software                                                                   | 74         |  |
|    | 12.8             | Windows TO IoT Enterprise (64-bit LTSC 2021)                                        | /5         |  |
|    | 12.9             | Sending the device to customer service                                              | /6         |  |
|    | 12.10            | Removing and inserting the CFast card                                               | //         |  |
|    | 12.11            | Recycling and disposal                                                              | 78         |  |
| 13 | Industrial       | OS                                                                                  | 79         |  |
|    | 13.1             | Updating BIOS                                                                       | 79         |  |
|    | 13.2<br>13.2.1   | Commissioning procedure<br>Configuration loss of the SWCPU after commissioning      | 80<br>80   |  |
|    | 13.3             | System backup and restoring to factory state                                        | 81         |  |
|    | 13.4             | Changing system time and date                                                       | 81         |  |
|    | 13.5             | Time and date synchronization                                                       | 81         |  |
|    | 13.6             | Security updates                                                                    | 82         |  |
| 14 | Technical        | specifications                                                                      | 83         |  |
|    | 14.1             | Standards and approvals                                                             | 83         |  |
|    | 14.2             | Electromagnetic compatibility                                                       | 88         |  |
|    | 14.3             | Shipping and storage conditions                                                     | 90         |  |
|    | 14.4             | Mechanical and climatic ambient conditions                                          | 90         |  |
|    | 14.5             | Information on insulation, protection class, degree of protection and rated voltage | 92         |  |
|    | 14.6             | Use of the ET 200SP in zone 2 potentially explosive atmospheres                     | 93         |  |
|    | 14.7             | Module data                                                                         | 93         |  |
|    | 14.7.1           | Technical specifications CPU 1515SP PC2.                                            | 93         |  |
|    | 14./.2<br>14 7 3 | Technical specifications of CPU 1515SP PC2 T                                        | 9/<br>100  |  |
|    | 14.7.4           | Technical specifications of CPU 1515SP PC2 TF                                       | 104        |  |
|    | 14.7.5           | Technical specifications CPU 1515SP PC2 - IndOS                                     | 107        |  |

|       | 14.7.6<br>14.7.7      | Technical specifications of CPU 1515SP PC2 F -IndOS |
|-------|-----------------------|-----------------------------------------------------|
| 15    | Dimension             | drawings115                                         |
|       | 15.1                  | CPU 1515SP PC2 115                                  |
| 16    | Spare parts           | /accessories                                        |
|       | 16.1                  | Accessories/spare parts 117                         |
| A     | Appendix              |                                                     |
|       | A.1                   | Siemens Industry Online Support                     |
|       | A.2                   | Troubleshooting 119                                 |
| В     | List of abbreviations |                                                     |
|       | B.1                   | Abbreviations                                       |
|       | Glossary              |                                                     |
| Index |                       |                                                     |

# Introduction

# Purpose of the documentation

These operating instructions supplement the system manual ET 200SP distributed I/O system. Functions that generally relate to the system are described in this system manual. The information provided in these operating instructions and in the system/function manuals supports you in commissioning the CPU 1515SP PC2.

# Basic knowledge required

The system must be operated and used by qualified staff only. The following knowledge is required:

- Installation guideline for SIMATIC ET 200SP
- Totally Integrated Automation Portal, in particular:
  - Hardware configuration with hardware and network editor
  - Communication between CPUs
- PC-based automation with an S7-1500 Software Controller
- Basic knowledge of fail-safe automation systems
- Basic knowledge of PC technology
- Operating system Windows 10 IoT Enterprise (64-bit LTSC 2021) or SIMATIC Industrial OS (operating system based on Debian GNU/Linux)

# Conventions

STEP 7: In this documentation, "STEP 7" is used as a synonym for all versions of the configuration and programming software "STEP 7 (TIA Portal)".

"CPU 1515SP PC2 T" means that the respective section applies **only** to the "CPU 1515SP PC2 T".

"CPU 1515SP PC2 F" means that the respective section applies **only** to the "CPU 1515SP PC2 F".

"CPU 1515SP PC2 TF" means that the respective section applies **only** to the "CPU 1515SP PC2 TF".

"CPU 1515SP PC2" also includes "CPU 1515SP PC2 F", "CPU 1515SP PC2 T" and "CPU 1515SP PC2 TF".

Please also observe notes marked as follows:

# NOTE

A note contains important information on the product described in the documentation, on the handling of the product or on the section of the documentation to which particular attention should be paid. 1.1 Documentation on CPU 1515SP PC2

# Scope of validity of the documentation

This documentation is valid for the following products:

| ET 200SP Open Controller     | Article number     |
|------------------------------|--------------------|
| Standard CPU                 |                    |
| CPU 1515SP PC2 basic device  | 6ES7677-2DB40-0AA0 |
| • CPU 1515SP PC2 (Win 10)    | 6ES7677-2DB42-0GB1 |
| • CPU 1515SP PC2 (IndOS)     | 6ES7677-2DB43-0GB1 |
| Fail-safe CPUs               |                    |
| • CPU 1515SP PC2 F (Win 10)  | 6ES7677-2SB42-0GB1 |
| • CPU 1515SP PC2 F (IndOS)   | 6ES7677-2SB43-0GB1 |
| Technology CPUs              |                    |
| • CPU 1515SP PC2 T (Win 10)  | 6ES7677-2VB42-0GB1 |
| Fail-safe technology CPUs    |                    |
| • CPU 1515SP PC2 TF (Win 10) | 6ES7677-2WB42-0GB1 |

# 1.1 Documentation on CPU 1515SP PC2

The following additional documentation is required to use the CPU 1515SP PC2:

- Operating Instructions CPU 1505SP (F/T/TF), CPU 1507S (F), CPU 1508S (F/T/TF) (https://support.industry.siemens.com/cs/ww/en/view/109825803)
- Operating Instructions CPU1505SP (F), CPU 1507S (F), CPU 1508S (F) SIMATIC Industrial OS (https://support.industry.siemens.com/cs/ww/en/view/109808199)
- STEP 7 online help (TIA Portal)
- ET 200SP distributed I/O system manual (https://support.industry.siemens.com/cs/ww/en/view/58649293)
- ET 200SP server module manual
   (https://support.industry.siemens.com/cs/ww/en/view/63257531)
- Programming and Operating Manual SIMATIC Safety Configuring and Programming (https://support.industry.siemens.com/cs/ww/en/view/54110126)
- Product Information SIMATIC S7-1200/S7-1500 F-CPUs (https://support.industry.siemens.com/cs/ww/en/view/109478599)

# 1.2 ET 200SP Documentation Guide

# 1.2.1 ET 200SP Documentation Guide

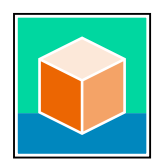

The documentation for the SIMATIC ET 200SP distributed I/O system is arranged into three areas.

This arrangement enables you to access the specific content you require. You can download the documentation free of charge from the Internet (https://support.industry.siemens.com/cs/ww/en/view/109742709).

# **Basic information**

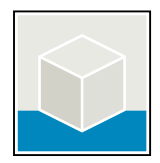

The System Manual describes in detail the configuration, installation, wiring and commissioning of the SIMATIC ET 200SP distributed I/O system. The STEP 7 online help supports you in the configuration and programming. Examples:

- ET 200SP System Manual
- System Manual ET 200SP HA/ET 200SP modules for devices used in a hazardous area
- Online help TIA Portal

# **Device information**

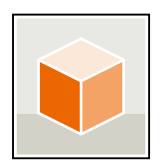

Equipment manuals contain a compact description of the module-specific information, such as properties, wiring diagrams, characteristics and technical specifications. Examples:

- Equipment Manuals CPUs
- Equipment Manuals Interface Modules
- Equipment Manuals Digital Modules
- Equipment Manuals Analog Modules
- Equipment Manuals Motor Starter
- BaseUnits Equipment Manuals
- Equipment Manual Server Module
- Equipment Manuals Communications Modules
- Equipment Manuals Technology Modules

# Introduction

# 1.2 ET 200SP Documentation Guide

Examples:

# **General information**

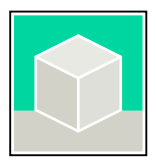

The function manuals contain detailed descriptions on general topics relating to the SIMATIC ET 200SP distributed I/O system.

- Function Manual ET 200AL/ET 200SP Mixed Configuration
- Function Manual Diagnostics
- Function Manual Communication
- PROFINET Function Manual
- PROFIBUS Function Manual
- Function Manual Designing Interference-free Controllers
- MultiFieldbus Function Manual

# **Product Information**

Changes and supplements to the manuals are documented in a Product Information. The Product Information takes precedence over the device and system manuals. You can find the latest Product Information on the ET 200SP distributed I/O system on the Internet. (https://support.industry.siemens.com/cs/de/en/view/73021864)

# **Manual Collection ET 200SP**

The Manual Collection contains the complete documentation on the SIMATIC ET 200SP distributed I/O system gathered together in one file. You can find the Manual Collection on the Internet. (https://support.industry.siemens.com/cs/ww/en/view/84133942)

# 1.2.2 SIMATIC Technical Documentation

Additional SIMATIC documents will complete your information. You can find these documents and their use at the following links and QR codes. The Industry Online Support gives you the option to get information on all topics. Application examples support you in solving your automation tasks.

# **Overview of the SIMATIC Technical Documentation**

Here you will find an overview of the SIMATIC documentation available in Siemens Industry Online Support:

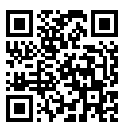

Industry Online Support International

(https://support.industry.siemens.com/cs/ww/en/view/109742705)

Watch this short video to find out where you can find the overview directly in Siemens Industry Online Support and how to use Siemens Industry Online Support on your mobile device:

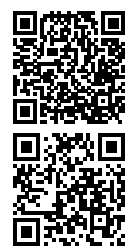

video (https://support.industry.siemens.com/cs/us/en/view/109780491)

Quick introduction to the technical documentation of automation products per

YouTube video: Siemens Automation Products - Technical Documentation at a Glance (https://youtu.be/TwLSxxRQQsA)

# **Retention of the documentation**

Retain the documentation for later use.

For documentation provided in digital form:

- 1. Download the associated documentation after receiving your product and before initial installation/commissioning. Use the following download options:
  - Industry Online Support International: (<u>https://support.industry.siemens.com</u>)
     The article number is used to assign the documentation to the product. The article number is specified on the product and on the packaging label. Products with new, non-compatible functions are provided with a new article number and documentation.
  - ID link:

Your product may have an ID link. The ID link is a QR code with a frame and a black frame corner at the bottom right. The ID link takes you to the digital nameplate of your product. Scan the QR code on the product or on the packaging label with a smartphone camera, barcode scanner, or reader app. Call up the ID link.

2. Retain this version of the documentation.

# 1.2 ET 200SP Documentation Guide

# Updating the documentation

The documentation of the product is updated in digital form. In particular in the case of function extensions, the new performance features are provided in an updated version.

- 1. Download the current version as described above via the Industry Online Support or the ID link.
- 2. Also retain this version of the documentation.

# mySupport

With "mySupport" you can get the most out of your Industry Online Support.

| Registration                                                                                              | You must register once to use the full functionality of "mySupport". After registra-<br>tion, you can create filters, favorites and tabs in your personal workspace.                                                                                                    |  |
|----------------------------------------------------------------------------------------------------|----------------------------------------------------------------------------------------------------|--|
| Support requests                                                                                          | <b>s</b> Your data is already filled out in support requests, and you can get an overview of your current requests at any time.                                                                                                    |  |
| Documentation                                                                                             | In the Documentation area you can build your personal library.                                                                                                    |  |
| Favorites                                                                                                 | You can use the "Add to mySupport favorites" to flag especially interesting or fre-<br>quently needed content. Under "Favorites", you will find a list of your flagged<br>entries.                                                                                                    |  |
| <b>Recently viewed</b> The most recently viewed pages in mySupport are available under "Recent articles". |                                                                                                    |  |
| CAx data                                                                                                  | <ul> <li>The CAx data area gives you access to the latest product data for your CAx or CAe system. You configure your own download package with a few clicks:</li> <li>Product images, 2D dimension drawings, 3D models, internal circuit diagrams, EPLAN macro files</li> <li>Manuals, characteristics, operating manuals, certificates</li> <li>Product master data</li> </ul> |  |

You can find "mySupport" on the Internet. (https://support.industry.siemens.com/My/ww/en)

# **Application examples**

The application examples support you with various tools and examples for solving your automation tasks. Solutions are shown in interplay with multiple components in the system - separated from the focus on individual products. You can find the application examples on the Internet.

(https://support.industry.siemens.com/cs/ww/en/ps/ae)

# 1.2.3 Tool support

The tools described below support you in all steps: from planning, over commissioning, all the way to analysis of your system.

# **TIA Selection Tool**

The TIA Selection Tool tool supports you in the selection, configuration, and ordering of devices for Totally Integrated Automation (TIA).

As successor of the SIMATIC Selection Tools , the TIA Selection Tool assembles the already known configurators for automation technology into a single tool.

With the TIA Selection Tool , you can generate a complete order list from your product selection or product configuration.

You can find the TIA Selection Tool on the Internet. (https://support.industry.siemens.com/cs/ww/en/view/109767888)

# SINETPLAN

SINETPLAN, the Siemens Network Planner, supports you in planning automation systems and networks based on PROFINET. The tool facilitates professional and predictive dimensioning of your PROFINET installation as early as in the planning stage. In addition, SINETPLAN supports you during network optimization and helps you to exploit network resources optimally and to plan reserves. This helps to prevent problems in commissioning or failures during productive operation even in advance of a planned operation. This increases the availability of the production plant and helps improve operational safety.

The advantages at a glance

- Network optimization thanks to port-specific calculation of the network load
- · Increased production availability thanks to online scan and verification of existing systems
- Transparency before commissioning through importing and simulation of existing STEP 7 projects
- Efficiency through securing existing investments in the long term and the optimal use of resources

You can find SINETPLAN on the Internet (https://new.siemens.com/global/en/products/automation/industrialcommunication/profinet/sinetplan.html).

# See also

PRONETA Professional (https://support.industry.siemens.com/cs/ww/en/view/109781283)

# 1.3 Information about third-party software updates

This product contains third-party software. Siemens accepts liability with respect to updates/patches for the third-party software only when these are distributed by Siemens in the context of a Software Update Service contract or officially approved by Siemens. Otherwise, updates/patches are performed at your own risk. You can find more information about our software update service offer on the Internet (https://www.siemens.com/sus).

1.4 Notes on protecting administrator accounts

# 1.4 Notes on protecting administrator accounts

A user with administrator rights has extensive access and manipulation possibilities. Therefore, make sure that the administrator account is adequately protected to prevent unauthorized changes. To do this, set secure passwords and use a standard user account for regular operation. Other measures, such as the use of security policies, should be applied as required.

# **Safety information**

# 2.1 General safety instructions

You can find a detailed description of the safety instructions in the ET 200SP System Manual (https://support.industry.siemens.com/cs/ww/en/view/58649293).

# 2.2 Notes on use

# WARNING

# Hazards at an unprotected machine or plant

According to the results of a risk analysis, hazards can occur at an unprotected machine. The hazards may lead to personal injury.

According to the risk analysis, the risk of injury to persons can be countered with the following measures:

- Additional protective equipment at the machine or plant. In this case, the programming, parameter assignment and wiring of the I/O used, in particular, must be performed in accordance with the safety criteria (SIL, PL or Cat.) ascertained by means of an appropriate risk analysis.
- Use of the device for its intended purpose, which can be established by performing a functional test on the plant. This allows errors in programming, parameter assignment and wiring to be detected.
- Documentation of the test results which can be entered, if required, into the relevant safety certificates.

#### NOTICE

# Ambient conditions

Ambient conditions for which the device is not suitable can lead to faults or damage the device.

Note the following:

- Only operate the device in enclosed areas. If you do not comply with this instruction, the warranty becomes void.
- Only operate the device in accordance with the ambient conditions given in the technical specifications.
- Protect the device from dust, moisture and heat.
- Do not expose the device to direct sunlight or other strong sources of light.
- The device must not be used in places with more difficult operating conditions through corrosive vapors or gases without taking additional protective measures, for example, supply of clean air.

# **Industrial Cybersecurity**

# 3.1 Introduction to industrial cybersecurity

Due to the digitalization and increasing networking of machines and industrial plants, the risk of cyber attacks is also growing. Appropriate protective measures are therefore mandatory, particularly in the case of critical infrastructure facilities. Refer to the System Manual (<u>https://support.industry.siemens.com/cs/us/en/view/58649293</u>) for general information and measures regarding industrial cybersecurity. This section provides an overview of security-relevant information pertaining to your SIEMENS device.

# 3.2 Cybersecurity information

Siemens provides products and solutions with industrial cybersecurity functions that support the secure operation of plants, systems, machines, and networks.

In order to protect plants, systems, machines, and networks against cyber threats, it is necessary to implement – and continuously maintain – a holistic, state-of-the-art industrial cybersecurity concept. Siemens' products and solutions constitute one element of such a concept.

Customers are responsible for preventing unauthorized access to their plants, systems, machines and networks. Such systems, machines and components should only be connected to an enterprise network or the internet if and to the extent such a connection is necessary and only when appropriate security measures (e.g. firewalls and/or network segmentation) are in place.

For more information on protective industrial cybersecurity measures for implementation, please visit (<u>https://www.siemens.com/global/en/products/automation/topic-areas/industrial-cybersecurity.html</u>).

Siemens' products and solutions undergo continuous development to make them more secure. Siemens strongly recommends that product updates are applied as soon as they are available and that the latest product versions are used. Use of product versions that are no longer supported, and failure to apply the latest updates may increase customers' exposure to cyber threats.

To stay informed about product updates at all times, subscribe to the Siemens Industrial Cybersecurity RSS Feed under

(https://new.siemens.com/global/en/products/services/cert.html).

3.3 Cybersecurity-relevant information

# 3.3 Cybersecurity-relevant information

Observe all cybersecurity-relevant information.

| Topics with relevant cybersecurity information                                                                                                    | Reference                                                                                                    |  |  |
|----------------------------------------------------------------------------------------------------|----------------------------------------------------------------------------------------------------|--|--|
| Operational application environment and security assumption                                                                                                    | Operational application environment and security assumptions                                                                                                    |  |  |
| Requirements for the operational application environment of<br>the system and security assumptions                                                                                                    | You can find this section in the System Manual<br>( <u>https://support.industry.siemens.</u><br>com/cs/us/en/view/58649293).                                                                                                    |  |  |
| Security properties of the product                                                                                                    |                                                                                                    |  |  |
| <ul> <li>Access protection</li> <li>Physical protection:</li> <li>You can protect the CPU from unauthorized access by sealing the card slot of the CFast card.</li> <li>Password protection</li> <li>You can also protect the CPU with a password.</li> <li>Password categories:</li> <li>Password to protect confidential configuration data</li> <li>Password in the context of user management (UMAC)</li> </ul> | Also read the information on access protection in the Protec-<br>tion section of the System Manual<br>(https://support.industry.siemens.<br>com/cs/us/en/view/58649293).                                                                                                    |  |  |
| <ul><li>Integrated protection functions</li><li>The CPUs have integrated protection functions.</li></ul>                                                                                                    | You can find information on the protection functions in the<br>"Overview of protection functions" section of the System<br>Manual<br>( <u>https://support.industry.siemens.</u><br><u>com/cs/us/en/view/58649293</u> ).                                                                                             |  |  |
| <ul> <li>PROFINET Security Class 1</li> <li>The device supports PROFINET Security Class 1.</li> <li>With the introduction of PROFINET Security Class 1, additional security settings have been integrated into the PROFINET communication.</li> </ul>                                                                                                    | You can find detailed information about PROFINET Security<br>Class 1 and the additional security settings in the PROFINET<br>with STEP 7 Function Manual<br>(https://support.industry.siemens.<br>com/cs/us/en/view/49948856).                                                                                      |  |  |
| Reading out and verifying signatures                                                                                                    | You can find detailed information on reading and verifying signatures in the STEP 7 online help (TIA Portal).                                                                                                    |  |  |
| Supported Ethernet services                                                                                                    | Information on supported services can be found in section<br>Technical specifications (Page 83).<br>You can find detailed information about supported Ethernet<br>services in the Communication Function Manual<br>(https://support.industry.siemens.<br>com/cs/us/en/view/59192925).                               |  |  |
| Interfaces, ports, protocols and services                                                                                                    |                                                                                                    |  |  |
| <ul> <li>Information on the following is security related:</li> <li>Communications layer and communication role</li> <li>Default states</li> <li>Enabling/disabling ports and services</li> </ul>                                                                                                    | You can find detailed information on these topics in the Com-<br>munication Function Manual<br>(https://support.industry.siemens.<br>com/cs/us/en/view/59192925).                                                                                                    |  |  |
| Secure operation                                                                                                    |                                                                                                    |  |  |
| Corrective measures for known risks                                                                                                    | Corrective measures for known risks are described on the<br>Siemens ProductCERT ( <u>https://siemens.com/productcert</u> ) Web<br>page.<br>You can find additional information on SIEMENS ProductCERT<br>in the System Manual<br>( <u>https://support.industry.siemens.</u><br><u>com/cs/us/en/view/58649293</u> ). |  |  |

# 3.3 Cybersecurity-relevant information

| Topics with relevant cybersecurity information                                                                                   | Reference                                                                                                    |
|----------------------------------------------------------------------------------------------------|----------------------------------------------------------------------------------------------------|
| Security checks                                                                                                    | Application-specific security measures such as cyclic checks of<br>the configuration via checksums are described in the System<br>Manual<br>(https://support.industry.siemens.<br>com/cs/us/en/view/58649293). |
| Recording Security events                                                                                                    | You can find information on recording security events in the<br>"Safe operation of CPUs" section of the System Manual<br>(https://support.industry.siemens.<br>com/cs/us/en/view/58649293).                    |
| Secure decommissioning<br>Products that contain security-relevant data must be safe<br>decommissioned before disposal or resale. | You can find information on safe decommissioning in the Safe<br>operation of the system section of the System Manual<br>(https://support.industry.siemens.<br>com/cs/us/en/view/58649293).                     |

Areas of application

# 4.1 Areas of application of fail-safe CPUs

# Areas of application

F-CPUs are mainly designed for personal and machine protection. In addition to the safety program, you can also program standard applications. You can operate the F-CPUs in safety mode or in standard mode.

#### Reference

Information on the use of F-CPUs in safety mode is available in the programming and operating manual SIMATIC Safety - Configuring and Programming (https://support.industry.siemens.com/cs/ww/en/view/54110126). You can find information on using the CPU 1505SP (F) Software Controller in the following manuals:

- Software Controller CPU 1505SP (F) with Windows (https://support.industry.siemens.com/cs/ww/en/view/109825803)
- Software Controllers CPU 1505SP (F) with SIMATIC Industrial OS (https://support.industry.siemens.com/cs/ww/en/view/109808199)
- F product information (https://support.industry.siemens.com/cs/ww/en/view/109478599)

# 4.2 Areas of application of technology CPUs

#### Areas of application

Areas of application of T-CPUs are motion control applications such as gearing and camming as well as control of kinematics. Due to the supported technology functions, the S7-1500T CPUs are suitable for controlling packaging machines, conversion applications, assembly automation, etc.

You can operate the TF-CPUs in safety mode or in standard mode.

#### Reference

You can find information on using the T-CPUs in the function manual SIMATIC S7-1500T Motion Control (https://support.industry.siemens.com/cs/ww/en/view/109817884). You can find information on using the T-CPUs in the function manual SIMATIC S7-1500T kinematics functions (https://support.industry.siemens.com/cs/ww/en/view/109817886). You can find information on using the F-CPUs and TF-CPUs in safety mode in the product information for SIMATIC S7-1200/S7-1500 F-CPUs (https://support.industry.siemens.com/cs/ww/en/view/109478599).

# **Product overview**

# 5.1 Field of application

# Article number

The article number depends on the pre-installed S7-1500 Software Controller and HMI Runtime.

You can find an overview of the article numbers in the section Scope of validity of the documentation (Page 9).

# View of the module

The following figure shows the CPU 1515SP PC2:

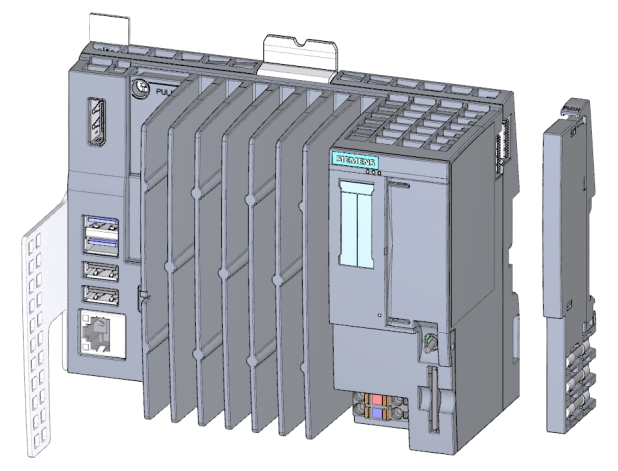

Figure 5-1 CPU 1515SP PC2 with supplied accessories

5.2 Characteristics

# 5.2 Characteristics

The CPU 1515SP PC2 is a PC-based automation device in the design of the ET 200SP. It is used for control and visualization purposes. The supplied IPC DiagBase software provides basic diagnostics functions and supports you in handling the BIOS.

# **General characteristics**

- A removable CFast card with the following pre-installations is used as storage medium:
  - Operating system Windows 10 IoT Enterprise (64-bit LTSC 2021) or SIMATIC Industrial OS V3.4.2 (based on Debian 11)
  - S7-1500 Software Controller: CPU 1505SP, CPU 1505SP F, CPU 1505SP T, CPU 1505SP TF
- Interfaces:
  - An interface for the exchangeable ET 200SP BusAdapters for connection of PROFINET IO (2 ports) Accessories/spare parts (Page 117)
  - An interface for connecting devices using Industrial Ethernet (Gigabit Ethernet)
  - 4 interfaces for USB devices (2 x USB 3.0 and 2 x USB 2.0)

# NOTE

# USB 2.0 support

Note that the wireless HID devices are not supported in BIOS for USB 2.0. Some wireless devices do not work during setup.

- A DisplayPort interface (DPP) for a monitor
- A sealable slot for the CFast card
- A slot for an SD/MMC card as additional optional drive
- Supply voltage 1L+ 24 V DC (SELV/PELV). The connection plug is included in the scope of delivery.
- The CPU 1515SP PC2 is suitable for use in industrial environments:
  - Compact design
  - Fan-less operation
  - High robustness
- The CPU 1515SP PC2 complies with IP 20 degree of protection and is intended for installation in a control cabinet.

# Additional information

You can find more information on the system versions and ordering options in the section Scope of validity of the documentation (Page 9).

# 5.3 Sample configuration

# Configuration

The CPU 1515SP PC2 is mounted on a mounting rail according to EN 60715. A modular system is formed with ET 200SP modules in the central rack. You can also expand the CPU 1515SP PC2 with fail-safe I/O modules.

You can use the CPU 1515SP PC2 as PROFINET IO controller. The PROFINET IO devices are connected via the ports of the X1 PN(LAN) interface using a SIMATIC BusAdapter. Devices can be connected via Industrial Ethernet using the integrated interface X2 PN/IE(LAN).

The connection to PROFIBUS can be made using the DP master module.

# Sample configuration

The following figure shows a sample configuration with the CPU 1515SP PC2:

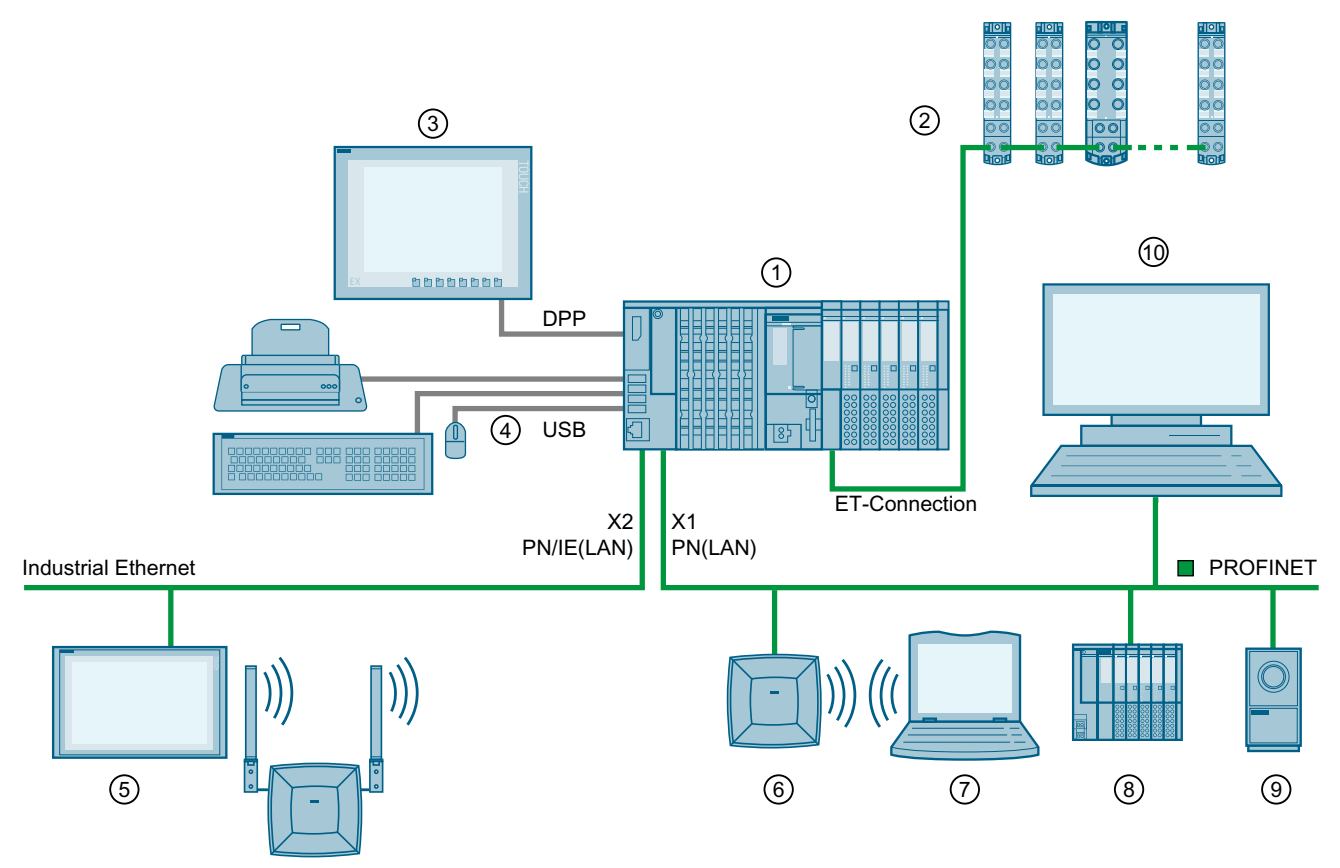

- ① CPU 1515SP PC2, I/O modules, server module, BusAdapter
- ② ET 200AL modules with ET-Connection
- ③ Flat Panel Wide Screen Display
- ④ USB devices: Keyboard, mouse, printer ...
- Industrial Thin Client ITC
- 6 SCALANCE W786

# Product overview

5.4 Components

- Field PG
- (8) PROFINET IO device
- 9 Camera
- 10 PC/Programming device

Figure 5-2 Configuration example with the CPU 1515SP PC2

# Reference

You can find more information about configuring the ET 200AL modules in the system manual ET 200AL distributed I/O system (https://support.industry.siemens.com/cs/ww/en/view/89254965).

# 5.4 Components

# Components of the CPU 1515SP PC2

The following table provides an overview of the components of the CPU 1515SP PC2:

Table 5-1 Components of the CPU 1515SP PC2

| Component                                    | Function                                               | Figure |
|----------------------------------------------|--------------------------------------------------------|--------|
| Mounting rail in accordance<br>with EN 60715 | The mounting rail is the rack for the CPU 1515SP PC2.  |        |
| CPU 1515SP PC2                               | CPU with strain relief and white refer-<br>ence labels |        |

5.4 Components

| Component  | Function                                                                                                    | Figure        |
|------------|----------------------------------------------------------------------------------------------------|---------------|
| BusAdapter | <ul> <li>The BusAdapter allows free selection of the connection technology for PROFINET IO.</li> <li>The following versions are available for CPU 1515SP PC2: <ul> <li>For standard RJ45 connector</li> <li>(BA 2×RJ45) ①</li> </ul> </li> <li>For direct connection of the bus cable (BA 2×FC) ②</li> <li>For standard M12 connector (D-coded) with screw-type termina or plug-in push-pull version (BA 2xM12) ③</li> <li>For POF/PCF fiber-optic cable (BA 2xSCRJ) ④</li> <li>As media converter for POF/PCF fiber-optic cable ⇔ standard RJ45 plug (BA SCRJ/RJ45) ⑤</li> <li>As media converter for POF/PCF fiber-optic cable ⇔ direct connection of the bus cable (BA 2xLC) ⑦</li> <li>For glass fiber-optic cable ⇔ standard RJ45 plug (BA LC/RJ45) ⑧</li> <li>As media converter for glass fiber-optic cable ⇔ direct connection of the bus cable (BA 2xLC) ⑦</li> </ul> |               |
|            | For mixed configuration with an ET 200AL , you require the BusAdapter BA-Send $1xFC$ (1) (plugged into the BaseUnit BU-Send).<br>Connect the bus cable for ET-Connection to the BusAdapter BA-Send $1xFC$ .                                                                                                    | (1)<br>Figure |

# Product overview

# 5.4 Components

| Component     | Function                                                                                                    | Figure |
|---------------|----------------------------------------------------------------------------------------------------|--------|
| Server module | The server module completes the con-<br>figuration of the CPU 1515SP PC2 with<br>I/O modules.<br>The server module is included in the<br>CPU's scope of delivery. |        |

## 5.5 Operator controls and connection elements

# 5.5 Operator controls and connection elements

# View of the module

The following figure shows the operator controls and connection elements of the CPU 1515SP PC2:

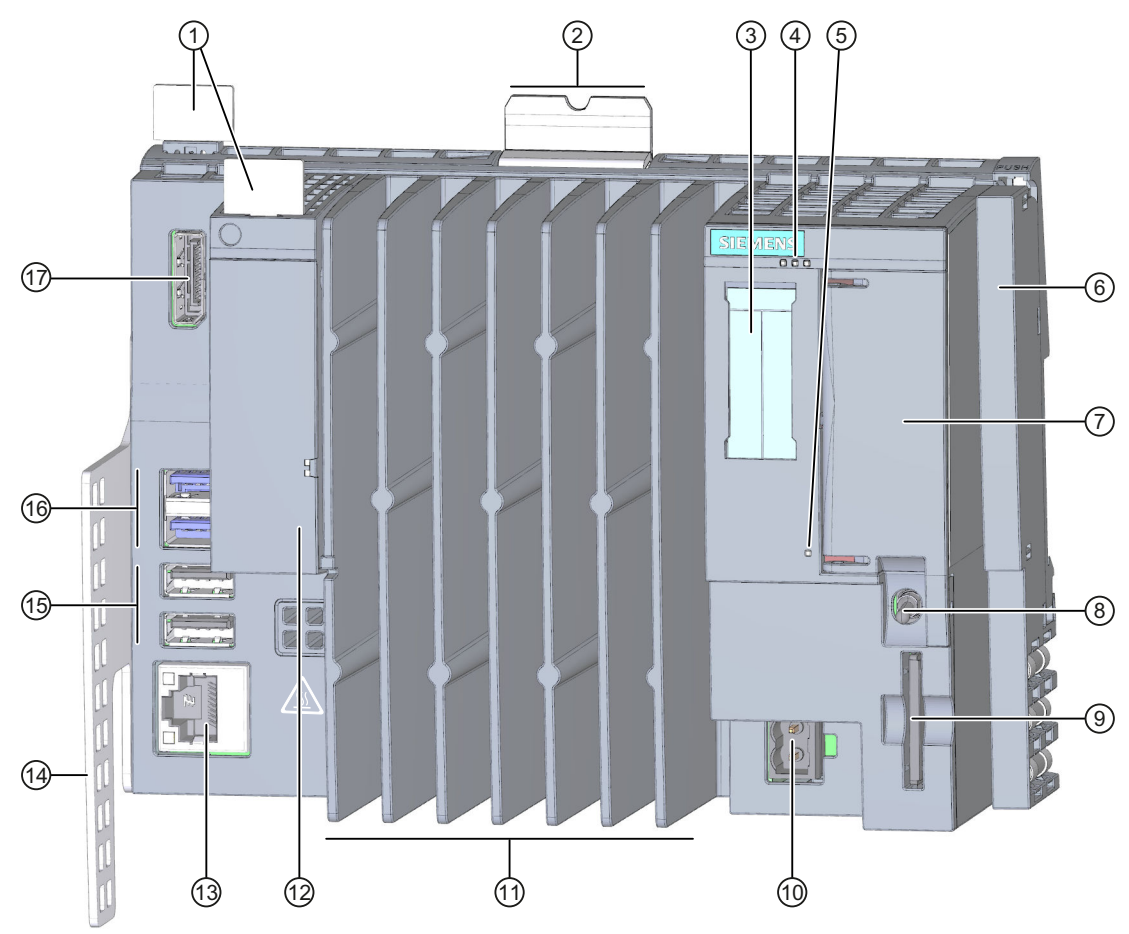

- ① Reference identification labels
- ② Mounting rail release
- ③ Labeling strips
- ④ LEDs for the current operating state and diagnostic status of the CPU 1505SP
- 5 Power LED
- 6 Server module
- ⑦ X50: Slot for the CFast card (flash memory), sealable
- (8) Mode selector
- (9) X51: Slot for an optional SD/MMC card
- (1) X80: Connector for 24 V DC supply voltage
- ① Cooling fins
- X1 Slot for BusAdapter for connection of PROFINET IO;
   PROFINET Status display for PROFINET
   (LAN):

5.5 Operator controls and connection elements

| 13 | X2          | GbE Ethernet connection with integrated display |
|----|-------------|-------------------------------------------------|
|    | PN/IE(LAN): |                                                 |

- (14) Strain relief
- (5) X62, X63: 2 x USB 2.0 ports
- (6) **X60, X61:** 2 x USB 3.0 ports
- ⑦ X70: DisplayPort interface (DPP)

Figure 5-3 View of the CPU 1515SP PC2

# Slot for CFast card

The operating system, Runtime software and project are installed on the supplied SIMATIC CFast card. The CFast card is the only mass storage device of the CPU 1515SP PC2.

#### NOTE

# **Unauthorized access**

Seal the cover of the slot to protect the CFast card with the operating system of the CPU 1515SP PC2 from unauthorized access and manipulation.

# Slot for SD/MMC card

You can use a SIMATIC SD or MMC card as additional storage drive. This drive can be used to store data via Windows/IndOS page, for example a backup, but not the operating system, the Runtime software or the project.

Permitted SD cards: SDHC up to 32 GB, SDXC up to 2 TB.

# **USB** connections

- 2 x USB 3.0 with I<sub>max</sub> = 1 A per interface
- 2 x USB 2.0 with I<sub>max</sub> = 0.5 A per interface

# MAC addresses

The MAC address consists of a 3-byte manufacturer ID and a 3-byte device ID (consecutive number).

Each device is already assigned four MAC addresses in the factory. The front of the CPU 1515SP PC2 is lasered with the MAC address 1 and 4. With the MAC addresses 2 and 3, the consecutive numbers are incremented. If, for example, the first MAC address is 08-00-06-6B-80-C0, the second MAC address is 08-00-06-6B-80-C1.

Table 5-2 Assignment of the MAC addresses

|               | Assignment                                                                                                    |  |
|---------------|----------------------------------------------------------------------------------------------------|--|
| MAC address 1 | <ul> <li>X2 PN/IE(LAN)</li> <li>Visible in STEP 7 for accessible devices</li> <li>Lasered on the front of the CPU (start of the number range)</li> </ul> |  |
| MAC address 2 | X1 PROFINET (LAN) <ul> <li>Visible in STEP 7 for accessible devices</li> </ul>                                                                           |  |
| MAC address 3 | Port X1 P1 (required for LLDP, for example)                                                                                                    |  |
| MAC address 4 | Port X1 P2 R (required for LLDP, for example) <ul> <li>Lasered on the front of the CPU (end of the number range)</li> </ul>                              |  |

# Connector for supply voltage

The CPU 1515SP PC2 is equipped with a 2-pin connection terminal for the power supply. The connection plug for the supply voltage is plugged in when the CPU is shipped from the factory.

# Mode selector

Use the mode selector to set the CPU operating mode.

Table 5-3 Mode selector positions

| Position | Meaning                          | Description                                                                           |
|----------|----------------------------------|---------------------------------------------------------------------------------------|
| RUN      | Operating mode RUN <sup>1</sup>  | The CPU is processing the user program.                                               |
| STOP     | Operating mode STOP <sup>1</sup> | The CPU is not processing the user program.<br>The outputs are set to a "safe" state. |
| MRES     | Memory reset                     | For active S7-1500 Software Controller <sup>2</sup> only:<br>CPU memory reset         |

<sup>1</sup> RUN and STOP indicate the

<sup>2</sup> See operating instructions for CPU 1505SP (F/T/TF), CPU 1507S (F), CPU 1508S (F/T/TF) Version 30.1

# 5.6 Scope of delivery

When ordering the hardware with the article number "6ES7677-2DB40-0AA0", you will only receive the basic unit = hardware of the CPU 1515SP PC2 Open Controller, **without** any software.

The hardware **always** has the article number "6ES7677-2DB40-0AA0" and **always** has the designation "CPU 1515SP PC2".

The bundles that can be ordered have their own article numbers. You can find this article number on the CFast card. The following figure shows, based on an example, where to find the article number on the CFast card:

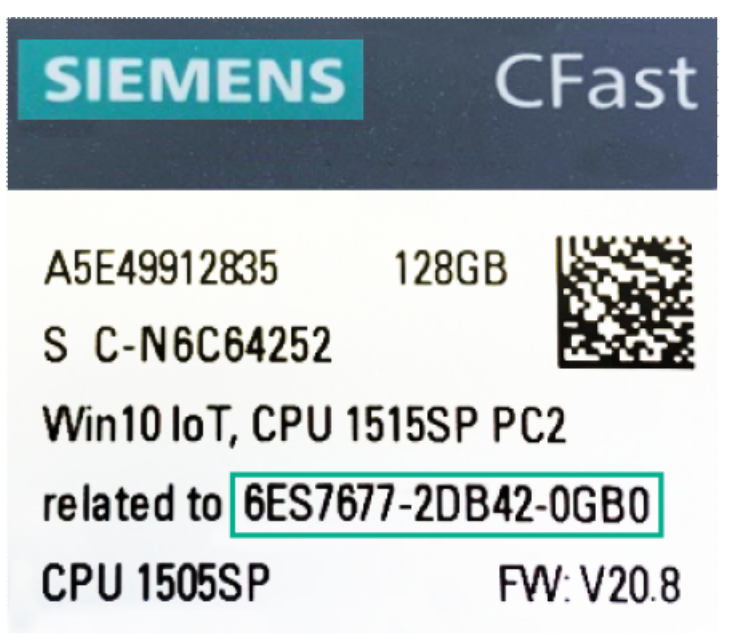

# NOTE

To order the different bundles, please use the article number provided in the Introduction (Page 9) and Spare parts/accessories (Page 117) sections.

The hardware is always the CPU 1515SP PC2 basic unit. The bundles differ with respect to the software contained on the CFast card.

The scope of delivery of the CPU 1515SP PC2 Open Controller does not include a BusAdapter; you must order it separately.

The ET 200SP Open Controller is delivered with the following accessories:

- CPU 1515SP PC2 basic device
- Server module; 6ES7193-6PA00-0AA0
- Strain relief with fixing screws
- Plug, 24 V DC, 2x2-pin
- CFast card with 128 GB memory and with the following pre-installations:
  - Operating system Windows 10 IoT Enterprise (64-bit LTSC 2021) or SIMATIC Industrial OS (IndOS)
  - S7-1500 Software Controller CPU 1505SP (F/T/TF)
- "Certificate of Authenticity" label

- "Certificate of License" (CoL)
- Product information

# NOTE

# The scope of delivery no longer includes a USB restore stick

We therefore highly recommend that you create your own USB restore stick (Page 71) before using the CPU 1515SP PC2 Open Controller.

# See also

Product announcement for ET 200SP PC2 (https://support.industry.siemens.com/cs/ww/en/view/109760163)

# **Application planning**

# 6.1 Basics

#### Introduction

The CPU 1515SP PC2 is open equipment. This means you may only set up the CPU in enclosures, cabinets or electrical equipment rooms and in a dry environment (IP20 degree of protection). The housings, cabinets and electrical operating rooms must guarantee protection against electric shock and spread of fire. The requirements regarding mechanical strength must also be observed. The housings, cabinets, and electrical operating rooms must not be accessible without a key or tool. Access may only be possible for instructed or authorized personnel.

#### Installation location

Install the CPU 1515SP PC2 in a suitable enclosure/control cabinet with at least IP54 degree of protection according to EN 60529 and take into consideration the ambient conditions for operating the devices.

#### Installation position

You can install the ET 200SP distributed I/O system in any position. The preferred mounting position is horizontal mounting on a vertical wall.

Depending on the mounting position, restrictions on ambient temperature and maximum configuration apply to the CPU 1515SP PC2.

#### NOTICE

#### Damage to the modules

Modules can be damaged if exposed to ambient temperatures higher than permitted.

Additional **important information** on the permissible ambient temperatures can be found in section Mechanical and climatic ambient conditions (Page 90).

# 6.2 Unpacking the device

# When unpacking

When unpacking, make sure to check the following:

- Check packaging and contents for visible damage from transport. Damaged or incomplete devices should never be commissioned.
- Check the delivery for correctness and completeness. Please inform your Siemens contact partner should you notice any irregularities.
- Keep the supplied documentation and licenses. They belong to the device and are the proof that you have purchased the software preinstalled on the CFast card. Documentation and licenses are required for initial commissioning and for any questions that arise.
- Keep the original packaging in case the device needs to be transported again.
- Note the identification data (Page 36) of the device.

# NOTICE

# Damage to the device during transport and storage

If a device is transported or stored without packaging, it is unprotected from shocks, vibrations, pressure and moisture. Damaged packaging indicates that environmental conditions have already had a significant impact on the device.

The device might be damaged.

Do not dispose of the original packaging. Pack the device for transport and storage.

# NOTICE

# Damage to the device caused by condensation

If the device was exposed to low temperatures or extreme variations in temperature during transport, this may cause moisture to build up on or in the device (condensation). Please note the specified mechanical and climatic ambient conditions (Page 90).

Moisture can cause short-circuits in the electrical circuits and damage the device.

Proceed as follows to avoid damage:

- Store the device in dry conditions.
- Make sure it adapts to room temperature before commissioning.
- Do not expose the device to direct heat radiation from a heater.
- If condensation has developed, wait until the device is completely dry before you switch it on.

# **WARNING**

# Electric shock and fire hazard from damaged device

A damaged device can carry dangerous voltage and trigger a fire in the machine or plant. A damaged device has unpredictable properties and states.

Death or severe injury could occur.

Make sure that the damaged device is not installed and commissioned accidentally. Label the damaged device correspondingly and keep it locked up. Have the device repaired without delay.

# 6.3 Identification data

The identification data can be used to clearly identify the device when a repair is necessary. The activation code for Windows is already integrated in the supplied image. Note the following data:

- Printed on the nameplate of the device, please find the following information:
  - Article number
  - Serial number
  - The first and the last MAC address
- Depending on the scope of delivery, the "Certificate-of-License" is provided as proof of license.

Valid for the following products:

- S7-1500 Software Controller CPU 1505SP
- S7-1500 Software Controller CPU 1505SP F/T/TF
- The "Microsoft Windows Product Key" can be found on the "Certificate of Authenticity" label.
## 6.4 Installation location

## Introduction

Install the CPU 1515SP PC2 in a suitable housing/control cabinet with sufficient mechanical strength, fire protection and at least IP54 degree of protection according to EN 60529, and take into consideration the ambient conditions for operating the devices.

## Mounting rail

You must ground the mounting rail separately in the control cabinet. Exception: If you install the rail on grounded, zinc-plated mounting plates, there is no need to ground the rail separately.

#### NOTE

If the ET 200SP distributed I/O system is exposed to vibration and shock loads, both ends of the ET 200SP system assembly must be mechanically fixed to the mounting rail (e.g using 8WA1010-1PH01 ground terminals). This measure prevents the ET 200SP from shifting to the side.

#### NOTE

If the ET 200SP distributed I/O system is exposed to high vibration and shock load, we recommend that you screw the mounting rail to the mounting surface at intervals of approx. 200 mm.

Suitable surface finishes are:

- Steel strip in accordance with Appendix A of EN 60715 or
- Tinned steel strip. We recommend the use of the mounting rails in section (Page 117).

#### NOTE

#### Mounting rails of other manufacturers

If you use mounting rails from other manufacturers, ensure that they have the properties required for your climatic and mechanical ambient conditions.

6.4 Installation location

## **Minimum clearances**

Make sure to maintain the following minimum clearances when installing the CPU 1515SP PC2.

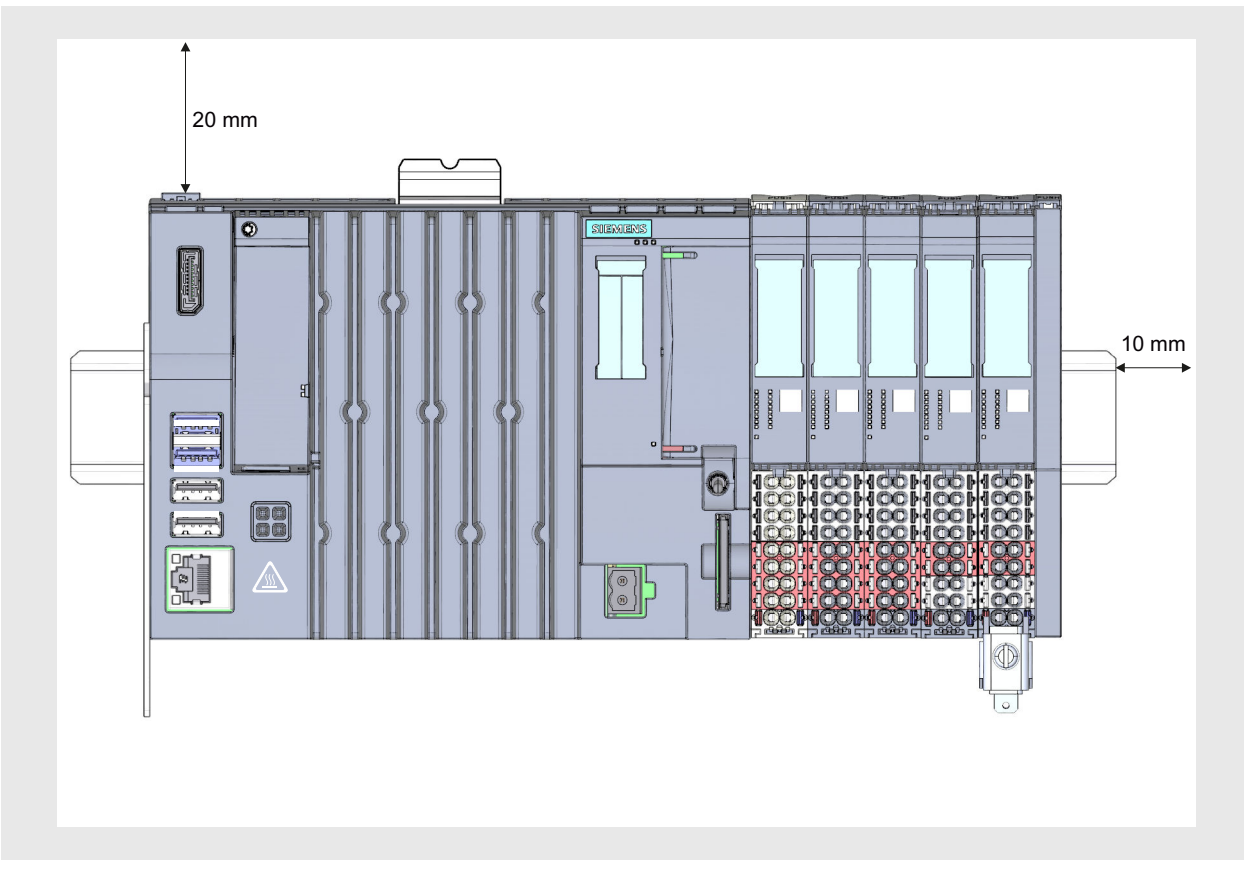

Figure 6-1 Minimum clearances

## Installation rules

- After the CPU 1515SP PC2, there is a BaseUnit BU..D with incoming supply voltage L+ (light-colored terminal box).
- This is followed by BaseUnits BU..B (with dark-colored terminal box).
- The respective corresponding I/O modules can be connected to the BaseUnits. Suitable combinations of BaseUnits and I/O modules can be found in the ET 200SP System Manual (https://support.industry.siemens.com/cs/ww/en/view/84133942).
- The server module completes the installation.

#### NOTE

Install the CPU 1515SP PC2 only with disconnected supply voltage.

## 6.5 Hardware configuration

As soon as one of the following rules applies, the maximum configuration has been reached.

## Maximum mechanical configuration

Backplane bus length: Maximum 1 m mounting width (without CPU 1515SP PC2, including server module)

## **Electrical maximum configuration**

The number of operable I/O modules of a potential group is limited by the

- Power consumption of the I/O modules
- Power consumption of the components supplied via these I/O modules

The maximum current-carrying capability of the terminals on the BaseUnit L+/ground is 10 A.

## USB load

When using the CPU 1515SP PC2 with the maximum configuration, the USB load must also be considered:

- Horizontal mounting:
  - Ambient temperature of 55 °C or higher with max. 32 ET 200SP modules:
    4 x 0.3 A USB load; CFAST memory card max. 10% load; SD card not used
- Vertical mounting:
  - Ambient temperature of 45 °C or higher with max. 32 ET 200SP modules:
    4x 0.3 A USB load; CFAST memory card and SD card max. 10% load

## Address space

The address space is predefined. However, you can adjust the address space in the user program.

# Installation

## 7.1 Installing the device

## Requirements

The mounting rail is fitted.

## **Required tools**

3 to 3.5 mm screwdriver (only to fix the strain relief and dismantle the BusAdapter)

## Fixing strain relief

Fix the strain relief to the top and bottom of the left-hand side of the CPU 1515SP PC2 with the supplied screws.

## Installing the CPU 1515SP PC2

- 1. Install the CPU on the mounting rail.
- 2. Swivel the CPU back until you hear the mounting rail release click into place
- 3. To check that the CPU has correctly clicked into place, pull on the underside of the enclosure.

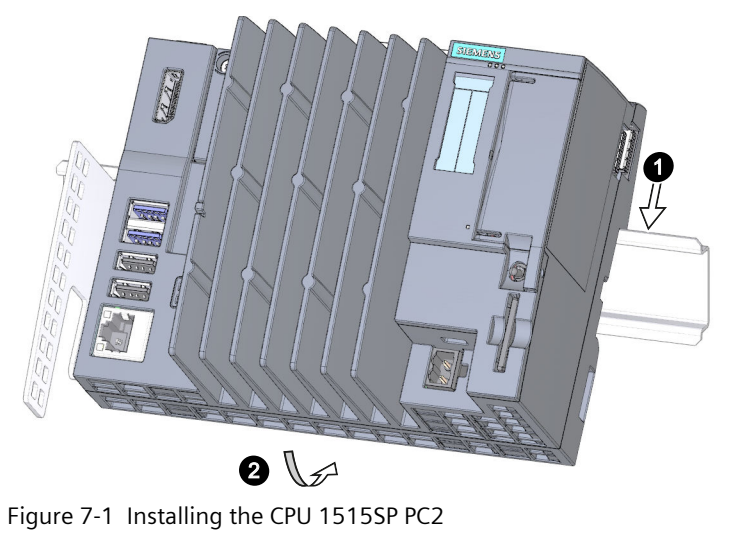

## Uninstalling the CPU 1515SP PC2

The BaseUnits with the I/O modules are located to the right of the CPU 1515SP PC2:

- 1. Switch off the supply voltage on the CPU.
- 2. Press the mounting rail release button on the first BaseUnit and, at the same time, move the CPU parallel to the left until it comes off the rest of the module group. Note: The mounting rail release button is located above the CPU.
- 3. While pressing the mounting rail release button on the CPU, swivel the CPU out of the mounting rail.

## NOTE

It is not necessary to remove the BusAdapter from the CPU 1515SP PC2.

# Wiring

## 8.1 Notes on connection

#### NOTE

## Rules and regulations for operation

Observe the information contained in the *Wiring* section in the system manual ET 200SP distributed I/O system (<u>https://support.industry.siemens.com/cs/ww/en/view/84133942</u>) and in the function manual Designing interference-free controllers function manual (<u>https://support.industry.siemens.com/cs/ww/en/view/59193566</u>).

#### NOTICE

#### Risk of hazardous system states

If you remove and insert I/O devices with the supply voltage switched on, this can result in hazardous system states.

Injury to persons and damage to the machine or plant could result.

Therefore, I/O devices can only be inserted and removed when the supply voltage is switched off.

Only connect I/O devices which are suitable for use in industrial environments according to EN 61000-6-2 / IEC 61000-6-2.

## 8.2 Terminal and block diagram

## **Block diagram**

The following figure shows the block diagram for the CPU 1515SP PC2.

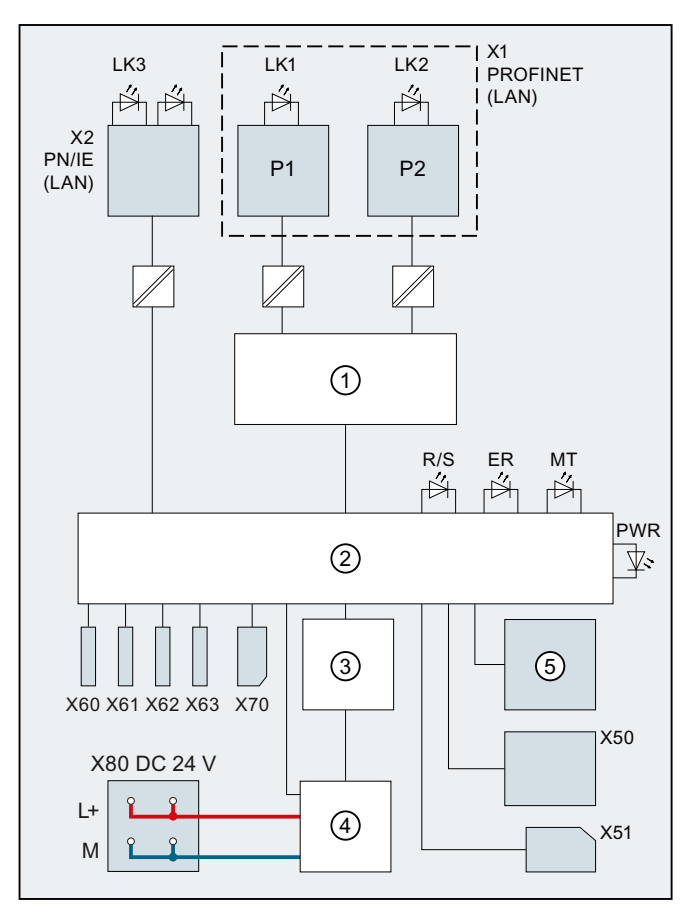

| 1             | Switch                         | X1 PN(LAN) | PROFINET interface X1        |
|---------------|--------------------------------|------------|------------------------------|
| 2             | Electronics                    | P1         | PROFINET interface X1 Port 1 |
| 3             | Backplane bus interface        | P2         | PROFINET interface X1 Port 2 |
| 4             | Internal supply voltage        | L+         | 24 V DC supply voltage       |
| 5             | Mode selector                  | М          | Ground                       |
| X50           | CFast card                     | LK1, LK2   | LED Link TX/RX               |
| X51           | SD/MMC card                    | LK3        | LED Link                     |
| X60, X61      | USB 3.0 interfaces, max. 0.9 A | R/S        | RUN/STOP LED (yellow/green)  |
| X62, X63      | USB 2.0 interfaces, max. 0.5 A | ER         | ERROR LED (red)              |
| X70           | DPP interface                  | MT         | MAINT LED (yellow)           |
| X80 24 V DC   | Infeed of supply voltage       | PWR        | POWER LED (yellow/green)     |
| X2 PN/IE(LAN) | Ethernet interface X2          |            |                              |

Figure 8-1 Block diagram for the CPU 1515SP PC2

# 8.3 Electrical configuration

## Non-isolated configuration

## NOTE

Unlike the ET 200SP distributed I/O system, the CPU 1515SP PC2 can only be operated with a non-isolated configuration.

The following figure shows the overall configuration of a CPU 1515SP PC2 with power supply from a TN-S system. The power supply supplies the CPU 1515SP PC2 and the load circuit for the 24 V DC modules.

For the CPU 1515SP PC2, there is a fixed connection between the ground infeed terminal and the contact springs to the mounting rail. You must ground the mounting rail separately in the control cabinet.

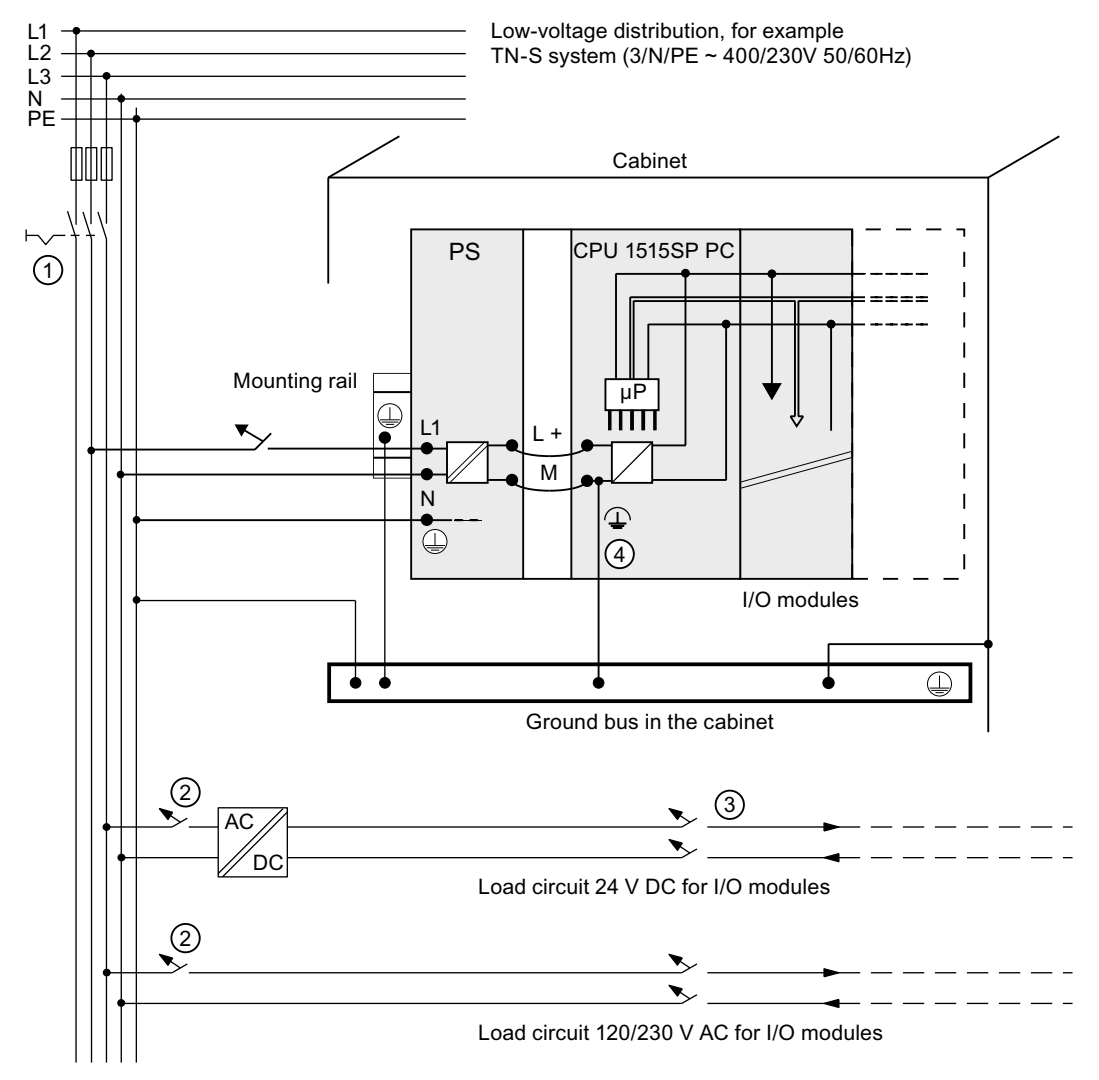

8.4 Connecting devices to networks

- ① Master switch
- ② Short-circuit and overload protection
- ③ Load current supply (galvanic isolation)
- ④ This connection is established automatically with the CPU 1515SP PC2.

The represented layout of the power connections does not correspond to the actual layout; it was chosen for demonstration purposes only.

Figure 8-2 Connecting the load voltage reference potential

## 8.4 Connecting devices to networks

The following options are available for integrating devices into existing or planned system environments and networks.

#### Ethernet

You can use the integrated Ethernet interface X2 PN/IE(LAN) (10/100/1000 Mbps) for communication and data exchange with automation devices, for example, SIMATIC S7. Only ASCII characters are permitted in the name of the X2 PN/IE(LAN) interface in the TIA Portal, e.g. PROFINET\_2.

You need suitable software to do this: STEP 7, WinCC, SIMATIC NET.

#### NOTE

Use a Category 5e Ethernet cable (Cat-5e cable) for operation with 1000 Mbps.

#### PROFINET

PROFINET operation is possible via the X1 PN(LAN) interface and the approved BusAdapter.

#### PROFIBUS

The connection to PROFIBUS can be made using the DP master module.

## 8.5 Securing cables

The strain relief for connecting cables prevents the USB cables and PROFINET connectors detaching from the CPU 1515SP PC2. The strain relief is included in the scope of delivery.

## WARNING

Flying sparks due to loose cables

Risk of explosion in hazardous areas.

USB cables and PROFINET connectors may detach from the device in the case of strong oscillation and high vibrating loads.

Attach these cables to the strain relief of the device using cable ties.

## Requirements

- The strain relief is fixed to the CPU.
- The CPU is installed.

## Procedure

Secure the USB and PROFINET cables to the strain relief using cable ties.

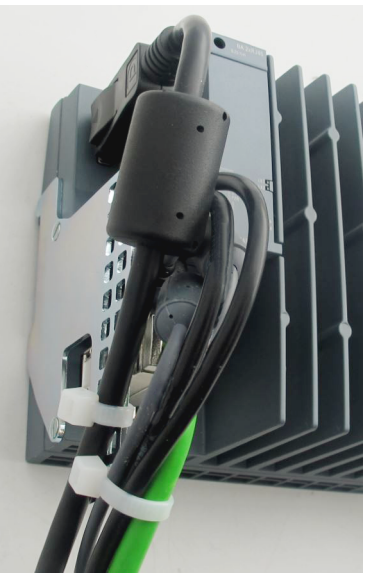

Figure 8-3 Secured cables

# Commissioning

## 9.1 Notes on commissioning

## WARNING

## Improper commissioning in hazardous areas

Device failure or risk of explosion in hazardous areas.

- Do not commission the device unless it is fully mounted and connected according to the specifications in the section Wiring (Page 42).
- Before commissioning, please consider the effects on other devices in the plant.

## NOTICE

#### Condensation in the device

Damage to the device due to condensation if the temperature between transport or storage and the installation point differs.

Before commissioning the device, leave it to stand until it is dry.

## NOTICE

### Data loss

Data loss may occur if write filters are used incorrectly.

Therefore, note the information on write filters.

The following configurable write filter is available under Windows 10:

• Unified Write Filter (UWF) (Page 62)

## 9.2 Basic commissioning procedure

The following sections provide an overview of the general commissioning procedure.

Step 1: Commissioning requirements (Page 48)

Step 2: Preparing commissioning (Page 48)

Step 3: Commissioning procedure (Page 49)

Commissioning

9.2 Basic commissioning procedure

## 9.2.1 Requirements

The following requirements must be met before you commission the Open Controller for the first time:

- The CPU 1515SP PC2 is mounted.
- The supplied CFast card is inserted.
- No data carriers are connected via USB.

## 9.2.2 Preparing commissioning

#### Procedure

If the requirements are met, proceed with commissioning as follows:

- 1. Connect a monitor using a DisplayPort cable.
- 2. Connect a keyboard and a mouse to the CPU via USB.

#### Result

The Open Controller is prepared for commissioning.

#### Operation with two monitors

Use only one monitor. If several monitors are used simultaneously, undefined states might occur in the system.

The following display and HDMI splitters are recommended for the CPU 1505S F:

- Display splitter: Multi Stream Transport (MST) Hub DisplayPort™ 1.2 Quad Monitor CSV-5400
- HDMI splitter: Delock Display Port 1.2 Splitter 87720

## **DisplayPort connection cable**

Use **only** the following connection cables for the DisplayPort:

- DisplayPort cable, length: 5 m, E74020-C AWM Style 20276, 80 °C, 30 V, VW-1 (with integrated ferrite cores at both ends)
- DisplayPort cable, length: 3 m, 6AV7860-0DH30-0AA0
- DisplayPort cable, length: 5 m, 6AV7860-0DH50-0AA0

## 9.2.3 Commissioning procedure

When you start up your CPU 1515SP PC2 for the first time, basic settings and the administrator password are queried. The device is then automatically set up for the operating system that is installed on the CFast card. Restart the device after the operating system has been set up.

## NOTE

The initial commissioning is not possible with a Multitouch panel, as the Multitouch driver is only available after the installation of the operating system.

## Procedure

When the requirements (Page 48) are met and the preparations for commissioning (Page 48) are complete, proceed as follows with the commissioning:

- 1. Connect the power supply.
  - $\rightarrow$  The PWR LED lights up yellow first, then green.
  - $\rightarrow$  The device carries out the hardware initialization.
- 2. Wait until the Siemens logo disappears from the screen.
- 3. Follow the instructions on the screen to configure the device:
  - Set <Language>, <Country/region>, <App language>, <Keyboard layout>, <Time zone for>
  - Accept license conditions
  - Setting the account
- 4. Finally, you will be prompted to restart the device.

#### NOTICE

## Faulty installation when shutting down the CPU

If you shut down the CPU during installation, the installation is disrupted, and the operating system is not installed correctly. The operational reliability of the device and the plant is endangered.

Do **not** shut down the CPU during the entire installation process.

## Information on users/user groups in Windows

A user "Operator" with standard user rights is already created on the Windows system. The user is in a user group "SIEMENS TIA Engineer". This grants the user the rights to use the installed SIMATIC software products.

To use the CPU 1515SP PC2 directly, the Windows "Autologon" function is enabled for the "Operator" user. No password is preset.

#### NOTE

When you assign a password, change the entry for the "Autologon" function accordingly using the Windows user administration.

9.3 Initial commissioning an open controller

For security reasons, some functions of the CPU 1505SP (F/T/TF) Software Controller installed on the CPU 1515SP PC2 are not enabled under Windows without additional user groups. For example, these are: Controlling the Software Controller CPU 1505SP (F/T/TF) via command line tool, or loading a PC station using a configuration file import. The user groups "Software Controller Operators" and/or "Failsafe Operators" (only applies to fail-safe CPUs) are not available as standard and must be created by the user. With standard versions of the CPU 1515SP PC2, users of the user group "Software Controller Operators" have the right to control the CPU 1505SP (T) Software Controller with the command line tool and to load a PC station using the configuration file import. With fail-safe versions of the CPU 1515SP PC2, users of the user group "Failsafe Operators" have the right to control the CPU 1505SP (F/TF) Software Controller with the command line tool and to load a PC station using the configuration file import.

## Result

- The Windows 10 IoT Enterprise operating system (64-bit LTSC) is installed.
- The "Operator" user is logged on automatically.
- The Software Controller is ready to use.
- For administrative purposes, the "Operator" user can be logged off and the administrator created during commissioning can be logged on.
- The operating system's start screen is displayed after each startup.

## 9.3 Initial commissioning an open controller

The following sections provide an overview of the first commissioning of an Open Controller. Step 1: Creating the configuration of the Open Controller (Page 51) Step 2: Setting the IP address (Page 51) Step 3: Changing the properties of the Software Controller (Page 52) Step 5: Downloading a project to the target system (Page 52) Step 6: Transferring the license key (Page 53) Step 7: Switching the Open Controller on/off (Page 54)

## Key combination <Ctrl+Alt+Del> during initial commissioning

To ensure that the initial initialization is complete, do **not** use the key combination <Ctrl+Alt+Del> during the initialization phase.

## 9.3.1 Creating the configuration of the Open Controller

## Requirements

The following requirements must be met before you can create the configuration of the Open Controller:

- The TIA Portal  $\geq$  V19 must be installed.
- You have started the TIA Portal and created a new project.

## Creating the configuration

To create the configuration in the TIA Portal, follow these steps:

- 1. Double-click "Add new device" in the project tree.
- 2. Select "PC systems > SIMATIC S7 Open Controller > ET 200SP Open Controller >".
- 3. Select the required device.
- 4. Select the desired version and click "OK".
- The configured Open Controller is displayed in the device view. 5. The following interfaces can be seen in the Open Controller:
  - Onboard interface X2 (GB Ethernet Windows interface) that is assigned directly to the PC station (1 port)
  - Exchangeable BusAdapter that is assigned directly to the Software Controller (2 ports)
- 6. The following preconfigured components can be seen in the device view:
  - CPU 1515SP PC2 / CPU 1515SP PC2 F/T/TF: CPU 1505SP (F/T/TF) Software Controller
- 7. Insert the server module from the hardware catalog. The server module forms the termination of the CPU with the I/O modules. If no server module is configured, the server module is added automatically during compiling.

## NOTE

If you created a TIA Portal V19 project for OC2 T/TF V30.1 before installing Update 1 for TIA Portal V30.1, you must recreate the project after installing Update 1 for TIA Portal V19 or migrate it from the previous version.

## 9.3.2 Setting the IP address

Set the IP address as follows:

- BusAdapter [X1]: The configured IP address becomes effective on the Open Controller after a download. To go online via the [X1] interface, the configured address must match the [X1] address entered in the panel of the software controller.
- Onboard interface [X2]: The configured IP address should be identical to the Windows IP address of the Open Controller.

9.3 Initial commissioning an open controller

## 9.3.3 Changing the properties of the S7-1500 Software Controller

Information on the property of the CPU is available in the Inspector window under "Properties". You can change these properties if required.

## 9.3.4 Downloading a project to the target system

To set up your automation system, you need to download the project data you generated offline to the connected devices. This project data is generated, for example when configuring hardware, networks, and connections or when programming the user program or when creating recipes. The first time you download, the entire project data is downloaded. During later download operations, only changes are downloaded.

## Downloading a project

Proceed as follows to download the configuration:

- 1. Select the complete PC system in the device view.
- For Open Controller up to V21.9: Right-click on the PC system.
  For Open Controller V30.0 and higher: Right-click on the PLC software under the PC system.
- 3. Select the option you require in the "Download to device" menu command.

#### NOTE

Note that the options available to you always depend on the selected device.

4. Select the interfaces with which you want to establish the online connection to the device. You have the option of showing all compatible devices by selecting the corresponding option and clicking the "Start search" command.

#### NOTE

For the Open Controller V30.0 or higher, the TIA Portal download must be carried out via the "X1" interface.

For older versions (the last supported version is V21.9), the TIA Portal download must be carried out via the "X2" interface.

Only ASCII characters are permitted in the name of the X1 or X2 PN/IE(LAN) interface in the TIA Portal, e.g. PROFINET\_2.

5. Download and compile the project.

#### Reference

Additional information on the possible options for downloading is available in the online help of the TIA Portal.

## 9.3.5 Transferring license keys

## Licensing the software

For the following products, you need to transfer the product-specific license key with the *Automation License Manager (ALM)* before commissioning:

- WinCC RT Advanced incl. PowerTag
- CPU 1505SP T/TF

#### NOTE

No license key is required to operate the S7-1500 Software Controller CPU 1505SP (F).

## Requirements

- Initial commissioning was successfully completed.
- Windows 10 IoT Enterprise (64-bit LTSC 2021) is started.
- The extended write filter **UWF must be deactivated** on the CPU 1515SP PC2.

## Transferring license keys with local configuration

The *Automation License Manager* is pre-installed on the CPU 1515SP PC2. Open the software using the icon on the desktop or a menu command.

- In the Windows start bar, select Start > Siemens Automation > Automation License Manager.
- 2. Follow the instructions of the Automation License Manager.

## Transferring license keys via programming device/PC

The Automation License Manager is pre-installed on a programming device/PC with STEP 7 and the CPU 1515SP PC2.

- 1. Connect the CPU 1515SP PC2 to a programming device/PC.
- 2. Connect the supplied USB stick to the programming device/PC.
- 3. Select the menu command Start > Siemens Automation > Automation License Manager.
- 4. Select the menu command **Edit > Connect computer** and enter the IP address of the CPU 1515SP PC2.
- 5. if the option "Forbid license keys transfer from local computer" is disabled on the source computer, drag the license keys from the USB stick to the system partition C: of the CPU 1515SP PC2.

9.3 Initial commissioning an open controller

## Backing up license keys for restore and repair

#### NOTE

#### Loss of license keys

A SIMATIC license key cannot be copied or duplicated. No more license key copies exist on the USB stick once you have dragged the license keys from the USB stick to your CPU 1515SP PC2.

Secure your purchased license keys **before** restoring the delivery state (Restore) or in the case of repair. To do this, move the license keys to a USB stick and keep this stick in a safe place.

If an error occurs on your license keys on the CPU 1515SP PC2, please contact your Siemens representative. Make sure to have the "Certificate of License" (CoL) to hand.

## Reference

For additional information on licenses, refer to the *Automation License Manager* manual. You can find the manual on the CPU 1515SP PC2 under **Start > All Programs > Siemens Automation > Documentation** and on the Internet (https://support.industry.siemens.com/cs/ww/en/view/56956174).

You can find additional information on the UWF write filter in the section Data loss in the

event of unexpected shutdown (Page 62).

## 9.3.6 Switching the Open Controller on/off

## Requirements

Initial commissioning was successfully completed.

## Switching on the CPU 1515SP PC2

Proceed as follows to switch on the CPU 1515SP PC2:

- 1. Switch on the power supply of the CPU. The Boot Manager GRUB2DOS starts.
- 2. Select the mode in which the CPU 1515SP PC2 should start:
  - Default: with the Windows operating system and the S7-1500 Software Controller
  - Only with the Windows operating system (e.g. with updates)

## Switching off the CPU 1515SP PC2

Proceed as follows to switch off the CPU 1515SP PC2:

 Use the Windows function Start > Power > Shut down to switch off. The PWR LED changes from green to yellow. The Windows function shuts down the Windows operating system and the S7-1500 Software Controller.

If the device will not be used for a longer period after the shutdown, de-energize the device.

## Backing up the data of the Open Controller

#### NOTE

You can create a backup image of your CFast card. This contains the operating system, the Runtime software and the complete project loaded from the TIA Portal. To back up data under Windows, we recommend the SIMATIC IPC Image & Partition Creator software tool ( $\geq$  V3.5).

For more information on the Image & Partition Creator, refer to section: Backing up and restoring data (Page 70).

## 9.4 Activating the Wake On LAN functionality

To enable the Wake On LAN functionality, follow these steps:

- 1. In Windows, open the Device Manager with administrator privileges.
- 2. Look for the network adapter "Intel(R) I210 (Gigabit / Ethernet Server) Adapter".
- 3. Right-click on the adapter.
- 4. Select the menu command "Properties". The "Properties of Intel(R) Ethernet Server Adapter I210-T1" window opens.
- 5. Navigate to the "Advanced Settings" tab.
- 6. In the "Properties" area, enable the entries "Enable PME" and "Enable Magic Packet" by setting the value to "Enabled".
- 7. Restart Windows.

The Wake On LAN functionality is activated.

# Interrupt, error and system messages

## 10.1 Status and error display

## LED display

The following figure shows the LED displays of the CPU 1515SP PC2.

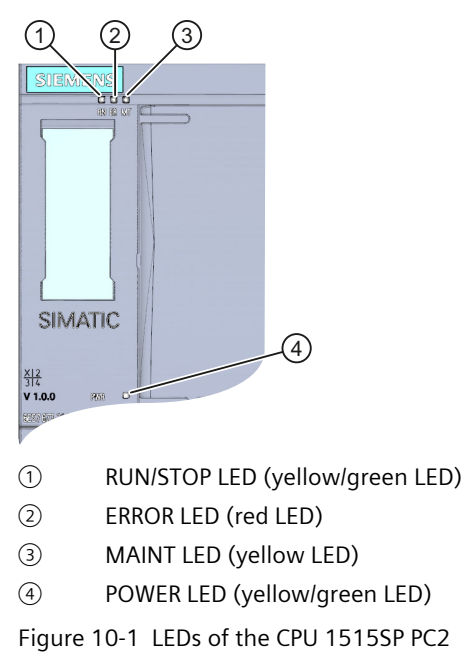

## Meaning of the LED displays with active S7-1500 Software Controller

The CPU 1515SP PC2 has three LEDs to indicate the current operating state and diagnostics status.

The following table shows the meaning of the color combinations of the LED displays in connection with the S7-1500 Software Controller.

| RUN/STOP LED                | ERROR LED                       | MAINT LED                       | Meaning                                                                                                    |
|-----------------------------|---------------------------------|---------------------------------|----------------------------------------------------------------------------------------------------|
| ⊟<br>LED off                | LED off                         | LED off                         | POWER OFF<br>Starting CPU 1515 SP PC2 in "Windows-<br>only" mode.<br>No power supply.<br>Software Controller of the<br>CPU 1515SP PC2:<br>• is not downloaded<br>• is in the operating state Power OFF<br>Use of the hardware LEDs was disabled<br>(configuration via TIA Portal). |
| ⊑<br>LED off                | <del>洪</del><br>LED flashes red | LED off                         | An error has occurred.                                                                                                    |
| LED green                   | LED off                         | LED off                         | Software Controller of the<br>CPU 1515SP PC2 is in RUN mode.                                                                                                    |
| LED green                   | LED flashes red                 | LED off                         | A diagnostics event is pending.                                                                                                    |
| LED green                   | LED off                         | LED lights up yel-<br>low       | Maintenance demanded for the plant.<br>The affected hardware must be exchanged<br>within a short period.                                                                                                    |
| LED green                   | LED off                         | -<br>LED flashes yellow         | Maintenance required for the plant.<br>You must exchange the affected hardware<br>within a foreseeable period.                                                                                                    |
|                             |                                 |                                 | Firmware update successfully completed.                                                                                                    |
| LED lights up yel-<br>low   | LED off                         | LED off                         | Software Controller of the CPU is in the operating state STOP.                                                                                                    |
| LED lights up yel-<br>low   | 는<br>LED flashes red            | 上ED flashes yellow              | The user program is causing an error.                                                                                                    |
| LED flashes yellow          | LED off                         | LED off                         | CPU is performing internal activities during STOP, e.g. ramp-up after STOP.                                                                                                    |
|                             |                                 |                                 | Loading the user program.                                                                                                    |
| LED flashes<br>yellow/green | LED off                         | LED off                         | Startup (transition from STOP $\rightarrow$ RUN)                                                                                                    |
|                             | 渋                               | ~                               | Startup (CPU booting)                                                                                                    |
| LED flashes<br>yellow/green | LED flashes red                 | LED flashes yellow              | Test of LEDs during startup, inserting a module.                                                                                                    |
|                             |                                 |                                 | LED flashing test                                                                                                    |
| LED flashes green           | <del>洪</del><br>LED flashes red | <del>洪</del><br>LED flashes red | CPU defective                                                                                                    |

Table 10-1 Meaning of the LED displays

10.1 Status and error display

## POWER LED

#### Table 10-2 POWER LED

| POWER LED            | Meaning                                                                       |
|----------------------|-------------------------------------------------------------------------------|
| ⊟<br>LED off         | No supply voltage or supply voltage too low;<br>operating system is shut down |
| LED lights up yellow | Supply voltage present;<br>running through BIOS phase                         |
| LED green            | Supply voltage present;<br>Booting or operation of the operating system       |

11

# **Functions**

## 11.1 Monitoring functions

## 11.1.1 Requirements

#### Introduction

The CPU 1515SP PC2 has monitoring functions that you can use with the corresponding monitoring software.

The following display, monitoring and control functions are available:

- Temperature monitoring (only possible with the Windows version)
- Monitoring the CFast card with the S.M.A.R.T. function
- Operating hours counter (information on the total runtime)
- HW LED status display (RUN/STOP, ERROR, MAINT)

#### **Monitoring software**

#### SIMATIC IPC DiagBase

The SIMATIC DiagBase software is included in the scope of delivery of the CPU 1515SP PC2.

Use the DiagBase Management Explorer application to obtain a clearer overview for monitoring. The DiagBase Alarm Manager notifies you of individual alarms.

#### NOTE

For additional information, refer to the online help for the SIMATIC IPC DiagBase software.

#### • SIMATIC IPC DiagMonitor

The SIMATIC DiagMonitor software is provided on a CD. You can find the order number of the license in the section Accessories/Spare parts (Page 117).

Potential system failures are detected and reported in good time with the diagnostics and alerting software. The software is also used for remote diagnostics.

The software contains:

- The software for the stations to be monitored
- A library for creating your own applications

11.1 Monitoring functions

## 11.1.2 Temperature monitoring

Temperature monitoring is only possible with the Windows version. Three temperature sensors monitor the temperature at different locations of the CPU 1515SP PC2:

- Processor temperature
- Temperature in the vicinity of the RAM ICs/blocks
- Temperature of the basic module

#### NOTE

The **SIMATIC IPC DiagBase** software shows **only** the temperature of the CPU. The temperature of the main memory and basic module is currently not displayed.

If one of the temperature values exceeds the set temperature threshold, the temperature monitoring triggers a temperature error. The temperature error activates the IPC DiagBase and/or IPC DiagMonitor software.

The temperature error remains stored until the temperatures fall below the temperature threshold again and it is reset using one of the following measures:

- · Acknowledgment of the error message by the monitoring software
- Restart of the device

## 11.1.3 Monitoring the CFast card with the S.M.A.R.T function

The CFast card supports the **S.M.A.R.T function** (Self-Monitoring, Analysis and Reporting Technology). This function helps avoid data loss.

Using special routines, SIMATIC IPC DiagBase requests a status report for the hard drive. The SMART hard drive keeps a list of errors that occurred while reading or writing sectors. When the number of errors exceeds a certain threshold, this is often an early warning of an impending defect of the drive.

At the latest, this is also the time when you should create a backup of the drive and replace the hard drive.

In this case, SMART would notice the rapid increase in the error rate and trigger an alarm. Errors that originate, for example, in the electronics and lead to an immediate failure of the hard drive, but cannot be recognized by SMART.

## 11.1.4 Operating hours counter

You can use an operating hours counter for a variety of applications:

- For calculating the operating time of the CPU
- For calculating the operating time of controlled equipment

You can find more information about the operating hours counter in the "Operating hours counter" group in the "Diagnostics" folder of the Online and Diagnostics view in the TIA Portal.

## 11.2 Retentive memory NVRAM

Retentive memory is non-volatile memory for saving a limited quantity of data in the event of power failure.

The data defined as retentive is stored in retentive memory. This data is retained beyond a power-off or power failure.

A corresponding function is implemented in the S7-1500 software controller to allow NVRAM to be used there. This saves up to 410 KB of data in non-volatile data memory in the case of power failure. This function can be set on the engineering station in the TIA Portal.

## 11.3 BIOS setup

## **BIOS** setup

The boot sequence can be set using the BIOS Setup.

To change the boot sequence on the Open Controller CPU 1515SP PC2  $\geq$  V2.5, proceed as follows:

- 1. Connect a monitor and a keyboard to the CPU.
- 2. Switch on the power supply to the CPU.
- The Siemens logo, among others, appears on the screen of the connected monitor.
- 3. Press "Esc" to enter the boot menu. Wait briefly until the boot menu is displayed.
- 4. Press "F1" and wait until the computer loads the system information.
- 5. Select the digit of the desired boot media to set or change the boot drive.

## NOTE

If no prepared boot medium is inserted in the selected boot drive, the system automatically reboots after 60 seconds. To select bootable media again in this case, repeat steps 3 to 5.

6. The system is reset after 5 seconds and automatically boots from the new boot drive.

## Changing the device configuration

The device configuration is preset for working with the supplied software. Only change the set values if you have made technical changes to your device. 11.6 Data loss in the event of unexpected shutdown

## 11.4 Power options

A power plan with the name SIMATIC S7 is set as default on the CPU 1515SP PC2. This ensures that the CPU does not deviate from its maximum clock rate in order not to endanger the real-time capability of the software controller.

## 11.5 Benefits of the function: Sleep mode

Under Windows 10, sleep mode reduces the power consumption of PCs and laptops during ongoing operation. By default, Windows 10 puts the computer into standby mode after 15 or 30 minutes of inactivity.

To change the default settings of the mode, follow these steps:

- 1. Open the Control Panel on your PC.
- 2. Select the "Hardware and Sounds" category.
- 3. Click "Power options". A new window opens.
- On the left side, click on "Change when the PC sleeps". A new window opens with two columns for On battery (for notebooks) and Plugged in (for notebooks and PCs).
- 5. To specify switching to sleep mode after a specific period of time, select "Put the computer to sleep:" Your desired time.
- 6. Save your new settings with "Apply changes".

#### NOTE

The Software Controller does not work when power save mode is enabled.

## 11.6 Data loss in the event of unexpected shutdown

Various options are available to prevent data loss in the event of forced shutdown (line side switch) or unexpected shutdown (power failure), such as using UWF (Unified Write Filter) in conjunction with the ET200SP Open Controller.

By restricting write access to the file system, UWF increases the stability and security of Windows devices. Write attempts to a protected drive are redirected by the UWF to a virtual overlay, which protects the contents of a drive from unwanted changes or data loss.

## 11.6.1 Options for preventing data loss

For Microsoft Windows 10 on SIMATIC IPCs and ET200SP Open Controllers, there are various options for protecting the operating system against data loss or damage in the event of an unexpected shutdown. Microsoft recommends always shutting down the operating system properly. If a proper shutdown is not guaranteed, select one of the following options:

- Using an uninterruptible power supply (UPS)
- Using the Unified Write Filter (UWF) function

## 11.6.2 General information on the write filter

The common abbreviation for the "Unified Write Filter" is "UWF" (Unified Write Filter). Enabling the filter ensures that data is no longer saved retentively on the system. All write access operations are swapped out to the work memory (RAM) and are available until system restart. As soon as the computer is restarted, it loses its memory and goes back to the state that it was in before the filter was enabled.

## NOTICE

## Risk of data loss when "UWF" is activated

When the device is shut down, all changes made after the boot process may be lost due to the write-protected data storage medium.

To prevent this from happening, make changes to data storage media only with disabled write protection.

The "UWF" is disabled in the delivery state!

The filter does not support external removable data storage media, such as USB sticks and other flash drives, that are recognized as removable data storage media by the operating system.

## NOTE

Note that the work memory is reduced when "UWF" is enabled.

## NOTICE

## Loss of data due to frequent write cycles.

The number of write cycles on CFast cards is limited due to technical reasons.

To prevent data loss, the CFast card must be provided with special protection.

To protect the CFast card, enable the "UWF". This feature extends the service life of the CFast card and prevents a possible failure of the CPU 1515SP PC2.

## Reference

You can find additional information on the "UWF" write filter on the Internet in the online help for Microsoft<sup>®</sup> Windows<sup>®</sup> 10.

11.6 Data loss in the event of unexpected shutdown

## 11.6.3 Functional principle of the UWF

The Unified Write Filter (UWF) protects the content of a volume by redirecting all write attempts to a protected volume on a virtual overlay. By default, the overlay is located in the work memory with a size of 1024 MB.

Depending on the Windows version, the behavior may vary with a full overlay:

- Microsoft Windows 10 LTSB 2016 / Windows 10 LTSC 2019: System no longer responds as write accesses can no longer be made
- Microsoft Windows 10 LTSC 2021: System restarts automatically to clear overlay

#### NOTE

The use of Unified Write Filters on systems with 24/7 availability is not planned by Microsoft.

## 11.6.4 Using UWF with WinCC Unified PC Runtime

When downloading the WinCC Unified PC Runtime project (up to and including V18), it is not possible to set the project path to a partition other than the system partition (usually drive "C:"). A project download to a partition protected with UWF leads to project loss after a restart.

UWF provides the option of excluding specific paths from protection. Changes to the excluded paths are persistent even after a restart. Changes are kept in the overlay until the restart and only take effect on the hard disk after the restart.

The overlay area grows with every download of the WinCC Unified project.

If the project size exceeds the free overlay area on the Industrial Workstation/Open Controller, downloading the Runtime project will cause irreversible damage to the device.

Licenses that are managed by the Automation License Manager are lost after a restart if they are transferred to the protected UWF volume.

## 11.6.5 Options for using UWF with WinCC Unified PC Runtime

There are various ways of using UWF in conjunction with WinCC Unified PC Runtime to prevent data loss in the event of a forced shutdown (line side switch) or unexpected shutdown (power failure).

The following options are available:

- Using an uninterruptible power supply (UPS) instead of the UWF
- Use of UWF with the following conditions:
- Protecting the system partition "C:\"
- Exclusion of the following paths
  - "C:\ProgramData\SCADAProjects"
  - "C:\ProgramData\Siemens"
- Ensure that sufficient memory is available in the overlay.
- Restart the operating system before downloading the project or generally at regular intervals
- Optional: Place overlay on hard disk and enlarge → increases the time until the overlay is filled.

- Protect system partition with UWF and disable UWF for project download and then enable it again.
- No protection of the system partition with the following conditions
  - Store SIMATIC product licenses on a separate partition (see note)
  - Protect separate partition with product licenses using UWF.
  - Avoid frequent write operations to minimize the risk of damage to the system due to forced or unexpected shutdowns.

#### NOTE

No additional partitions can be created with the ET200SP Open Controller. We recommend using the restore partition "E:\" for the licenses and authorizations of SIMATIC products and for protecting this partition when using UWF.

As of WinCC Unified PC Runtime V19, you can customize the file path for the WinCC Unified project folder. This makes it possible to protect the system partition "C:\" using UWF in conjunction with the WinCC Unified PC Runtime without affecting the download of the Runtime.

## 11.6.6 Enabling write protection

To enable the "Unified Write Filter = UWF" under Windows, follow these steps:

1. Control Panel > Programs > Programs and Features > Turn Windows features on or off > Device Lockdown > Uniform Write Filter

To activate the UWF and protect the system partition "C:\", perform the following steps:

- 1. Open CMD Terminal with admin rights.
- 2. uwfmgr filter enable
- 3. uwfmgr volume protect C:
- 4. Add exclusions for SCADAProjects and Siemens folders.
- 5. uwfmgr file add-exclusion C:\ProgramData\SCADAProjects
- 6. uwfmgr file add-exclusion C:\ProgramData\Siemens
- 7. Restart IPC and check the configuration.
- 8. Open CMD Terminal with admin rights.
- 9. uwfmgr get-config

You can find an overview of the available commands for UWF here: UWF Manager (https://learn.microsoft.com/en-us/windows/iot/iot-enterprise/customize/uwfmgrexe).

# Maintenance

## 12.1 Display resolution

The table below shows the resolutions available with the DisplayPort V1.2 standard:

| DisplayPort V1.2 standard | Resolution  | Refresh rate  |
|---------------------------|-------------|---------------|
| 720p                      | 1280 x 720  | 30 Hz         |
| 720p                      | 1280 x 720  | 60 Hz         |
| 1080p                     | 1920 x 1080 | 30 Hz         |
| 1080p                     | 1920 x 1080 | 60 Hz         |
| 1440p (2K)                | 2560 x 1440 | 30 Hz         |
| 1440p (2K)                | 2560 x 1440 | 60 Hz         |
| 4K                        | 3840 x 2160 | 30 Hz / 60 Hz |

## 12.2 Partitions in the delivery state

## 12.2.1 Partitions for the Windows version

## Partitioning the CFast card

The following partitions are set up on the CFast card by default:

| Partition | Name    | 128 GB CFast card | File system |
|-----------|---------|-------------------|-------------|
| C:        | System  | 60 GB             | NTFS        |
| D:        | Data    | 44 GB             | NTFS        |
| E:        | Restore | 16 GB             | NTFS        |
| -         | -       | 560 MB            | RAW         |

## NOTE

## Partitions under Windows 10 IoT Enterprise (64-bit LTSC 2021)

The partitions need to be set again if they are faulty or if the partitioning is to be changed.

#### NOTE

## Restoring existing system partition

If your projects are stored on partition D: you can use the "Restore existing system partition" option to restore partition C: with the operating system and the Runtime software, without your project data being affected.

#### NOTICE

## CPU volume for S7-1500 Software Controller (560 MB RAW)

Do not change the CPU volume for Software Controllers.

This is the only way to ensure that the Software Controller continues to operate without error.

## 12.2.2 Partitions for the IndOS version

## Partitioning the CFast card

The following partitions are set up on the CFast card by default:

| Partition | Name      | 128 GB CFast card | File system |
|-----------|-----------|-------------------|-------------|
| SDA1      | EFI       | 256 MB            | VFAT        |
| SDA2      | BIOS_GRUB | 1 MB              |             |
| SDA3      | boot      | 1 GB              | BTRFS       |
| SDA4      | VMM       | 1 GB              | EXT4        |
| SDA5      | SWCPU Raw | 1.7 GB            |             |
| SDA6      | root      | 115.3 GB          | CRYPTO_LUKS |

#### NOTICE

#### CPU volume for S7-1500 Software Controller (1.7 GB RAW)

Do not change the CPU volume for Software Controllers.

This is the only way to ensure that the Software Controller continues to operate without error.

12.3 BIOS update

## 12.3 BIOS update

You can perform a BIOS update with the SIMATIC IPC DiagBase software. The SIMATIC IPC DiagBase software is included in the scope of delivery of the CPU 1515SP PC2.

## NOTICE

## Irreparable damage to the BIOS

An incorrectly executed BIOS update can irreparably damage the BIOS. The device is then no longer operational and must be sent in for repair.

You may only start a BIOS update when it is absolutely necessary. The following applies here:

- Do not disconnect the power supply during an update.
- The update process must be completed before you shut down the device.
- Perform BIOS update only in "Windows-only" mode.
- Do not perform a BIOS "downgrade".

#### NOTE

## BIOS update while the Software Controller is running

If you perform a BIOS update while the software controller is running, the DiagBase Management Explorer displays the following error message: Error while loading the BIOS file.

#### Procedure

To perform a BIOS update, follow these steps:

1. Check whether an up-to-date BIOS is available for the CPU 1515 SP PC2. You can find additional information in the "BIOS version" table on the Siemens Industry Online Support (https://support.industry.siemens.com/cs/ww/en/view/109743969) page.

## NOTICE

## BIOS versions for the Open Controller CPU 1515SP PC2

When you accidentally use a BIOS version for the CPU 1515SP PC Open Controller, it may happen that the device can no longer be operated and needs to be sent in for repair. Therefore, when selecting the BIOS version, make sure that you use files that are intended for the Open Controller CPU 1515SP PC2. You will recognize these files by the name of the zip file: CPU\_1515SP\_**PC2\_**xxxx\_xxxx.zip

- 2. Start the Open Controller in "Windows-only" mode.
- 3. Start the DiagBase Management Explorer.
- 4. In the "Tools" menu bar, select "Local Bios".
- 5. Select the "Update" tab.
- 6. Click the "Load" button in the "BIOS Image" field.
- 7. Select the folder with the .rom BIOS file for the update.
- 8. Start the update.
- 9. After a successful update, you will see the note "Needs reboot".
- 10. Restart the Open Controller.

Starting make take some time after the update. Moreover, the PWR LED provides you with information about which phase the Open Controller is in: Yellow = BIOS phase Green = Operational

## NOTICE

#### **BIOS downgrade**

Do not downgrade from BIOS V02.08\_01.00 to an earlier version, e.g. to BIOS V02.05\_16.02.

After a downgrade, the Open Controller is **unusable**!

Please send the device in its original packaging to your Siemens representative.

#### NOTE

#### IP address of the Siemens RT-VMM network adapter

After completing the update to V30.1, the IP address of the SIEMENS RT-VMM Network Adapter is lost. After the upgrade, set up the SIEMENS RT-VMM Network Adapter again.

#### Setting the IP address for the SIEMENS RT-VMM Network Adapter

#### NOTE

IP address of the SIEMENS RT-VMM Network Adapter after starting in "Windows-only" mode

If you start Windows in "Windows-only" mode, the assigned IP address of the SIEMENS RT-VMM Network Adapter will be lost. After starting in "Windows and Software Controller" mode, reset the IP address for the SIEMENS RT-VMM Network Adapter.

You can use the "set\_vnic\_ip.bat" script to set the IP address. The script accepts IP addresses and subnet masks as arguments. The script also reads IP addresses and subnet masks from a default input file, e.g. "ip\_configuration.txt".

Use the following command: set\_vnic\_ip.bat <IP\_address> <Subnet\_Mask\_Address>

#### NOTE

You can find additional information on the Internet (https://support.industry.siemens.com/cs/document/109826746).

Administrator: Command Prompt - set\_vnic\_ip.bat 192.168.1.90 255.255.255.0

C:\Users\IPC\Desktop>set\_vnic\_ip.bat 192.168.1.90 255.255.255.0

Press any key to continue . . . 🔤

Figure 12-1 Example for setting the IP address

12.4 Backing up and restoring data

Use the following command to read and set IP addresses and subnet masks from a standard input file:

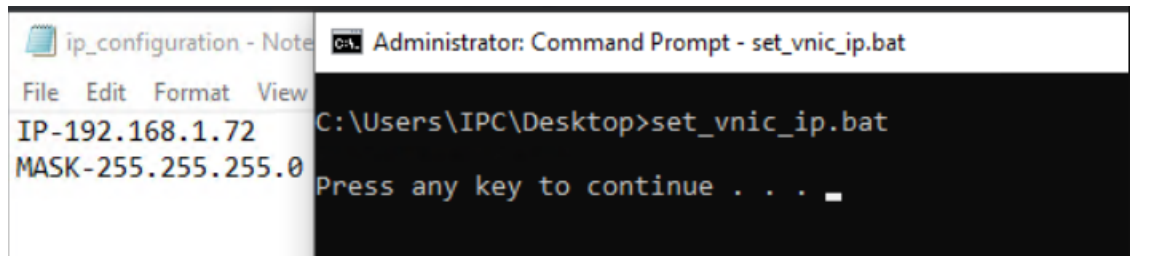

Figure 12-2 Reading and setting the file configuration

A file, e.g. "ip\_configuration.txt" with the .bat file, is required for this scenario. The following script is available for creating the "ip\_configuration.txt" file: "create\_ip\_config.bat" This script creates the "ip\_configuration.txt" file for the user, reads the current RT-VMM IP configuration and writes it to the file.

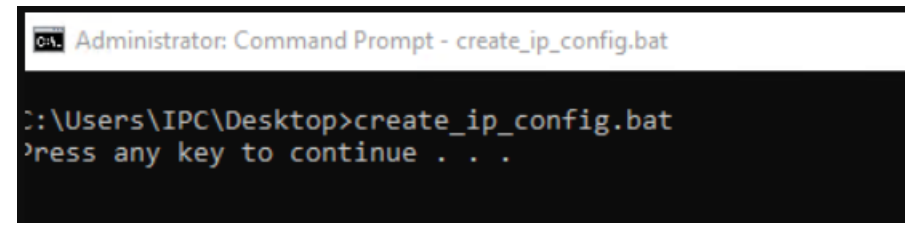

Figure 12-3 Creating the IP configuration

## Reference

You can find additional information in the SIMATIC IPC DiagBase Operating Manual (https://support.industry.siemens.com/cs/ww/en/view/109749690).

## 12.4 Backing up and restoring data

#### Introduction

The CFast card (included in the scope of delivery) contains the operating system, the runtime software and the restore area.

To prevent loss of data and be able to restore the contents of the CFast card at any time, create a USB restore stick (Page 71).

If you use functions from the Restore menu, you must acknowledge a security message. For the functions, 72 hours are available in each case. If the functions are not completed within this time period, CPU 1515SP PC2 is automatically restarted without a further prompt. If you want to back up your projects, save them to the D: partition of the CFast card.

## **SIMATIC IPC Image & Partition Creator**

You can also create your own image of your CFast card. This contains the operating system, the Runtime software and the complete project loaded from the TIA Portal. We recommend the SIMATIC IPC Image & Partition Creator ( $\geq$  V3.5) software tool to back up data under Windows. It provides for easy backup and fast restore of the contents of the CFAST card and of individual partitions (images).

## NOTE

Data can only be backed up to a network drive with the SIMATIC IPC Image & Partition Creator software using the X2 PN/IE(LAN) interface.

You can procure the SIMATIC IPC Image & Partition Creator:

- Via the Siemens online ordering system.
- Pre-installed on the SIMATIC IPC Service USB flash drives.

For additional information, please refer to the corresponding product documentation.

## SIMATIC IPC Service USB flash drive

You can use the SIMATIC IPC Service USB flash drives for data backup and restore. You obtain these through the Siemens online ordering system.

## 12.5 Creating a bootable Restore USB stick

As **no** restore USB stick is included in the scope of delivery, we recommend creating a USB restore stick to restore the CFast card after commissioning the Open Controller. You will also find the restore image on the CFast card in partition E:.

## Business logic for the creation of the Restore USB stick

The following requirements must be met:

- You need a USB stick with at least 16 GB free memory. To create the USB stick use, for example, the SIMATIC IPC Service USB FlashDrive (6ES7648-6XA11-0YA0). Alternatively, you can also use other bootable USB sticks with a minimum size of 16 GB.
- Make sure that PowerShell (version number 3.0 5.1) is installed in Windows.
- To create the stick you need administrator rights under Windows.
- If you create the USB stick on another Windows 10 PC, connect a CFast card reader to record the 128 GB CFast card.

12.5 Creating a bootable Restore USB stick

## Creating a bootable Restore USB stick

The Restore USB stick is used to restore the delivery state of the CFast card:

• Restoring the delivery state is only possible on the Open Controller CPU 1515SP PC2. When creating on a Windows PC, the user must use a CFast card reader and insert the supplied CFast card.

If the "System" partition on the CFast card is error-free, use the Open Controller CPU 1515SP PC2 directly.

• If the "System" partition on the CFast card is damaged, use a Windows 10 PC with Windows 10 Build 1607 or later for restoring.

Use the following steps to ensure that you can restore the system if an error occurs:

#### NOTICE

## Data loss

All existing data on the USB stick is deleted when you create the USB restore stick. Back up the data on the USB stick before you create the USB restore stick.

1. The "Restore" partition of the CFast card contains the file "E:\Create-RestoreUsb.Ink". Open this file.

#### NOTE

When you create the USB restore stick on a different Windows 10 PC, the drive name might be different from "E".

- 2. To obtain the full administrator access token, confirm the UAC (User Account Control) through administrator logon information. Enter an administrator password. The script in the Powershell is started.
- Insert the USB restore stick into the PC.
  Please note that the script will be ended if a USB stick is not inserted within 60 seconds after the prompt.
- 4. Confirm the deletion of all data on the USB stick by entering "Y" (without quotation marks).
- 5. Confirm by entering "Y" to copy the restoration data from the restore partition to the USB stick.
- 6. When the copy is complete, press the "Enter" key to exit the script.

The USB restore stick for restoring the delivery state is ready. The process is logged in a log file in the directory "E:\TOOLS\CreateRestoreUsb\Logs".
#### Check bootable Restore USB stick

Check whether the restore process can be started with the Restore USB stick.

- 1. Switch off the power supply of the CPU 1515SP PC2.
- 2. Remove all USB drives from the CPU 1515SP PC2.
- 3. Connect the Restore USB stick directly to the CPU 1515SP PC2.
- 4. Switch on the power supply of the CPU 1515SP PC2.
- 5. Press <ESC> to start the Boot Manager.
- 6. Select the list entry for the USB stick in the Boot Manager.
- 7. When the loading process is indicated (Windows logo) and the "SIMATIC Restore" menu can be opened, a check is made to determine if the "Restore" USB stick is bootable and was created properly.

#### NOTE

To check the functionality it is sufficient to test the start of the SIMATIC IPC Restore application. The application can be aborted before the recovery process starts.

# 12.6 Restoring the delivery state

#### NOTE

#### **Using Multitouch Panels**

The restoration of the original software is not possible with a Multitouch panel, because the Multitouch driver is not available until after the installation of the operating system.

#### NOTICE

#### Data loss

During restoration of the system to delivery state, the CFast card is completely erased and reformatted, and is then loaded with the original software. All subsequently modified or added data, programs, license keys and partitions on the CFast card will be lost.

Back up the data of the CPU 1515SP PC2 after you have assigned parameters to the module and if you have made changes to the configuration.

#### NOTICE

#### Loss of license keys

Back up the license keys before the restore by dragging these to your USB restore stick via the *Automation License Manager*.

After the restart of the CPU 1515SP PC2, transfer the license keys back to the device via the *Automation License Manager*.

#### Procedure to restore the delivery state

To restore the state saved on the CFast card using the USB restore stick, follow these steps.

- 1. Switch off the power supply to the CPU 1515SP PC2.
- 2. Remove all USB drives from the CPU 1515SP PC2.

12.7 Updating software

- 3. Connect the USB restore stick directly to the CPU 1515SP PC2.
- 4. Insert the CFast card into the designated slot of the CPU 1515SP PC2.
- 5. Switch on the power supply to the CPU 1515SP PC2. The CPU is started.
- 6. To start the Boot Manager, press <Esc> while the Siemens logo is being displayed.
- 7. Select the list entry for the USB stick as boot medium in the Boot Manager.
- 8. Follow the instructions of the SIMATIC IPC Restore application. Select the "CPU 1515SP PC2" option to restore the system. The original software is restored.

Consider a solution of the second of the second of the sec

9. Copy the restore data from the USB flash drive to the restore partition. To do this, select the "Fill restore partition" option in the SIMATIC IPC Restore application.

#### NOTE

The restore process writes **all** the data stored on the USB stick to the restore partition. In case you skip step 9 from the above instruction, the restore partition will remain empty.

# 12.7 Updating software

#### NOTE

When you update software (such as Windows, drivers, BIOS, etc.), always start the CPU 1515SP PC2 in the GRUB menu in Windows mode.

Information on updating software for the respective product can be found on the Internet (https://support.industry.siemens.com/cs/ww/en).

#### HMI devices

During the installation, make sure that you always use the latest drivers for the HMI devices used (SIMATIC Flat Panels).

Before you install a new driver version, you must uninstall the old driver version in order to ensure proper operation.

You can download the current driver software from SIMATIC Product Support.

#### Missing drivers in the device manager after initial setup

Not all drivers of the Intel<sup>®</sup> processor are pre-installed in the "Windows System Image Manager" of the Open Controller CPU1515 SP PC2. The drivers are not required for the operation of the Open Controller CPU1515 SP PC2 as a programmable controller. The exclamation marks in the Windows 10 Device Manager are accepted.

#### Device warning of the "Intel(R) Serial IO GPIO Host Controller - INT3452" in the Device Manager

The following driver is located in the Windows 10 LTSC Device Manager of the Open Controller image:

• Intel(R) Serial IO GPIO Host Controller - INT3452

This driver is marked by a yellow triangle with an exclamation mark.

To view the device status of this driver, do the following:

- 1. Select the driver "Intel(R) Serial IO GPIO Host Controller INT3452".
- 2. Right-click on the driver.
- 3. Select the menu command "Properties". The "Properties of Intel(R) Serial IO GPIO Host Controller - INT3452" window opens.
- 4. The "General" tab shows the device status with the following error message: This device cannot find enough free resources that it can use. (Code 12)

#### NOTE

This warning does not have a negative effect on the functionality of the system.

#### Reference

You can find additional information about updating in the BIOS update (Page 68).

# 12.8 Windows 10 IoT Enterprise (64-bit LTSC 2021)

The Windows 10 IoT Enterprise (64-bit LTSC 2021) operating system is pre-installed on the CPU 1515SP PC2.

#### Windows language packs

After first commissioning of the CPU 1515SP PC2, you can install additional operating system languages. You need administrator rights to install language packages. The following language packages are available on the restore partition E: under \LanguagesPackages\..

- Chinese (simplified)
- German
- English
- French
- Italian
- Spanish

12.9 Sending the device to customer service

#### Installing the Windows language packs

To install the Windows language packages, follow these steps:

- 1. To start a console session, open the "Run" dialog, for example, with the keyboard shortcut: <Windows key+R>.
- 2. Enter the following command: lpksetup.exe
- 3. Click "OK" to confirm.
- 4. The "Install or uninstall display languages" window opens.
- 5. Click on "Install display languages".
- 6. Select the display language to be installed by clicking on "Browse".
- 7. Navigate to the folder containing the display languages and confirm with "OK".
- 8. The selected language pack is displayed in the "Install or uninstall display languages" window.
- 9. Click on "Next" and follow the instructions of the installation wizard.

#### Updates

You can install additional updates at a later time. You can find current information on the operating system at Widows (http://www.windows.com).

#### NOTE

In the delivery state, partitions are set up on drive C: and D: on the CFast card with free memory. You can find additional information in the section Partitions for the Windows version (Page 66).

Make sure that sufficient free memory space is available on your CFast card for the installation of updates.

# 12.9 Sending the device to customer service

#### Before sending

Before you send in the CPU 1515SP PC2 for repair:

- Create a backup of your data.
- Back up your SIMATIC license keys on a USB stick.
- Remove your SD/MMC cards.
- Remove your CFast card.

#### NOTE

The Acronis Backup is not supported in the current version – use Image Partition Creator.

12.10 Removing and inserting the CFast card

#### Sending in the device

- Pack the device in its original packaging.
- Enclose identification data (Page 36).
- Send to your Siemens contact partner.

# 12.10 Removing and inserting the CFast card

#### Introduction

The CPU 1515SP PC2 has a slot for a CFast card. On this card, you will find the operating system, your runtime software, the restore area and, after configuration, the project. Seal the cover for the CFast card to protect the system against unauthorized access. You must remove the CFast card before you send in the CPU, for example, for repair.

#### Requirements

• The CPU 1515SP PC2 is disconnected from the power supply.

#### Procedure - Removing the CFast card

#### NOTICE

#### Removing the CFast card during operation

Do not remove the CFast card while the CPU 1515SP PC2 Open Controller is running.

- 1. Remove the seal.
- 2. Open the cover, using a screwdriver if necessary.
- Press onto the CFast card. The card is pressed out of the slot.
- Pull the card out of the slot. To do this, grip the rib on the underside of the memory card.

#### Maintenance

12.11 Recycling and disposal

#### Procedure - Inserting the CFast card

- 1. Open the cover of the slot, using a screwdriver if necessary.
- 2. Insert the CFast card into the slot.
- 3. Press the CFast card into the slot until it clicks into place.
  - The CFast card is properly inserted if the cover can be closed without any resistance.
- 4. Close the cover.

#### NOTICE

#### Unauthorized access

Seal the cover to protect the CFast card with the operating system of the CPU 1515SP PC2 from unauthorized access.

# 12.11 Recycling and disposal

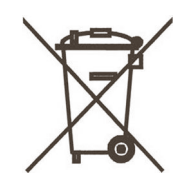

For ecologically sustainable recycling and disposal of your old device, contact a certificated disposal service for electronic scrap or dispose of the device in accordance with the regulations in your country.

# **Industrial OS**

The functions described in the following section apply **only** to the Open Controller CPU 1515SP PC2 (F) V30.1 SIMATIC Industrial OS.

## 13.1 Updating BIOS

A physical access to the CPU 1515SP PC2 is not required. An SSH connection is sufficient.

#### Procedure

Proceed as follows to update the BIOS:

- 1. Download the BIOS update file from Siemens Industry Online Support (https://support.industry.siemens.com/cs/ww/en/view/109743969).
- Transfer the BIOS update file to the CPU 1515SP PC2.
   You can transfer the file to the Linux device in several ways.
   For example:

Check the code for the device after the response of the lsblk command: sudo mkdir /mnt/usb lsblk

Activate the selected device. Replace /dev/sdd1 with your device. mount /dev/sdd1 /mnt/usb cd /mnt/usb

3. Run the following command as root: bios-update File.tar.gz The CPU 1515SP PC2 is automatically restarted twice.

A log file is created in the home directory of the root. The file contains complete information about the BIOS update process. If an error is detected, a service data dump is added to this log file.

 Check the log file after the required number of restarts. If it says "All done" at the end, then the BIOS update was successful.
 Otherwise, check the error message and contact Siemens Industry Online Support if necessary. Provide the log file to the Siemens Industry Online Support.

You can now check the BIOS version with the dmidecode -s bios-version command.

#### NOTE

It is recommended to run the BIOS update in native Linux mode.

# 13.2 Commissioning procedure

When you start the Open Controller CPU 1515SP PC2 for the first time, you must enter the basic settings and the administrator password. The device is then automatically set up for the operating system installed on the CFast card.

#### Procedure:

- 1. Connect the power supply.
  - The PWR LED lights up yellow first, then green.
  - The device carries out the hardware initialization.
- 2. Wait until the Siemens logo disappears from the screen.
- 3. Accept the license conditions (license conditions, security information and OSS information).
- 4. Follow the instructions on the screen to configure the device:
  - Set <Language>, <Country/region>, <App language>, <Keyboard layout>, <Time zone for>.
  - You can find the detailed description of the configuration of SIMATIC Industrial OS in Industrial OS - Getting Started, section 2.4. (https://support.industry.siemens.com/cs/ww/en/view/109795683)

The system restarts.

You can log in and use the system.

More information about installation and operation of the software controller can be found in the Operating Instructions Software Controller CPU 1505SP (F), CPU 1507S (F) and CPU 1508S (F) SIMATIC Industrial OS. (https://support.industry.siemens.com/cs/de/en/view/109808199)

## 13.2.1 Configuration loss of the SWCPU after commissioning

There is a time window (approx. 30 seconds) in which the SWCPU loses its configuration if the power supply to the device is interrupted directly after the first start of IndOS (the moment in which the first login screen appears and the device is already usable). This is because the configuration of the SWCPU is stored temporarily but has not yet been saved in the permanent system memory.

#### NOTICE

Do not interrupt the power supply to the Open Controller after initial commissioning, otherwise the SWCPU will lose its configuration.

## Procedure when configuration is lost

Run swcpu-configure.sh in the command line to restore the configuration of the SWCPU to its original state.

# 13.3 System backup and restoring to factory state

For system backups and restoring to factory state, we recommend the open-source tool "Clonezilla".

The recovery image to be used with "Clonezilla" for download and more information on system backups and restoring can be found on the Industry Online Support (https://support.industry.siemens.com/cs/ww/en/view/109825700) page.

# 13.4 Changing system time and date

To change the system time and date, use the following Linux command: "date -s" Synchronization via NTP server is described in Industrial OS - Getting Started, chapter 2.4.7 (https://support.industry.siemens.com/cs/de/en/view/109795683).

# 13.5 Time and date synchronization

#### NOTE

When changing the time in SIMATIC Industrial OS, it is necessary to manually synchronize the system time and date with the real-time clock. To do this, use the following Linux command: "hwclock --systohc".

#### NOTE

#### Time-of-day synchronization cannot be used in the TIA Portal.

The "Time-of-day synchronization" entry in the Inspector window > Properties > General cannot be used.

# 13.6 Security updates

For updates of the software packages available in the Industrial OS, we recommend setting a regular interval for installing security updates in the "Apt Update" dialog.

The "Apt Update" function is described in Industrial OS - Getting Started, Section 2.4.12 (<u>https://support.industry.siemens.com/cs/de/en/view/109795683</u>). The call of the setup settings with the "mel-setup" command is described in section 2.6.

Current security instructions for the installed packages can be found at https://www.debian.org/security/ (https://www.debian.org/security/)

Current security instructions for the Linux kernel and BIOS used can be found at https://new.siemens.com/global/en/products/services/cert (https://www.siemens.com/global/en/products/services/cert.html).

## NOTICE

#### Only install kernel updates provided by Siemens

For updates of the Linux kernel, **only** use SIMATIC Industrial OS versions provided by SIEMENS.

Updates that are not provided by Siemens can result in security, stability and compatibility problems.

Ensure the consistency and integrity of the downloaded files.

# **Technical specifications**

# 14.1 Standards and approvals

#### Introduction

The general technical specifications cover the following:

- The standards and test values that the CPU 1515SP PC2 complies with and fulfills.
- The test criteria according to which the CPU 1515SP PC2 was tested.

#### Currently valid markings and approvals

NOTE

Information for CPU 1515SP PC2

The currently valid markings and approvals are printed on the CPU 1515SP PC2.

#### Safety information

#### MARNING

Risk of personal injury and damage to property.

In hazardous areas, there is a risk of injury or damage if you disconnect any connectors while the CPU 1515SP PC2 is in operation.

Always de-energize the CPU 1515SP PC2 operated in such areas before you disconnect the connectors.

#### WARNING

#### Flying sparks due to loose cables

Risk of explosion in hazardous areas.

USB cables and PROFINET connectors may detach from the device in the case of strong oscillation and high vibrating loads.

Attach these cables to the strain relief of the device using cable ties.

14.1 Standards and approvals

#### **WARNING**

#### **Explosion hazard**

If you replace components, compliance with Class I, DIV. 2 can become invalid.

### WARNING

#### Area of application

This device is only suitable for use in Class I, Div. 2, Group A, B, C, D, or in non-hazardous areas.

## **CE marking**

CE

The CPU 1515SP PC2 meets the requirements and safety objectives of the following guidelines and complies with the harmonized European standards (EN) for programmable logic controllers published in the official journals of the European Community:

- 2014/30/EU "Electromagnetic Compatibility" (EMC Directive)
- 2014/34/EU "Equipment and protective systems intended for use in potentially explosive atmospheres" (Explosion Protection Directive)
- 2011/65/EU "Restriction of the use of certain hazardous substances in electrical and electronic equipment" (RoHS Directive)
- 2006/42/EC "Machinery Directive" for fail-safe modules

The conformity declaration certificates are available for the responsible authorities and are kept at the following address: Siemens AG

Digital Factory Factory Automation DF FA TI COS TT Postfach 1963 D-92209 Amberg They are also available for download on the Siemens Industry Online Support (https://support.industry.siemens.com/cs/de/en/) web pages, keyword "Declaration of Conformity".

#### cULus approval

Underwriters Laboratories Inc., complying with

- UL 508 (Industrial Control Equipment)
- CSA C22.2 No. 142 (Process Control Equipment)

OR

14.1 Standards and approvals

## cULus HAZ. LOC. approval

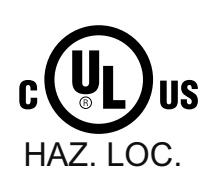

Underwriters Laboratories Inc., complying with

- UL 508 (Industrial Control Equipment)
- CSA C22.2 No. 142 (Process Control Equipment)
- ANSI/ISA 12.12.01
- CSA C22.2 No. 213 (Hazardous Location)

APPROVED for use in Class I, Division 2, Group A, B, C, D Tx; Class I, Zone 2, Group IIC Tx Installation Instructions for cULus haz.loc.

- WARNING Explosion Hazard Do not disconnect while circuit is live unless area is known to be non-hazardous.
- WARNING Explosion Hazard Substitution of components may impair suitability for Class I, Division 2 or Zone 2.
- This equipment is suitable for use in Class I, Division 2, Groups A, B, C, D; Class I, Zone 2, Group IIC; or non-hazardous locations.

WARNING: EXPOSURE TO SOME CHEMICALS MAY DEGRADE THE SEALING PROPERTIES OF MATERIALS USED IN THE RELAY.

#### FM approval

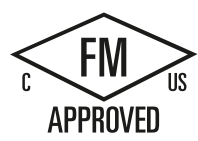

Factory Mutual Research (FM) according to Approval Standard Class Number 3611, 3600, 3810 (ANSI/ISA 82.02.01) CSA C22.2 No. 213 CSA C22.2 No. 61010-1 APPROVED for use in Class I, Division 2, Group A, B, C, D Tx; Class I, Zone 2, Group IIC Tx Installation Instructions for FM

- WARNING Explosion Hazard Do not disconnect while circuit is live unless area is known to be non-hazardous.
- WARNING Explosion Hazard Substitution of components may impair suitability for Class I, Division 2 or Zone 2.
- This equipment is suitable for use in Class I, Division 2, Groups A, B, C, D; Class I, Zone 2, Group IIC; or non-hazardous locations.

WARNING: EXPOSURE TO SOME CHEMICALS MAY DEGRADE THE SEALING PROPERTIES OF MATERIALS USED IN THE RELAYS.

OR

14.1 Standards and approvals

OR

#### **ATEX approval**

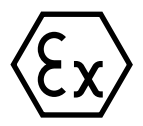

In accordance with EN 60079-15 (Electrical apparatus for potentially explosive atmospheres; Type of protection "n") and EN 60079-0 (Electrical apparatus for potentially explosive gas atmospheres - Part 0: General Requirements)

II 3 G Ex nA IIC Tx Gc DEKRA 12ATEX0038X

#### **IECEx** approval

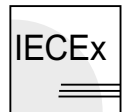

According to IEC 60079-15 (Explosive atmospheres - Part 15: Equipment protection by type of protection "n") and IEC 60079-0 (Explosive atmospheres - Part 0: Equipment - General requirements)

IECEX Ex nA IIC Tx Gc IECEx DEK 13.0011X

#### RCM (C-Tick) Declaration of conformity for Australia/New Zealand

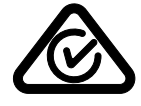

CPU 1515SP PC2 meets the requirements of the standard EN 61000-6-4:2007 + A1:2011.

#### Korea Certificate KCC-REM-S49-ET200SP

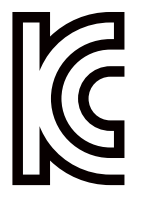

Note that this device corresponds to limit class A in terms of the emission of radio frequency interference. This device can be used in all areas, except residential areas. 이 기기는 업무용(A급) 전자파 적합기기로서 판매자 또는 사용자는 이 점을 주의하시기 바라며 가정 외의 지역에서 사용하는 것을 목적으로 합니다.

IEC 61131

The CPU 1515SP PC2 with the S7-1500 Software Controller CPU 1505SP (F/T/TF) fulfills the requirements and criteria of the IEC 61131-2 standard (programmable logic controllers, Part 2: Equipment requirements and tests).

#### **PROFINET standard**

CPU 1515SP PC2 is based on standard IEC 61158 Type 10.

#### **PROFIBUS** standard

CPU 1515SP PC2 is based on standard IEC 61158 Type 3.

#### **IO-Link standard**

CPU 1515SP PC2 is based on standard IEC 61131-9.

#### Use in industrial environments

CPU 1515SP PC2 is designed for use in industrial environments. It meets the following standards for this type of use:

- Requirements on interference emission EN 61000-6-4: 2007 + A1: 2011
- Requirements on immunity EN 61000-6-2: 2005

#### Use in mixed areas

Under certain circumstances, you can use the CPU 1515SP PC2 in a mixed area. A mixed area is used for residential purposes and for commercial operations that do not significantly impact on residents.

If you want to use the CPU 1515SP PC2 in mixed areas, you must ensure that its radio frequency interference emission complies with the limit classes of the EN 61000-6-3 generic standard. Suitable measures for observing these limits for use in a mixed area are, for example:

- Installation of the CPU 1515SP PC2 in grounded control cabinets
- Use of noise filters in the supply cables

An individual acceptance test is also required.

#### Use in residential areas

#### NOTE

#### CPU 1515SP PC2 not intended for use in residential areas

CPU 1515SP PC2 is not intended for use in residential areas. Using the CPU 1515SP PC2 in residential areas can affect radio and television reception.

#### Reference

The certificates for the markings and approvals can be found on the Internet under Siemens Industry Online Support (https://support.industry.siemens.com/cs/de/en/).

14.2 Electromagnetic compatibility

# 14.2 Electromagnetic compatibility

#### Definition

Electromagnetic compatibility (EMC) is the ability of an electrical installation to function satisfactorily in its electromagnetic environment without interfering with that environment. The CPU 1515SP PC2 meets the requirements of the EMC legislation for the European single market, among other requirements. The prerequisite for this is that the CPU 1515SP PC2 complies with the specifications and guidelines relating to electrical configuration.

#### EMC according to NE 21

The CPU 1515SP PC2 meets the EMC specifications of NAMUR guideline NE 21.

#### **Pulse-shaped disturbance**

The following table shows the electromagnetic compatibility of the CPU 1515SP PC2 with regard to pulse-shaped disturbances.

| Pulse-shaped disturbance                                                                                                    | Test voltage                                                                                                    | corresponds to<br>degree of<br>severity |
|----------------------------------------------------------------------------------------------------|----------------------------------------------------------------------------------------------------|-----------------------------------------|
| Electrostatic discharge according to IEC 61000-4-2.                                                                                                    | Air discharge: ±8 kV<br>Contact discharge ± 4 kV                                                                                           | 3<br>3                                  |
| Burst pulses (high-speed transient<br>disturbance) according to<br>IEC 61000-4-4.                                                                                                    | ±2 kV (power supply lines)<br>±2 kV (signal lines > 30 m)<br>±1 kV (signal lines < 30 m)                                                   | 3<br>3                                  |
| High-energy single pulse (surge) according to IEC 61000-4-5<br>External protective circuit required (see function manual<br>Designing interference-free controllers<br>(https://support.industry.siemens.com/cs/ww/en/view/59193566)) |                                                                                                    |                                         |
| asymmetric coupling                                                                                                    | ±2 kV (power supply lines)<br>DC with protective elements<br>±2 kV (signal/data line only > 30 m), with pro-<br>tective elements           | 3                                       |
| symmetric coupling                                                                                                    | $\pm 1$ kV (power supply lines) DC with protective<br>elements<br>$\pm 1$ kV (signal/data line only > 30 m), with pro-<br>tective elements |                                         |

Table 14-1 Pulse-shaped disturbance

#### Sinusoidal disturbance

The following table shows the electromagnetic compatibility of the CPU 1515SP PC2 with regard to sinusoidal disturbances.

• RF radiation

Table 14-2 Sinusoidal disturbance variables with RF radiation

| RF radiation according to IEC 61000-4-3/NAMUR 21<br>Electromagnetic RF field, amplitude-modulated |                    | corresponds to degree of<br>severity |
|---------------------------------------------------------------------------------------------------|--------------------|--------------------------------------|
| 80 to 1000 MHz; 1.0 to 2.0 GHz                                                                    | 2.0 GHz to 6.0 GHz | 3                                    |
| 10 V/m                                                                                            | 3 V/m              |                                      |
| 80% AM (1 kHz)                                                                                    | •                  |                                      |

• RF coupling

Table 14-3 Sinusoidal disturbance variables with RF coupling

| RF coupling according to IEC 61000-4-6 | corresponds to degree of<br>severity |
|----------------------------------------|--------------------------------------|
| (10 kHz) 150 kHz to 80 MHz             | 3                                    |
| 10 V <sub>rms</sub> unmodulated        |                                      |
| 80% AM (1 kHz)                         |                                      |
| 150 Ω source impedance                 |                                      |

#### **Emission of radio interference**

Interference emission of electromagnetic fields in accordance with IEC61000-6-4 (measured at a distance of 10 m).

Table 14-4 Interference emission of electromagnetic fields

| Frequency           | Emitted interference |
|---------------------|----------------------|
| 30 MHz to 230 MHz   | < 40 dB (μV/m)Q      |
| 230 MHz to 1000 MHz | < 47 dB (μV/m)Q      |

Emission of interference via AC supply voltage in accordance with EN 55016.

Table 14-5 Interference emission via the AC power supply

| Frequency       | Emitted interference           |
|-----------------|--------------------------------|
| 0.15 to 0.5 MHz | <79 dB (μV) Q<br><66 dB (μV) M |
| 0.5 to 30 MHz   | <73 dB (μV) Q<br><60 dB (μV) M |

14.4 Mechanical and climatic ambient conditions

# 14.3 Shipping and storage conditions

#### Introduction

The CPU 1515SP PC2 exceeds the requirements of IEC 61131-2 in terms of shipping and storage conditions. The following information applies to modules that are shipped and/or stored in their original packaging.

Table 14-6 Shipping and storage conditions for modules

| Type of condition                                   | Permissible range                                                          |
|-----------------------------------------------------|----------------------------------------------------------------------------|
| Free fall (in shipping package)                     | ≤1 m                                                                       |
| Temperature                                         | From -40 °C to +70 °C                                                      |
| Barometric pressure                                 | from 1140 hPa to 660 hPa (corresponds to an altitude of -1000 m to 3500 m) |
| Relative humidity                                   | 5% to 95%, without condensation                                            |
| Sinusoidal vibrations according to<br>IEC 60068-2-6 | 5 - 8.4 Hz: 3.5 mm<br>8.4 - 500 Hz: 9.8 m/s²                               |
| Shock according to IEC 60068-2-27                   | 250 m/s², 6 ms, 1000 shocks                                                |

# 14.4 Mechanical and climatic ambient conditions

#### **Operating conditions**

The CPU 1515SP PC2 is suitable for use in weather-proof, fixed locations. The operating conditions are based on the requirements of DIN IEC 60721-3-3:

- Class 3M3 (mechanical requirements)
- Class 3K3 (climatic requirements)

#### Mechanical ambient conditions

The table below shows the mechanical ambient conditions in the form of sinusoidal oscillations.

|--|

| Frequency band      |                           |
|---------------------|---------------------------|
| 5 Hz ≤ f ≤ 8.4 Hz   | 3.5 mm amplitude          |
| 8.4 Hz ≤ f ≤ 150 Hz | 1 g constant acceleration |

Table 14-8 Mechanical environmental conditions for BA 2×FC

| Frequency band      | CPU 1515SP PC2            |
|---------------------|---------------------------|
| 5 Hz ≤ f ≤ 8.2 Hz   | 7.5 mm amplitude          |
| 8.2 Hz ≤ f ≤ 500 Hz | 2 g constant acceleration |

#### 14.4 Mechanical and climatic ambient conditions

#### Test of mechanical ambient conditions

The table below provides important information with respect to the type and scope of the test of ambient mechanical conditions.

Table 14-9 Test of mechanical ambient conditions

| Condition tested | Test Standard                                       | Comment                                                                                                    |
|------------------|-----------------------------------------------------|----------------------------------------------------------------------------------------------------|
| Vibration        | Vibration test according<br>to IEC 60068-2-6 (sine) | Type of oscillation: Frequency sweeps with a rate of change of 1<br>octave/minute.<br>BA 2×RJ45<br>• 5 Hz ≤ f ≤ 8.4 Hz, 3.5 mm constant amplitude<br>• 8.4 Hz ≤ f ≤ 150 Hz, 1 g constant acceleration<br>BA 2×FC<br>• 5 Hz ≤ f ≤ 8.2 Hz, 7.5 mm constant amplitude<br>• 8.2 Hz ≤ f ≤ 500 Hz, 2 g constant acceleration<br>Duration of vibration: 10 frequency sweeps per axis in each of 3 vertically<br>aligned axes |
| Shock            | Shock, tested according<br>to IEC 60068-2-27        | Type of shock: Half-sine<br>Shock intensity: 150 m/s <sup>2</sup> peak value, 11 ms duration<br>Direction of shock: 3 shocks in each direction (+/-) at each of 3 vertically<br>aligned axes                                                                                                    |

#### **Climatic ambient conditions**

You can use the CPU 1515SP PC2 under the following climatic ambient conditions:

Table 14-10 Climatic ambient conditions

| Ambient conditions                           | Permissible range                        | Comments                                                                                                    |
|----------------------------------------------|------------------------------------------|----------------------------------------------------------------------------------------------------|
| Temperature:<br>Horizontal mounting position | • 55 °C or higher                        | When expanding with 32 ET 200SP modules:<br>4 x 0.3 A USB load; CFAST memory card max.<br>10% load; SD card not used |
| Temperature:<br>Vertical mounting position   | • 45 °C or higher                        | When expanding with 32 ET 200SP modules:<br>4x 0.3 A USB load; CFast memory card and SD<br>card max. 10% load        |
| Permitted temperature change                 | 10 K/h                                   | -                                                                                                    |
| Relative humidity                            | from 10 to 95%                           | Without condensation                                                                                                 |
| Barometric pressure                          | From 1140 to 795 hPa                     | Corresponds to an altitude of -1000 m to 2000 m                                                                      |
| Concentration of pollutants                  | ANSI/ISA-71.04 severity level G1; G2; G3 | -                                                                                                    |

14.5 Information on insulation, protection class, degree of protection and rated voltage

# 14.5 Information on insulation, protection class, degree of protection and rated voltage

#### Insulation

The insulation is designed according to the requirements of EN 61131-2: 2007.

#### NOTE

In the case of modules with 24 V DC (SELV/PELV) supply voltage, galvanic isolations are tested with 707 V DC (type test).

#### NOTE

The ground/minus pole of the 24 V DC power supply is connected via the device with functional ground (FE).

#### Pollution degree / overvoltage category according to IEC 61131

- Pollution degree 2
- Overvoltage category: II

#### Protection class in accordance with IEC 61131-2:2007

The distributed I/O system ET 200SP fulfills protection class I and includes parts of protection class II and III. The CPU 1515SP PC2 is a part of protection class III. The grounding of the mounting rail must meet the requirements for functional earth FE. The installation location (e.g. enclosure, control cabinet) must have a protective conductor connection that meets the standard to maintain protection class I.

#### **Degree of protection IP20**

Degree of protection IP20 according to IEC 60529, i.e.:

- Protection against contact with standard probe
- Protection against foreign objects with diameters in excess of 12.5 mm
- No protection against water

#### Rated voltage for operation

The CPU 1515SP PC2 works with the rated voltage and corresponding tolerances listed in the following table.

| Rated voltage | Tolerance range                |
|---------------|--------------------------------|
| 24 V DC       | 19.2 to 28.8 V DC <sup>1</sup> |

<sup>1</sup> Static value: Creation as functional extra-low voltage with safe electrical isolation in accordance with IEC 60364-4-41

# 14.6 Use of the ET 200SP in zone 2 potentially explosive atmospheres

See product information Use of subassemblies/modules in a Zone 2 Hazardous Area (https://support.industry.siemens.com/cs/ww/en/view/19692172).

# 14.7 Module data

## 14.7.1 Technical specifications CPU 1515SP PC2

#### **Technical specifications**

The following table shows the technical specifications as of 02/2024. You will find a data sheet including daily updated technical specifications on the Internet (https://sieportal.siemens.com/en-ww/home). Enter the current article number of your product in the search field.

| Article number                                                                 | 6ES7677-2DB42-0GB1                                          |
|--------------------------------------------------------------------------------|-------------------------------------------------------------|
| General information                                                            |                                                             |
| Product type designation                                                       | CPU 1515SP PC2                                              |
| Firmware version                                                               | V30.1                                                       |
| Product function                                                               |                                                             |
| I&M data                                                                       | Yes; I&M0 to I&M3                                           |
| Isochronous mode                                                               | Yes; only with PROFINET; with minimum OB 6x cycle of 500 µs |
| • SysLog                                                                       | Yes                                                         |
| Engineering with                                                               |                                                             |
| <ul> <li>STEP 7 TIA Portal configurable/integrated<br/>from version</li> </ul> | V19                                                         |
| Installed software                                                             |                                                             |
| Visualization                                                                  | No                                                          |
| • Control                                                                      | S7-1500 Software Controller CPU 1505SP                      |
| Control elements                                                               |                                                             |
| Mode selector switch                                                           | 1                                                           |

| Article number                                                               | 6ES7677-2DB42-0GB1                                               |
|------------------------------------------------------------------------------|------------------------------------------------------------------|
| Supply voltage                                                               |                                                                  |
| Rated value (DC)                                                             | 24 V                                                             |
| permissible range, lower limit (DC)                                          | 19.2 V                                                           |
| permissible range, upper limit (DC)                                          | 28.8 V                                                           |
| Reverse polarity protection                                                  | Yes                                                              |
| Mains buffering                                                              |                                                                  |
| Mains/voltage failure stored energy time                                     | 5 ms                                                             |
| Input current                                                                |                                                                  |
| Current consumption (rated value)                                            | 1.8 A; Full processor load, incl. ET 200SP modules and using USB |
| Current consumption (in no-load operation), typ.                             | 0.5 A                                                            |
| Current consumption, max.                                                    | 2.9 A                                                            |
| l <sup>2</sup> t                                                             | 0.426 A <sup>2</sup> ·s; with starting current inrush            |
| Power                                                                        |                                                                  |
| Active power input, max.                                                     | 43 W; incl. ET 200SP modules and using USB                       |
| Infeed power to the backplane bus                                            | 8.75 W                                                           |
| Power loss                                                                   |                                                                  |
| Power loss, typ.                                                             | 16 W                                                             |
| Processor                                                                    |                                                                  |
| Processor type                                                               | Intel Atom E3940, 1.6 GHz, 4 cores                               |
| Memory                                                                       |                                                                  |
| Type of memory                                                               | DDR3L                                                            |
| Main memory                                                                  | 8 GB RAM                                                         |
| CFast memory card                                                            | Yes; 128 GB flash memory                                         |
| SIMATIC memory card required                                                 | No                                                               |
| Work memory                                                                  |                                                                  |
| <ul> <li>integrated (for program)</li> </ul>                                 | 2 Mbyte                                                          |
| integrated (for data)                                                        | 7.5 Mbyte                                                        |
| <ul> <li>integrated (for CPU function library of CPU<br/>Runtime)</li> </ul> | 20 Mbyte                                                         |
| Load memory                                                                  |                                                                  |
| <ul> <li>integrated (on PC mass storage)</li> </ul>                          | 320 Mbyte                                                        |
| Backup                                                                       |                                                                  |
| • with UPS                                                                   | Yes; all memory areas declared retentive                         |
| with non-volatile memory                                                     | Yes                                                              |
| Hardware configuration                                                       |                                                                  |
| Integrated power supply                                                      | Yes                                                              |
| Number of DP masters                                                         |                                                                  |
| • Via CM                                                                     | 1                                                                |
| Number of IO Controllers                                                     |                                                                  |
| • via PC interfaces                                                          | 1                                                                |

| Article number                                                      | 6ES7677-2DB42-0GB1                                                                        |
|---------------------------------------------------------------------|-------------------------------------------------------------------------------------------|
| Rack                                                                |                                                                                           |
| Modules per rack, max.                                              | 82; CPU + 64 modules + server module (mount-<br>ing width max. 1 m) + 16 ET 200AL modules |
| <ul> <li>Quantity of operable ET 200SP modules,<br/>max.</li> </ul> | 64                                                                                        |
| <ul> <li>Quantity of operable ET 200AL modules,<br/>max.</li> </ul> | 16                                                                                        |
| • Number of lines, max.                                             | 1                                                                                         |
| Time of day                                                         |                                                                                           |
| Clock                                                               |                                                                                           |
| • Туре                                                              | Hardware clock                                                                            |
| Backup time                                                         | 6 wk; At 40 °C ambient temperature, typically                                             |
| • Deviation per day, max.                                           | 10 s; Typ.: 2 s                                                                           |
| Interfaces                                                          |                                                                                           |
| Number of industrial Ethernet interfaces                            | 2                                                                                         |
| Number of PROFINET interfaces                                       | 1                                                                                         |
| Number of PROFIBUS interfaces                                       | 1; Via CM DP module                                                                       |
| Number of RS 485 interfaces                                         | 1; Via CM DP module                                                                       |
| Number of USB interfaces                                            | 4; 2x USB 2.0, 2x USB 3.0 on front side                                                   |
| Number of SD card slots                                             | 1                                                                                         |
| Video interfaces                                                    |                                                                                           |
| Graphics interface                                                  | 1x DisplayPort                                                                            |
| 1. Interface                                                        |                                                                                           |
| Interface types                                                     |                                                                                           |
| • RJ 45 (Ethernet)                                                  | Yes; Via BusAdapter BA 2x RJ45                                                            |
| <ul> <li>Transmission rate, max.</li> </ul>                         | 100 Mbit/s                                                                                |
| <ul> <li>Industrial Ethernet status LED</li> </ul>                  | Yes                                                                                       |
| Number of ports                                                     | 2                                                                                         |
| integrated switch                                                   | Yes                                                                                       |
| 2. Interface                                                        |                                                                                           |
| Interface types                                                     |                                                                                           |
| • RJ 45 (Ethernet)                                                  | Yes; Integrated                                                                           |
| <ul> <li>Transmission rate, max.</li> </ul>                         | 1 000 Mbit/s                                                                              |
| <ul> <li>Industrial Ethernet status LED</li> </ul>                  | No                                                                                        |
| Number of ports                                                     | 1                                                                                         |
| 3. Interface                                                        |                                                                                           |
| Interface types                                                     |                                                                                           |
| • RS 485                                                            | Yes                                                                                       |
| Interface types                                                     |                                                                                           |
| RS 485                                                              |                                                                                           |
| Transmission rate, max.                                             | 12 Mbit/s                                                                                 |

| Article number                                    | 6ES7677-2DB42-0GB1                                                                                                    |
|---------------------------------------------------|----------------------------------------------------------------------------------------------------|
| Interrupts/diagnostics/status information         |                                                                                                    |
| Diagnostics indication LED                        |                                                                                                    |
| RUN/STOP LED                                      | Yes                                                                                                    |
| ERROR LED                                         | Yes                                                                                                    |
| MAINT LED                                         | Yes                                                                                                    |
| Ambient conditions                                |                                                                                                    |
| Ambient temperature during operation              |                                                                                                    |
| • min.                                            | -20 °C                                                                                                    |
| horizontal installation, min.                     | -20 °C                                                                                                    |
| horizontal installation, max.                     | 60 °C; from 55°C: with max. 32 ET 200SP mod-<br>ules; 4x 0.3 A USB load; CFast memory card max.<br>10% load; SD card not used |
| <ul> <li>vertical installation, min.</li> </ul>   | -20 °C                                                                                                    |
| • vertical installation, max.                     | 50 °C; from 45°C: with max. 32 ET 200SP mod-<br>ules; 4x 0.3 A USB load; CFast memory card and<br>SD card; max. 10% load      |
| Ambient temperature during storage/transportation |                                                                                                    |
| • min.                                            | -40 °C                                                                                                    |
| • max.                                            | 70 °C                                                                                                    |
| Operating systems                                 |                                                                                                    |
| pre-installed operating system                    | Windows 10 IoT Enterprise 2021 LTSC                                                                                           |
| Peripherals/Options                               |                                                                                                    |
| SD card                                           | Optionally for additional mass storage                                                                                        |
| Dimensions                                        |                                                                                                    |
| Width                                             | 160 mm                                                                                                    |
| Height                                            | 117 mm                                                                                                    |
| Depth                                             | 75 mm                                                                                                    |
| Weights                                           |                                                                                                    |
| Weight, approx.                                   | 0.83 kg                                                                                                    |

# 14.7.2 Technical specifications of CPU 1515SP PC2 F

#### **Technical specifications**

The following table shows the technical specifications as of 02/2024. You will find a data sheet including daily updated technical specifications on the Internet (<u>https://sieportal.siemens.com/en-ww/home</u>). Enter the current article number of your product in the search field.

| Article number                                                                 | 6ES7677-2SB42-0GB1                                               |
|--------------------------------------------------------------------------------|------------------------------------------------------------------|
| General information                                                            |                                                                  |
| Product type designation                                                       | CPU 1515SP PC2 F                                                 |
| Firmware version                                                               | V30.1                                                            |
| Product function                                                               |                                                                  |
| • I&M data                                                                     | Yes; I&M0 to I&M3                                                |
| Isochronous mode                                                               | Yes; only with PROFINET; with minimum OB 6x cycle of 500 μs      |
| • SysLog                                                                       | Yes                                                              |
| Engineering with                                                               |                                                                  |
| <ul> <li>STEP 7 TIA Portal configurable/integrated<br/>from version</li> </ul> | V19                                                              |
| Installed software                                                             |                                                                  |
| Visualization                                                                  | No                                                               |
| • Control                                                                      | S7-1500 Software Controller CPU 1505SP F                         |
| Control elements                                                               |                                                                  |
| Mode selector switch                                                           | 1                                                                |
| Supply voltage                                                                 |                                                                  |
| Rated value (DC)                                                               | 24 V                                                             |
| permissible range, lower limit (DC)                                            | 19.2 V                                                           |
| permissible range, upper limit (DC)                                            | 28.8 V                                                           |
| Reverse polarity protection                                                    | Yes                                                              |
| Mains buffering                                                                |                                                                  |
| Mains/voltage failure stored energy time                                       | 5 ms                                                             |
| Input current                                                                  |                                                                  |
| Current consumption (rated value)                                              | 1.8 A; Full processor load, incl. ET 200SP modules and using USB |
| Current consumption (in no-load operation), typ.                               | 0.5 A                                                            |
| Current consumption, max.                                                      | 2.9 A                                                            |
| l <sup>2</sup> t                                                               | 0.426 A <sup>2</sup> ·s; with starting current inrush            |
| Power                                                                          |                                                                  |
| Active power input, max.                                                       | 43 W; incl. ET 200SP modules and using USB                       |
| Infeed power to the backplane bus                                              | 8.75 W                                                           |
| Power loss                                                                     |                                                                  |
| Power loss, typ.                                                               | 16 W                                                             |

| Article number                                                               | 6ES7677-2SB42-0GB1                                                                        |
|------------------------------------------------------------------------------|-------------------------------------------------------------------------------------------|
| Processor                                                                    |                                                                                           |
| Processor type                                                               | Intel Atom E3940, 1.6 GHz, 4 cores                                                        |
| Memory                                                                       |                                                                                           |
| Type of memory                                                               | DDR3L                                                                                     |
| Main memory                                                                  | 8 GB RAM                                                                                  |
| CFast memory card                                                            | Yes; 128 GB flash memory                                                                  |
| SIMATIC memory card required                                                 | No                                                                                        |
| Work memory                                                                  |                                                                                           |
| <ul> <li>integrated (for program)</li> </ul>                                 | 3 Mbyte                                                                                   |
| integrated (for data)                                                        | 7.5 Mbyte                                                                                 |
| <ul> <li>integrated (for CPU function library of CPU<br/>Runtime)</li> </ul> | 20 Mbyte                                                                                  |
| Load memory                                                                  |                                                                                           |
| • integrated (on PC mass storage)                                            | 320 Mbyte                                                                                 |
| Backup                                                                       |                                                                                           |
| • with UPS                                                                   | Yes; all memory areas declared retentive                                                  |
| with non-volatile memory                                                     | Yes                                                                                       |
| Hardware configuration                                                       |                                                                                           |
| Integrated power supply                                                      | Yes                                                                                       |
| Number of DP masters                                                         |                                                                                           |
| • Via CM                                                                     | 1                                                                                         |
| Number of IO Controllers                                                     |                                                                                           |
| via PC interfaces                                                            | 1                                                                                         |
| Rack                                                                         |                                                                                           |
| • Modules per rack, max.                                                     | 82; CPU + 64 modules + server module (mount-<br>ing width max. 1 m) + 16 ET 200AL modules |
| <ul> <li>Quantity of operable ET 200SP modules,<br/>max.</li> </ul>          | 64                                                                                        |
| <ul> <li>Quantity of operable ET 200AL modules,<br/>max.</li> </ul>          | 16                                                                                        |
| • Number of lines, max.                                                      | 1                                                                                         |
| Time of day                                                                  |                                                                                           |
| Clock                                                                        |                                                                                           |
| • Туре                                                                       | Hardware clock                                                                            |
| Backup time                                                                  | 6 wk; At 40 °C ambient temperature, typically                                             |
| • Deviation per day, max.                                                    | 10 s; Typ.: 2 s                                                                           |

## Technical specifications

| Article number                                                                                                    | 6ES7677-2SB42-0GB1                                                           |
|----------------------------------------------------------------------------------------------------|------------------------------------------------------------------------------|
| Interfaces                                                                                                    |                                                                              |
| Number of industrial Ethernet interfaces                                                                                                    | 2                                                                            |
| Number of PROFINET interfaces                                                                                                    | 1                                                                            |
| Number of PROFIBUS interfaces                                                                                                    | 1; Via CM DP module                                                          |
| Number of RS 485 interfaces                                                                                                    | 1; Via CM DP module                                                          |
| Number of USB interfaces                                                                                                    | 4; 2x USB 2.0, 2x USB 3.0 on front side                                      |
| Number of SD card slots                                                                                                    | 1                                                                            |
| Video interfaces                                                                                                    |                                                                              |
| Graphics interface                                                                                                    | 1x DisplayPort                                                               |
| 1. Interface                                                                                                    |                                                                              |
| Interface types                                                                                                    |                                                                              |
| • RJ 45 (Ethernet)                                                                                                    | Yes; Via BusAdapter BA 2x RJ45                                               |
| <ul> <li>Transmission rate, max.</li> </ul>                                                                                                    | 100 Mbit/s                                                                   |
| <ul> <li>Industrial Ethernet status LED</li> </ul>                                                                                                    | Yes                                                                          |
| Number of ports                                                                                                    | 2                                                                            |
| integrated switch                                                                                                    | Yes                                                                          |
|                                                                                                    |                                                                              |
| 2. Interface                                                                                                    |                                                                              |
| 2. Interface<br>Interface types                                                                                                    |                                                                              |
| <ul><li>2. Interface</li><li>Interface types</li><li>RJ 45 (Ethernet)</li></ul>                                                                                                    | Yes; Integrated                                                              |
| <ul> <li>2. Interface</li> <li>Interface types</li> <li>RJ 45 (Ethernet)</li> <li>Transmission rate, max.</li> </ul>                                                                                                    | Yes; Integrated<br>1 000 Mbit/s                                              |
| <ul> <li>2. Interface</li> <li>Interface types</li> <li>RJ 45 (Ethernet)</li> <li>Transmission rate, max.</li> <li>Industrial Ethernet status LED</li> </ul>                                                                                                    | Yes; Integrated<br>1 000 Mbit/s<br>No                                        |
| <ul> <li>2. Interface</li> <li>Interface types <ul> <li>RJ 45 (Ethernet)</li> <li>Transmission rate, max.</li> <li>Industrial Ethernet status LED</li> <li>Number of ports</li> </ul> </li> </ul>                                                                                                    | Yes; Integrated<br>1 000 Mbit/s<br>No<br>1                                   |
| <ul> <li>2. Interface</li> <li>Interface types <ul> <li>RJ 45 (Ethernet)</li> <li>Transmission rate, max.</li> <li>Industrial Ethernet status LED</li> <li>Number of ports</li> </ul> </li> <li>3. Interface</li> </ul>                                                                                                    | Yes; Integrated<br>1 000 Mbit/s<br>No<br>1                                   |
| 2. Interface<br>Interface types<br>• RJ 45 (Ethernet)<br>– Transmission rate, max.<br>– Industrial Ethernet status LED<br>• Number of ports<br>3. Interface<br>Interface types                                                                                                    | Yes; Integrated<br>1 000 Mbit/s<br>No<br>1                                   |
| 2. Interface<br>Interface types<br>• RJ 45 (Ethernet)<br>– Transmission rate, max.<br>– Industrial Ethernet status LED<br>• Number of ports<br>3. Interface<br>Interface types<br>• RS 485                                                                                                    | Yes; Integrated<br>1 000 Mbit/s<br>No<br>1<br>Yes                            |
| 2. Interface<br>Interface types<br>• RJ 45 (Ethernet)<br>– Transmission rate, max.<br>– Industrial Ethernet status LED<br>• Number of ports<br>3. Interface<br>Interface types<br>• RS 485<br>Interface types                                                                                                    | Yes; Integrated<br>1 000 Mbit/s<br>No<br>1<br>Yes                            |
| 2. Interface<br>Interface types<br>• RJ 45 (Ethernet)<br>– Transmission rate, max.<br>– Industrial Ethernet status LED<br>• Number of ports<br>3. Interface<br>Interface types<br>• RS 485<br>Interface types<br>RS 485                                                                                                    | Yes; Integrated<br>1 000 Mbit/s<br>No<br>1<br>Yes                            |
| 2. Interface<br>Interface types<br>• RJ 45 (Ethernet)<br>- Transmission rate, max.<br>- Industrial Ethernet status LED<br>• Number of ports<br>3. Interface<br>Interface types<br>• RS 485<br>Interface types<br>RS 485<br>• Transmission rate, max.                                                                                                    | Yes; Integrated<br>1 000 Mbit/s<br>No<br>1<br>Yes<br>12 Mbit/s               |
| 2. Interface<br>Interface types<br>• RJ 45 (Ethernet)<br>– Transmission rate, max.<br>– Industrial Ethernet status LED<br>• Number of ports<br>3. Interface<br>Interface types<br>• RS 485<br>Interface types<br>RS 485<br>• Transmission rate, max.<br>Interrupts/diagnostics/status information                                                                                                    | Yes; Integrated<br>1 000 Mbit/s<br>No<br>1<br>Yes<br>12 Mbit/s               |
| 2. Interface<br>Interface types<br>• RJ 45 (Ethernet)<br>- Transmission rate, max.<br>- Industrial Ethernet status LED<br>• Number of ports<br>3. Interface<br>Interface types<br>• RS 485<br>Interface types<br>RS 485<br>• Transmission rate, max.<br>Interrupts/diagnostics/status information<br>Diagnostics indication LED                                                                                                    | Yes; Integrated<br>1 000 Mbit/s<br>No<br>1<br>Yes<br>12 Mbit/s               |
| <ul> <li>2. Interface</li> <li>Interface types <ul> <li>RJ 45 (Ethernet)</li> <li>Transmission rate, max.</li> <li>Industrial Ethernet status LED</li> <li>Number of ports</li> </ul> </li> <li>3. Interface <ul> <li>Interface types</li> <li>RS 485</li> </ul> </li> <li>Interface types</li> <li>RS 485 <ul> <li>Transmission rate, max.</li> </ul> </li> <li>Interrupts/diagnostics/status information</li> <li>Diagnostics indication LED <ul> <li>RUN/STOP LED</li> </ul> </li> </ul> | Yes; Integrated<br>1 000 Mbit/s<br>No<br>1<br>Yes<br>12 Mbit/s<br>Yes        |
| 2. Interface<br>Interface types<br>• RJ 45 (Ethernet)<br>- Transmission rate, max.<br>- Industrial Ethernet status LED<br>• Number of ports<br>3. Interface<br>Interface types<br>• RS 485<br>Interface types<br>RS 485<br>• Transmission rate, max.<br>Interrupts/diagnostics/status information<br>Diagnostics indication LED<br>• RUN/STOP LED<br>• ERROR LED                                                                                                    | Yes; Integrated<br>1 000 Mbit/s<br>No<br>1<br>Yes<br>12 Mbit/s<br>Yes<br>Yes |

| Article number                                    | 6ES7677-2SB42-0GB1                                                                                                    |
|---------------------------------------------------|----------------------------------------------------------------------------------------------------|
| Ambient conditions                                |                                                                                                    |
| Ambient temperature during operation              |                                                                                                    |
| • min.                                            | -20 °C                                                                                                    |
| • horizontal installation, min.                   | -20 °C                                                                                                    |
| • horizontal installation, max.                   | 60 °C; from 55°C: with max. 32 ET 200SP mod-<br>ules; 4x 0.3 A USB load; CFast memory card max.<br>10% load; SD card not used |
| <ul> <li>vertical installation, min.</li> </ul>   | -20 °C                                                                                                    |
| • vertical installation, max.                     | 50 °C; from 45°C: with max. 32 ET 200SP mod-<br>ules; 4x 0.3 A USB load; CFast memory card and<br>SD card; max. 10% load      |
| Ambient temperature during storage/transportation |                                                                                                    |
| • min.                                            | -40 °C                                                                                                    |
| • max.                                            | 70 °C                                                                                                    |
| Operating systems                                 |                                                                                                    |
| pre-installed operating system                    | Windows 10 IoT Enterprise 2021 LTSC                                                                                           |
| Peripherals/Options                               |                                                                                                    |
| SD card                                           | Optionally for additional mass storage                                                                                        |
| Dimensions                                        |                                                                                                    |
| Width                                             | 160 mm                                                                                                    |
| Height                                            | 117 mm                                                                                                    |
| Depth                                             | 75 mm                                                                                                    |
| Weights                                           |                                                                                                    |
| Weight, approx.                                   | 0.83 kg                                                                                                    |

## 14.7.3 Technical specifications of CPU 1515SP PC2 T

## **Technical specifications**

The following table shows the technical specifications as of 02/2024. You will find a data sheet including daily updated technical specifications on the Internet (<u>https://sieportal.siemens.com/en-ww/home</u>). Enter the current article number of your product in the search field.

| Article number           | 6ES7677-2VB42-0GB1                                                     |
|--------------------------|------------------------------------------------------------------------|
| General information      |                                                                        |
| Product type designation | CPU 1515SP PC2 T                                                       |
| Firmware version         | V30.1                                                                  |
| Product function         |                                                                        |
| I&M data                 | Yes; I&M0 to I&M3                                                      |
| Isochronous mode         | Yes; only with PROFINET; with minimum OB 6x cycle of 500 $\mu\text{s}$ |
| • SysLog                 | Yes                                                                    |

| Article number                                                               | 6ES7677-2VB42-0GB1                                               |
|------------------------------------------------------------------------------|------------------------------------------------------------------|
| Engineering with                                                             |                                                                  |
| STEP 7 TIA Portal configurable/integrated<br>from version                    | V19                                                              |
| Installed software                                                           |                                                                  |
| Visualization                                                                | No                                                               |
| Control                                                                      | S7-1500 Software Controller CPU 1505SP T                         |
| Control elements                                                             |                                                                  |
| Mode selector switch                                                         | 1                                                                |
| Supply voltage                                                               |                                                                  |
| Rated value (DC)                                                             | 24 V                                                             |
| permissible range, lower limit (DC)                                          | 19.2 V                                                           |
| permissible range, upper limit (DC)                                          | 28.8 V                                                           |
| Reverse polarity protection                                                  | Yes                                                              |
| Mains buffering                                                              |                                                                  |
| Mains/voltage failure stored energy time                                     | 5 ms                                                             |
| Input current                                                                |                                                                  |
| Current consumption (rated value)                                            | 1.8 A; Full processor load, incl. ET 200SP modules and using USB |
| Current consumption (in no-load operation), typ.                             | 0.5 A                                                            |
| Current consumption, max.                                                    | 2.9 A                                                            |
| l <sup>2</sup> t                                                             | 0.426 A <sup>2</sup> ·s; with starting current inrush            |
| Power                                                                        |                                                                  |
| Active power input, max.                                                     | 43 W; incl. ET 200SP modules and using USB                       |
| Infeed power to the backplane bus                                            | 8.75 W                                                           |
| Power loss                                                                   |                                                                  |
| Power loss, typ.                                                             | 16 W                                                             |
| Processor                                                                    |                                                                  |
| Processor type                                                               | Intel Atom E3940, 1.6 GHz, 4 cores                               |
| Memory                                                                       |                                                                  |
| Type of memory                                                               | DDR3L                                                            |
| Main memory                                                                  | 8 GB RAM                                                         |
| CFast memory card                                                            | Yes; 128 GB flash memory                                         |
| SIMATIC memory card required                                                 | No                                                               |
| Work memory                                                                  |                                                                  |
| <ul> <li>integrated (for program)</li> </ul>                                 | 3 Mbyte                                                          |
| <ul> <li>integrated (for data)</li> </ul>                                    | 7.5 Mbyte                                                        |
| <ul> <li>integrated (for CPU function library of CPU<br/>Runtime)</li> </ul> | 20 Mbyte                                                         |
| Load memory                                                                  |                                                                  |
| <ul> <li>integrated (on PC mass storage)</li> </ul>                          | 320 Mbyte                                                        |

| Article number                                                      | 6ES7677-2VB42-0GB1                                                                        |
|---------------------------------------------------------------------|-------------------------------------------------------------------------------------------|
| Backup                                                              |                                                                                           |
| with UPS                                                            | Yes; all memory areas declared retentive                                                  |
| with non-volatile memory                                            | Yes                                                                                       |
| Hardware configuration                                              |                                                                                           |
| Integrated power supply                                             | Yes                                                                                       |
| Number of DP masters                                                |                                                                                           |
| • Via CM                                                            | 1                                                                                         |
| Number of IO Controllers                                            |                                                                                           |
| via PC interfaces                                                   | 1                                                                                         |
| Rack                                                                |                                                                                           |
| Modules per rack, max.                                              | 82; CPU + 64 modules + server module (mount-<br>ing width max. 1 m) + 16 ET 200AL modules |
| <ul> <li>Quantity of operable ET 200SP modules,<br/>max.</li> </ul> | 64                                                                                        |
| <ul> <li>Quantity of operable ET 200AL modules,<br/>max.</li> </ul> | 16                                                                                        |
| • Number of lines, max.                                             | 1                                                                                         |
| Time of day                                                         |                                                                                           |
| Clock                                                               |                                                                                           |
| • Туре                                                              | Hardware clock                                                                            |
| Backup time                                                         | 6 wk; At 40 °C ambient temperature, typically                                             |
| • Deviation per day, max.                                           | 10 s; Typ.: 2 s                                                                           |
| Interfaces                                                          |                                                                                           |
| Number of industrial Ethernet interfaces                            | 2                                                                                         |
| Number of PROFINET interfaces                                       | 1                                                                                         |
| Number of PROFIBUS interfaces                                       | 1; Via CM DP module                                                                       |
| Number of RS 485 interfaces                                         | 1; Via CM DP module                                                                       |
| Number of USB interfaces                                            | 4; 2x USB 2.0, 2x USB 3.0 on front side                                                   |
| Number of SD card slots                                             | 1                                                                                         |
| Video interfaces                                                    |                                                                                           |
| Graphics interface                                                  | 1x DisplayPort                                                                            |
| 1. Interface                                                        |                                                                                           |
| Interface types                                                     |                                                                                           |
| • RJ 45 (Ethernet)                                                  | Yes; Via BusAdapter BA 2x RJ45                                                            |
| <ul> <li>Transmission rate, max.</li> </ul>                         | 100 Mbit/s                                                                                |
| <ul> <li>Industrial Ethernet status LED</li> </ul>                  | Yes                                                                                       |
| Number of ports                                                     | 2                                                                                         |
| integrated switch                                                   | Yes                                                                                       |

| Article number                                     | 6ES7677-2VB42-0GB1                                                                                                    |
|----------------------------------------------------|----------------------------------------------------------------------------------------------------|
| 2. Interface                                       |                                                                                                    |
| Interface types                                    |                                                                                                    |
| • RJ 45 (Ethernet)                                 | Yes; Integrated                                                                                                    |
| <ul> <li>Transmission rate, max.</li> </ul>        | 1 000 Mbit/s                                                                                                    |
| <ul> <li>Industrial Ethernet status LED</li> </ul> | No                                                                                                    |
| Number of ports                                    | 1                                                                                                    |
| 3. Interface                                       |                                                                                                    |
| Interface types                                    |                                                                                                    |
| • RS 485                                           | Yes                                                                                                    |
| Interface types                                    |                                                                                                    |
| RS 485                                             |                                                                                                    |
| Transmission rate, max.                            | 12 Mbit/s                                                                                                    |
| Interrupts/diagnostics/status information          |                                                                                                    |
| Diagnostics indication LED                         |                                                                                                    |
| RUN/STOP LED                                       | Yes                                                                                                    |
| ERROR LED                                          | Yes                                                                                                    |
| MAINT LED                                          | Yes                                                                                                    |
| Ambient conditions                                 |                                                                                                    |
| Ambient temperature during operation               |                                                                                                    |
| • min.                                             | -20 °C                                                                                                    |
| <ul> <li>horizontal installation, min.</li> </ul>  | -20 °C                                                                                                    |
| <ul> <li>horizontal installation, max.</li> </ul>  | 60 °C; from 55°C: with max. 32 ET 200SP mod-<br>ules; 4x 0.3 A USB load; CFast memory card max.<br>10% load; SD card not used |
| <ul> <li>vertical installation, min.</li> </ul>    | -20 °C                                                                                                    |
| • vertical installation, max.                      | 50 °C; from 45°C: with max. 32 ET 200SP mod-<br>ules; 4x 0.3 A USB load; CFast memory card and<br>SD card; max. 10% load      |
| Ambient temperature during                         |                                                                                                    |
| • min.                                             | -40 °C                                                                                                    |
| • max.                                             | 70 °C                                                                                                    |
| Operating systems                                  |                                                                                                    |
| pre-installed operating system                     | Windows 10 IoT Enterprise 2021 LTSC                                                                                           |
| Peripherals/Options                                |                                                                                                    |
| SD card                                            | Optionally for additional mass storage                                                                                        |
| Dimensions                                         |                                                                                                    |
| Width                                              | 160 mm                                                                                                    |
| Height                                             | 117 mm                                                                                                    |
| Depth                                              | 75 mm                                                                                                    |
| Weights                                            |                                                                                                    |
| Weight, approx.                                    | 0.83 kg                                                                                                    |

# 14.7.4 Technical specifications of CPU 1515SP PC2 TF

#### **Technical specifications**

The following table shows the technical specifications as of 02/2024. You will find a data sheet including daily updated technical specifications on the Internet (<u>https://sieportal.siemens.com/en-ww/home</u>). Enter the current article number of your product in the search field.

| Article number                                            | 6ES7677-2WB42-0GB1                                                     |
|-----------------------------------------------------------|------------------------------------------------------------------------|
| General information                                       |                                                                        |
| Product type designation                                  | CPU 1515SP PC2 TF                                                      |
| Firmware version                                          | V30.1                                                                  |
| Product function                                          |                                                                        |
| • I&M data                                                | Yes; I&M0 to I&M3                                                      |
| Isochronous mode                                          | Yes; only with PROFINET; with minimum OB 6x cycle of 500 $\mu\text{s}$ |
| • SysLog                                                  | Yes                                                                    |
| Engineering with                                          |                                                                        |
| STEP 7 TIA Portal configurable/integrated<br>from version | V19                                                                    |
| Installed software                                        |                                                                        |
| Visualization                                             | No                                                                     |
| • Control                                                 | S7-1500 Software Controller CPU 1505SP TF                              |
| Control elements                                          |                                                                        |
| Mode selector switch                                      | 1                                                                      |
| Supply voltage                                            |                                                                        |
| Rated value (DC)                                          | 24 V                                                                   |
| permissible range, lower limit (DC)                       | 19.2 V                                                                 |
| permissible range, upper limit (DC)                       | 28.8 V                                                                 |
| Reverse polarity protection                               | Yes                                                                    |
| Mains buffering                                           |                                                                        |
| Mains/voltage failure stored energy time                  | 5 ms                                                                   |
| Input current                                             |                                                                        |
| Current consumption (rated value)                         | 1.8 A; Full processor load, incl. ET 200SP modules and using USB       |
| Current consumption (in no-load operation), typ.          | 0.5 A                                                                  |
| Current consumption, max.                                 | 2.9 A                                                                  |
| l <sup>2</sup> t                                          | 0.426 A <sup>2</sup> ·s; with starting current inrush                  |
| Power                                                     |                                                                        |
| Active power input, max.                                  | 43 W; incl. ET 200SP modules and using USB                             |
| Infeed power to the backplane bus                         | 8.75 W                                                                 |
| Power loss                                                |                                                                        |
| Power loss, typ.                                          | 16 W                                                                   |

| Article number                                                           | 6ES7677-2WB42-0GB1                                                                        |
|--------------------------------------------------------------------------|-------------------------------------------------------------------------------------------|
| Processor                                                                |                                                                                           |
| Processor type                                                           | Intel Atom E3940, 1.6 GHz, 4 cores                                                        |
| Memory                                                                   |                                                                                           |
| Type of memory                                                           | DDR3L                                                                                     |
| Main memory                                                              | 8 GB RAM                                                                                  |
| CFast memory card                                                        | Yes; 128 GB flash memory                                                                  |
| SIMATIC memory card required                                             | No                                                                                        |
| Work memory                                                              |                                                                                           |
| <ul> <li>integrated (for program)</li> </ul>                             | 3 Mbyte                                                                                   |
| <ul> <li>integrated (for data)</li> </ul>                                | 7.5 Mbyte                                                                                 |
| <ul> <li>integrated (for CPU function library of CPU Runtime)</li> </ul> | 20 Mbyte                                                                                  |
| Load memory                                                              |                                                                                           |
| • integrated (on PC mass storage)                                        | 320 Mbyte                                                                                 |
| Backup                                                                   |                                                                                           |
| with UPS                                                                 | Yes; all memory areas declared retentive                                                  |
| with non-volatile memory                                                 | Yes                                                                                       |
| Hardware configuration                                                   |                                                                                           |
| Integrated power supply                                                  | Yes                                                                                       |
| Number of DP masters                                                     |                                                                                           |
| Via CM                                                                   | 1                                                                                         |
| Number of IO Controllers                                                 |                                                                                           |
| via PC interfaces                                                        | 1                                                                                         |
| Rack                                                                     |                                                                                           |
| Modules per rack, max.                                                   | 82; CPU + 64 modules + server module (mount-<br>ing width max. 1 m) + 16 ET 200AL modules |
| <ul> <li>Quantity of operable ET 200SP modules,<br/>max.</li> </ul>      | 64                                                                                        |
| <ul> <li>Quantity of operable ET 200AL modules,<br/>max.</li> </ul>      | 16                                                                                        |
| • Number of lines, max.                                                  | 1                                                                                         |
| Time of day                                                              |                                                                                           |
| Clock                                                                    |                                                                                           |
| • Туре                                                                   | Hardware clock                                                                            |
| Backup time                                                              | 6 wk; At 40 °C ambient temperature, typically                                             |
| • Deviation per day, max.                                                | 10 s; Typ.: 2 s                                                                           |

| Article number                                                                                                    | 6ES7677-2WB42-0GB1                      |
|----------------------------------------------------------------------------------------------------|-----------------------------------------|
| Interfaces                                                                                                    |                                         |
| Number of industrial Ethernet interfaces                                                                                                    | 2                                       |
| Number of PROFINET interfaces                                                                                                    | 1                                       |
| Number of PROFIBUS interfaces                                                                                                    | 1; Via CM DP module                     |
| Number of RS 485 interfaces                                                                                                    | 1; Via CM DP module                     |
| Number of USB interfaces                                                                                                    | 4; 2x USB 2.0, 2x USB 3.0 on front side |
| Number of SD card slots                                                                                                    | 1                                       |
| Video interfaces                                                                                                    |                                         |
| Graphics interface                                                                                                    | 1x DisplayPort                          |
| 1. Interface                                                                                                    |                                         |
| Interface types                                                                                                    |                                         |
| • RJ 45 (Ethernet)                                                                                                    | Yes; Via BusAdapter BA 2x RJ45          |
| <ul> <li>Transmission rate, max.</li> </ul>                                                                                                    | 100 Mbit/s                              |
| <ul> <li>Industrial Ethernet status LED</li> </ul>                                                                                                    | Yes                                     |
| Number of ports                                                                                                    | 2                                       |
| integrated switch                                                                                                    | Yes                                     |
| 2. Interface                                                                                                    |                                         |
| Interface types                                                                                                    |                                         |
| • RJ 45 (Ethernet)                                                                                                    | Yes; Integrated                         |
| <ul> <li>Transmission rate, max.</li> </ul>                                                                                                    | 1 000 Mbit/s                            |
| <ul> <li>Industrial Ethernet status LED</li> </ul>                                                                                                    | No                                      |
| . Number of ports                                                                                                    |                                         |
| Number of ports                                                                                                    | 1                                       |
| Number of ports     3. Interface                                                                                                    | 1                                       |
| Number of ports     3. Interface     Interface types                                                                                                    | 1                                       |
| Number of ports     3. Interface     Interface types         RS 485                                                                                                    | 1<br>Yes                                |
| Number of ports     3. Interface     Interface types         RS 485     Interface types                                                                                                    | 1<br>Yes                                |
| Number of ports     3. Interface     Interface types         RS 485     Interface types     RS 485                                                                                                    | 1<br>Yes                                |
| Number of ports     3. Interface     Interface types         RS 485     Interface types     RS 485     . Transmission rate, max.                                                                                                    | 1<br>Yes<br>12 Mbit/s                   |
| Number of ports     3. Interface     Interface types         RS 485     Interface types     RS 485         Transmission rate, max.     Interrupts/diagnostics/status information                                                                                                    | 1<br>Yes<br>12 Mbit/s                   |
| <ul> <li>Number of ports</li> <li>3. Interface</li> <li>Interface types         <ul> <li>RS 485</li> <li>Interface types</li> </ul> </li> <li>RS 485         <ul> <li>Transmission rate, max.</li> </ul> </li> <li>Interrupts/diagnostics/status information</li> <li>Diagnostics indication LED</li> </ul>                                          | 1<br>Yes<br>12 Mbit/s                   |
| Number of ports     3. Interface     Interface types         RS 485     Interface types     RS 485         Transmission rate, max.     Interrupts/diagnostics/status information     Diagnostics indication LED         RUN/STOP LED                                                                                                    | 1<br>Yes<br>12 Mbit/s<br>Yes            |
| <ul> <li>Number of ports</li> <li>3. Interface</li> <li>Interface types         <ul> <li>RS 485</li> <li>Interface types</li> <li>RS 485</li> <li>Transmission rate, max.</li> </ul> </li> <li>Interrupts/diagnostics/status information</li> <li>Diagnostics indication LED         <ul> <li>RUN/STOP LED</li> <li>ERROR LED</li> </ul> </li> </ul> | 1<br>Yes<br>12 Mbit/s<br>Yes<br>Yes     |

| Article number                                    | 6ES7677-2WB42-0GB1                                                                                                    |
|---------------------------------------------------|----------------------------------------------------------------------------------------------------|
| Ambient conditions                                |                                                                                                    |
| Ambient temperature during operation              | -                                                                                                    |
| • min.                                            | -20 °C                                                                                                    |
| • horizontal installation, min.                   | -20 °C                                                                                                    |
| • horizontal installation, max.                   | 60 °C; from 55°C: with max. 32 ET 200SP mod-<br>ules; 4x 0.3 A USB load; CFast memory card max.<br>10% load; SD card not used |
| • vertical installation, min.                     | -20 °C                                                                                                    |
| • vertical installation, max.                     | 50 °C; from 45°C: with max. 32 ET 200SP mod-<br>ules; 4x 0.3 A USB load; CFast memory card and<br>SD card; max. 10% load      |
| Ambient temperature during storage/transportation |                                                                                                    |
| • min.                                            | -40 °C                                                                                                    |
| • max.                                            | 70 °C                                                                                                    |
| Operating systems                                 |                                                                                                    |
| pre-installed operating system                    | Windows 10 Enterprise 2021 LTSC                                                                                               |
| Peripherals/Options                               |                                                                                                    |
| SD card                                           | Optionally for additional mass storage                                                                                        |
| Dimensions                                        |                                                                                                    |
| Width                                             | 160 mm                                                                                                    |
| Height                                            | 117 mm                                                                                                    |
| Depth                                             | 75 mm                                                                                                    |
| Weights                                           |                                                                                                    |
| Weight, approx.                                   | 0.83 kg                                                                                                    |

## 14.7.5 Technical specifications CPU 1515SP PC2 - IndOS

## **Technical specifications**

The following table shows the technical specifications as of 02/2024. You will find a data sheet including daily updated technical specifications on the Internet (https://sieportal.siemens.com/en-ww/home). Enter the current article number of your product in the search field.

| Article number           | 6ES7677-2DB43-0GB1                                                     |
|--------------------------|------------------------------------------------------------------------|
| General information      |                                                                        |
| Product type designation | CPU1515SP PC2 - IndOS                                                  |
| Firmware version         | V30.1                                                                  |
| Product function         |                                                                        |
| • I&M data               | Yes; I&M0 to I&M3                                                      |
| Isochronous mode         | Yes; only with PROFINET; with minimum OB 6x cycle of 500 $\mu\text{s}$ |
| • SysLog                 | Yes                                                                    |

| Article number                                                                 | 6ES7677-2DB43-0GB1                                    |
|--------------------------------------------------------------------------------|-------------------------------------------------------|
| Engineering with                                                               |                                                       |
| <ul> <li>STEP 7 TIA Portal configurable/integrated<br/>from version</li> </ul> | V19                                                   |
| Installed software                                                             |                                                       |
| Visualization                                                                  | No                                                    |
| Control                                                                        | S7-1500 Software Controller CPU 1505SP                |
| Control elements                                                               |                                                       |
| Mode selector switch                                                           | 1                                                     |
| Supply voltage                                                                 |                                                       |
| Rated value (DC)                                                               | 24 V                                                  |
| permissible range, lower limit (DC)                                            | 19.2 V                                                |
| permissible range, upper limit (DC)                                            | 28.8 V                                                |
| Reverse polarity protection                                                    | Yes                                                   |
| Mains buffering                                                                |                                                       |
| Mains/voltage failure stored energy time                                       | 5 ms                                                  |
| Input current                                                                  |                                                       |
| Current consumption (rated value)                                              | 1.8 A; Full processor load, incl. ET 200SP modules    |
|                                                                                | and using USB                                         |
| Current consumption (in no-load operation), typ.                               | 0.5 A                                                 |
| Current consumption, max.                                                      | 2.9 A                                                 |
| l <sup>2</sup> t                                                               | 0.426 A <sup>2</sup> ·s; with starting current inrush |
| Power                                                                          |                                                       |
| Active power input, max.                                                       | 43 W; incl. ET 200SP modules and using USB            |
| Infeed power to the backplane bus                                              | 8.75 W                                                |
| Power loss                                                                     |                                                       |
| Power loss, typ.                                                               | 16 W                                                  |
| Processor                                                                      |                                                       |
| Processor type                                                                 | Intel Atom E3940, 1.6 GHz, 4 cores                    |
| Memory                                                                         |                                                       |
| Type of memory                                                                 | DDR3L                                                 |
| Main memory                                                                    | 8 GB RAM                                              |
| CFast memory card                                                              | Yes; 128 GB flash memory                              |
| SIMATIC memory card required                                                   | No                                                    |
| Work memory                                                                    |                                                       |
| integrated (for program)                                                       | 2 Mbyte                                               |
| integrated (for data)                                                          | 7.5 Mbyte                                             |
| <ul> <li>integrated (for CPU function library of CPU Runtime)</li> </ul>       | 20 Mbyte                                              |
| Load memory                                                                    |                                                       |
| <ul> <li>integrated (on PC mass storage)</li> </ul>                            | 320 Mbyte                                             |
| Article number                                                      | 6ES7677-2DB43-0GB1                                                                        |
|---------------------------------------------------------------------|-------------------------------------------------------------------------------------------|
| Backup                                                              |                                                                                           |
| • with UPS                                                          | Yes; all memory areas declared retentive                                                  |
| with non-volatile memory                                            | Yes                                                                                       |
| Hardware configuration                                              |                                                                                           |
| Integrated power supply                                             | Yes                                                                                       |
| Number of DP masters                                                |                                                                                           |
| • Via CM                                                            | 1                                                                                         |
| Number of IO Controllers                                            |                                                                                           |
| via PC interfaces                                                   | 1                                                                                         |
| Rack                                                                |                                                                                           |
| Modules per rack, max.                                              | 82; CPU + 64 modules + server module (mount-<br>ing width max. 1 m) + 16 ET 200AL modules |
| <ul> <li>Quantity of operable ET 200SP modules,<br/>max.</li> </ul> | 64                                                                                        |
| <ul> <li>Quantity of operable ET 200AL modules,<br/>max.</li> </ul> | 16                                                                                        |
| • Number of lines, max.                                             | 1                                                                                         |
| Time of day                                                         |                                                                                           |
| Clock                                                               |                                                                                           |
| • Туре                                                              | Hardware clock                                                                            |
| Backup time                                                         | 6 wk; At 40 °C ambient temperature, typically                                             |
| • Deviation per day, max.                                           | 10 s; Typ.: 2 s                                                                           |
| Interfaces                                                          |                                                                                           |
| Number of industrial Ethernet interfaces                            | 2                                                                                         |
| Number of PROFINET interfaces                                       | 1                                                                                         |
| Number of PROFIBUS interfaces                                       | 1; Via CM DP module                                                                       |
| Number of RS 485 interfaces                                         | 1; Via CM DP module                                                                       |
| Number of USB interfaces                                            | 4; 2x USB 2.0, 2x USB 3.0 on front side                                                   |
| Number of SD card slots                                             | 1                                                                                         |
| Video interfaces                                                    |                                                                                           |
| Graphics interface                                                  | 1x DisplayPort                                                                            |
| 1. Interface                                                        |                                                                                           |
| Interface types                                                     |                                                                                           |
| • RJ 45 (Ethernet)                                                  | Yes; Via BusAdapter BA 2x RJ45                                                            |
| <ul> <li>Transmission rate, max.</li> </ul>                         | 100 Mbit/s                                                                                |
| <ul> <li>Industrial Ethernet status LED</li> </ul>                  | Yes                                                                                       |
| Number of ports                                                     | 2                                                                                         |
| integrated switch                                                   | Yes                                                                                       |

| Article number                                     | 6ES7677-2DB43-0GB1                                                                                                    |
|----------------------------------------------------|----------------------------------------------------------------------------------------------------|
| 2. Interface                                       |                                                                                                    |
| Interface types                                    |                                                                                                    |
| • RJ 45 (Ethernet)                                 | Yes; Integrated                                                                                                    |
| <ul> <li>Transmission rate, max.</li> </ul>        | 1 000 Mbit/s                                                                                                    |
| <ul> <li>Industrial Ethernet status LED</li> </ul> | No                                                                                                    |
| Number of ports                                    | 1                                                                                                    |
| 3. Interface                                       |                                                                                                    |
| Interface types                                    |                                                                                                    |
| • RS 485                                           | Yes                                                                                                    |
| Interface types                                    |                                                                                                    |
| RS 485                                             |                                                                                                    |
| Transmission rate, max.                            | 12 Mbit/s                                                                                                    |
| Interrupts/diagnostics/status information          |                                                                                                    |
| Diagnostics indication LED                         |                                                                                                    |
| RUN/STOP LED                                       | Yes                                                                                                    |
| ERROR LED                                          | Yes                                                                                                    |
| MAINT LED                                          | Yes                                                                                                    |
| Ambient conditions                                 |                                                                                                    |
| Ambient temperature during operation               |                                                                                                    |
| • min.                                             | -20 °C                                                                                                    |
| <ul> <li>horizontal installation, min.</li> </ul>  | -20 °C                                                                                                    |
| horizontal installation, max.                      | 60 °C; from 55°C: with max. 32 ET 200SP mod-<br>ules; 4x 0.3 A USB load; CFast memory card max.<br>10% load; SD card not used |
| • vertical installation, min.                      | -20 °C                                                                                                    |
| • vertical installation, max.                      | 50 °C; from 45°C: with max. 32 ET 200SP mod-<br>ules; 4x 0.3 A USB load; CFast memory card and<br>SD card; max. 10% load      |
| Ambient temperature during storage/transportation  |                                                                                                    |
| • min.                                             | -40 °C                                                                                                    |
| • max.                                             | 70 °C                                                                                                    |
| Operating systems                                  |                                                                                                    |
| pre-installed operating system                     | SIMATIC Industrial OS                                                                                                    |
| Peripherals/Options                                |                                                                                                    |
| SD card                                            | Optionally for additional mass storage                                                                                        |
| Dimensions                                         |                                                                                                    |
| Width                                              | 160 mm                                                                                                    |
| Height                                             | 117 mm                                                                                                    |
| Depth                                              | 75 mm                                                                                                    |
| Weights                                            |                                                                                                    |
| Weight, approx.                                    | 0.83 kg                                                                                                    |

# 14.7.6 Technical specifications of CPU 1515SP PC2 F -IndOS

### **Technical specifications**

The following table shows the technical specifications as of 02/2024. You will find a data sheet including daily updated technical specifications on the Internet (<u>https://sieportal.siemens.com/en-ww/home</u>). Enter the current article number of your product in the search field.

| Article number                                            | 6ES7677-2SB43-0GB1                                               |
|-----------------------------------------------------------|------------------------------------------------------------------|
| General information                                       |                                                                  |
| Product type designation                                  | CPU1515SP PC2 F - IndOS                                          |
| Firmware version                                          | V30.1                                                            |
| Product function                                          |                                                                  |
| I&M data                                                  | Yes; I&M0 to I&M3                                                |
| Isochronous mode                                          | Yes; only with PROFINET; with minimum OB 6x cycle of 500 $\mu s$ |
| • SysLog                                                  | Yes                                                              |
| Engineering with                                          |                                                                  |
| STEP 7 TIA Portal configurable/integrated<br>from version | V19                                                              |
| Installed software                                        |                                                                  |
| Visualization                                             | No                                                               |
| Control                                                   | S7-1500 Software Controller CPU 1505SP F                         |
| Control elements                                          |                                                                  |
| Mode selector switch                                      | 1                                                                |
| Supply voltage                                            |                                                                  |
| Rated value (DC)                                          | 24 V                                                             |
| permissible range, lower limit (DC)                       | 19.2 V                                                           |
| permissible range, upper limit (DC)                       | 28.8 V                                                           |
| Reverse polarity protection                               | Yes                                                              |
| Mains buffering                                           |                                                                  |
| Mains/voltage failure stored energy time                  | 5 ms                                                             |
| Input current                                             |                                                                  |
| Current consumption (rated value)                         | 1.8 A; Full processor load, incl. ET 200SP modules and using USB |
| Current consumption (in no-load operation), typ.          | 0.5 A                                                            |
| Current consumption, max.                                 | 2.9 A                                                            |
| l <sup>2</sup> t                                          | 0.426 A <sup>2</sup> ·s; with starting current inrush            |
| Power                                                     |                                                                  |
| Active power input, max.                                  | 43 W; incl. ET 200SP modules and using USB                       |
| Infeed power to the backplane bus                         | 8.75 W                                                           |
| Power loss                                                |                                                                  |
| Power loss, typ.                                          | 16 W                                                             |

| Article number                                                               | 6ES7677-2SB43-0GB1                                                                        |
|------------------------------------------------------------------------------|-------------------------------------------------------------------------------------------|
| Processor                                                                    |                                                                                           |
| Processor type                                                               | Intel Atom E3940, 1.6 GHz, 4 cores                                                        |
| Memory                                                                       |                                                                                           |
| Type of memory                                                               | DDR3L                                                                                     |
| Main memory                                                                  | 8 GB RAM                                                                                  |
| CFast memory card                                                            | Yes; 128 GB flash memory                                                                  |
| SIMATIC memory card required                                                 | No                                                                                        |
| Work memory                                                                  |                                                                                           |
| integrated (for program)                                                     | 3 Mbyte                                                                                   |
| integrated (for data)                                                        | 7.5 Mbyte                                                                                 |
| <ul> <li>integrated (for CPU function library of CPU<br/>Runtime)</li> </ul> | 20 Mbyte                                                                                  |
| Load memory                                                                  |                                                                                           |
| • integrated (on PC mass storage)                                            | 320 Mbyte                                                                                 |
| Backup                                                                       |                                                                                           |
| • with UPS                                                                   | Yes; all memory areas declared retentive                                                  |
| with non-volatile memory                                                     | Yes                                                                                       |
| Hardware configuration                                                       |                                                                                           |
| Integrated power supply                                                      | Yes                                                                                       |
| Number of DP masters                                                         |                                                                                           |
| • Via CM                                                                     | 1                                                                                         |
| Number of IO Controllers                                                     |                                                                                           |
| via PC interfaces                                                            | 1                                                                                         |
| Rack                                                                         |                                                                                           |
| • Modules per rack, max.                                                     | 82; CPU + 64 modules + server module (mount-<br>ing width max. 1 m) + 16 ET 200AL modules |
| <ul> <li>Quantity of operable ET 200SP modules,<br/>max.</li> </ul>          | 64                                                                                        |
| <ul> <li>Quantity of operable ET 200AL modules,<br/>max.</li> </ul>          | 16                                                                                        |
| • Number of lines, max.                                                      | 1                                                                                         |
| Time of day                                                                  |                                                                                           |
| Clock                                                                        |                                                                                           |
| • Туре                                                                       | Hardware clock                                                                            |
| Backup time                                                                  | 6 wk; At 40 °C ambient temperature, typically                                             |
| • Deviation per day, max.                                                    | 10 s; Typ.: 2 s                                                                           |

### Technical specifications

| Article number                                     | 6ES7677-2SB43-0GB1                      |  |
|----------------------------------------------------|-----------------------------------------|--|
| Interfaces                                         |                                         |  |
| Number of industrial Ethernet interfaces           | 2                                       |  |
| Number of PROFINET interfaces                      | 1                                       |  |
| Number of PROFIBUS interfaces                      | 1; Via CM DP module                     |  |
| Number of RS 485 interfaces                        | 1; Via CM DP module                     |  |
| Number of USB interfaces                           | 4; 2x USB 2.0, 2x USB 3.0 on front side |  |
| Number of SD card slots                            | 1                                       |  |
| Video interfaces                                   |                                         |  |
| Graphics interface                                 | 1x DisplayPort                          |  |
| 1. Interface                                       |                                         |  |
| Interface types                                    |                                         |  |
| • RJ 45 (Ethernet)                                 | Yes; Via BusAdapter BA 2x RJ45          |  |
| <ul> <li>Transmission rate, max.</li> </ul>        | 100 Mbit/s                              |  |
| <ul> <li>Industrial Ethernet status LED</li> </ul> | Yes                                     |  |
| Number of ports                                    | 2                                       |  |
| integrated switch                                  | Yes                                     |  |
| 2. Interface                                       |                                         |  |
| Interface types                                    |                                         |  |
| • RJ 45 (Ethernet)                                 | Yes; Integrated                         |  |
| <ul> <li>Transmission rate, max.</li> </ul>        | 1 000 Mbit/s                            |  |
| <ul> <li>Industrial Ethernet status LED</li> </ul> | No                                      |  |
| Number of ports                                    | 1                                       |  |
| 3. Interface                                       |                                         |  |
| Interface types                                    |                                         |  |
| • RS 485                                           | Yes                                     |  |
| Interface types                                    |                                         |  |
| RS 485                                             |                                         |  |
| Transmission rate, max.                            | 12 Mbit/s                               |  |
| Interrupts/diagnostics/status information          |                                         |  |
| Diagnostics indication LED                         |                                         |  |
| RUN/STOP LED                                       | Yes                                     |  |
| ERROR LED                                          | Yes                                     |  |
| MAINT LED                                          | Yes                                     |  |

| Article number                                    | 6ES7677-2SB43-0GB1                                                                                                    |
|---------------------------------------------------|----------------------------------------------------------------------------------------------------|
| Ambient conditions                                |                                                                                                    |
| Ambient temperature during operation              |                                                                                                    |
| • min.                                            | -20 °C                                                                                                    |
| horizontal installation, min.                     | -20 °C                                                                                                    |
| • horizontal installation, max.                   | 60 °C; from 55°C: with max. 32 ET 200SP mod-<br>ules; 4x 0.3 A USB load; CFast memory card max.<br>10% load; SD card not used |
| • vertical installation, min.                     | -20 °C                                                                                                    |
| • vertical installation, max.                     | 50 °C; from 45°C: with max. 32 ET 200SP mod-<br>ules; 4x 0.3 A USB load; CFast memory card and<br>SD card; max. 10% load      |
| Ambient temperature during storage/transportation |                                                                                                    |
| • min.                                            | -40 °C                                                                                                    |
| • max.                                            | 70 °C                                                                                                    |
| Operating systems                                 |                                                                                                    |
| pre-installed operating system                    | SIMATIC Industrial OS                                                                                                    |
| Peripherals/Options                               |                                                                                                    |
| SD card                                           | Optionally for additional mass storage                                                                                        |
| Dimensions                                        |                                                                                                    |
| Width                                             | 160 mm                                                                                                    |
| Height                                            | 117 mm                                                                                                    |
| Depth                                             | 75 mm                                                                                                    |
| Weights                                           |                                                                                                    |
| Weight, approx.                                   | 0.83 kg                                                                                                    |

### 14.7.7 S7-1500 Software Controller CPU 1505SP (F/T/TF)

The CPU 1505SP (F/T/TF) is a PC-based controller of the SIMATIC S7-1500 Software Controller family.

You can find additional information about the CPU 1505SP (F/T/TF) in the relevant manual (https://support.industry.siemens.com/cs/ww/en/view/109825803).

You can find additional information about the CPU 1505SP (F/T/TF) with the operating system SIMATIC Industrial OS in the relevant manual

(https://support.industry.siemens.com/cs/ww/en/view/109808199).

For the CPU 1505SP (F/T/TF), please also note the information in the F product information (https://support.industry.siemens.com/cs/ww/en/view/109478599).

### **Technical specifications**

You can find all technical specifications for the CPU 1505SP (F/T/TF) on the Internet. Enter the current article number of your product in the search field.

# **Dimension drawings**

# 15.1 CPU 1515SP PC2

This section contains a dimension drawing of the module mounted on a mounting rail. Always observe the specified dimensions for installation in cabinets.

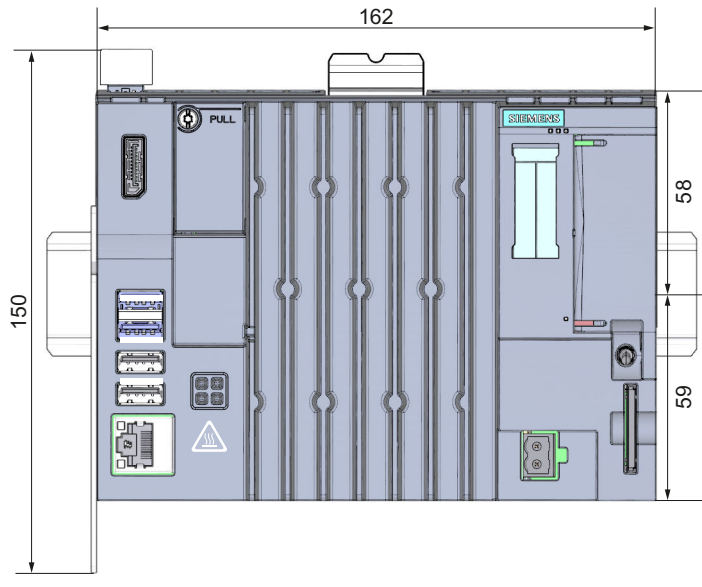

### Dimension drawings of the CPU 1515SP PC2

Figure 15-1 Dimension drawing CPU 1515SP PC2, front view

15.1 CPU 1515SP PC2

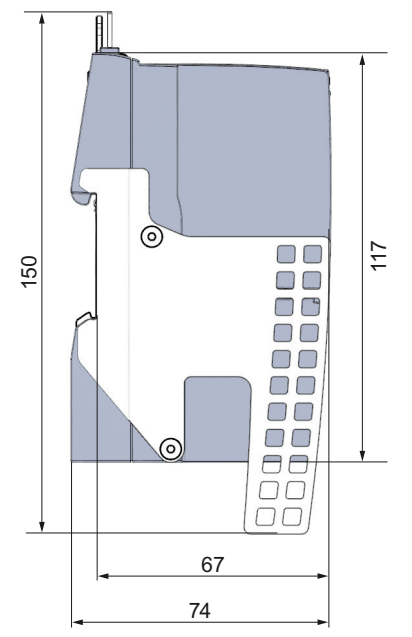

Figure 15-2 Dimension drawing CPU 1515SP PC2, side view

# Spare parts/accessories

# 16.1 Accessories/spare parts

### Accessories for CPU 1515SP PC2

#### Table 16-1 Accessories for CPU 1515SP PC2

| Description                                                                                                    | Article number     |
|----------------------------------------------------------------------------------------------------|--------------------|
| BusAdapter/media converter; 1 unit                                                                                                    |                    |
| BA 2×FC (PROFINET BusAdapter with FastConnect Ethernet connection)                                                                      | 6ES7193-6AF00-0AA0 |
| BA 2xLC (BusAdapter 2x LC glass fiber-optic connectors, for PROFINET)                                                                   | 6ES7193-6AG00-0AA0 |
| <ul> <li>BA LC/RJ45 (media converter glass fiber-optic/CU 1x LC FO connector 1x<br/>RJ45 connector for PROFINET)</li> </ul>             | 6ES7193-6AG20-0AA0 |
| BA LC/FC (media converter glass fiber-optic/CU 1x LC FO connector and 1x<br>FastConnect (FC) connector for PROFINET)                    | 6ES7193-6AG40-0AA0 |
| BA 2xSCRJ (BusAdapter 2 SCRJ FO connectors, for PROFINET)                                                                               | 6ES7193-6AP00-0AA0 |
| <ul> <li>BA SCRJ/RJ45 (media converter fiber-optic CU 1x SCRJ FO connector and 1x<br/>RJ45 connector for PROFINET)</li> </ul>           | 6ES7193-6AP20-0AA0 |
| <ul> <li>BA SCRJ/FC (media converter fiber-optic CU 1x SCRJ FO connector and 1x<br/>FastConnect (FC) connector for PROFINET)</li> </ul> | 6ES7193-6AP40-0AA0 |
| BA 2×RJ45 (PROFINET BusAdapter with standard Ethernet socket)                                                                           | 6ES7193-6AR00-0AA0 |
| BA-Send 1xFC (1x FastConnect connector for ET-Connection)                                                                               | 6ES7193-6AS00-0AA0 |
| <ul> <li>BA 2xM12 (2 x M12 push-pull sockets, D coding, also suitable for M12<br/>standard, for PROFINET)</li> </ul>                    | 6ES7193-6AM00-0AA0 |
| Server module; 1 unit                                                                                                    | 6ES7193-6PA00-0AA0 |
| Strain relief for CPU 1515SP PC2                                                                                                    | A5E32291462        |
| SIMATIC IPC Service USB flash drive 8 GB (SLC), pre-installed BIOS-MANAGER<br>V3.3, Image/Partition Creator V3.3 and installation CD    | 6AV7672-8JD01-0AA0 |
| SIMATIC IPC Service USB flash drive 16 GB, USB3.0, pre-installed<br>BIOS-MANAGER V3.3, Image/Partition Creator V3.4 and installation CD | 6AV7672-8JD02-0AA0 |
| SIMATIC IPC DiagMonitor software                                                                                                    | 6ES7648-6CA05-0YX0 |
| SIMATIC IPC accessories DisplayPort cable, length: 3 m                                                                                  | 6AV7860-0DH30-0AA0 |
| SIMATIC IPC accessories DisplayPort cable, length: 5 m                                                                                  | 6AV7860-0DH50-0AA0 |
| DisplayPort cable, length: 5 m, E74020-C AWM Style 20276, 80°C, 30 V, VW-1 (with integrated ferrite cores at both ends)                 | -                  |
| SIMATIC PC, DisplayPort according to DVI-I for onboard graphics                                                                         | 6ES7648-3AF00-0XA0 |
| Reference identification label, sheet with 16 labels, 10 units                                                                          | 6ES7193-6LF30-0AW0 |

16.1 Accessories/spare parts

| Description                            | Article number |
|----------------------------------------|----------------|
| Mounting rails, tin-plated steel strip |                |
| Length: 483 mm                         | 6ES5710-8MA11  |
| Length: 430 mm                         | 6ES5710-8MA21  |
| Length: 830 mm                         | 6ES5710-8MA31  |
| Length: 2000 mm                        | 6ES5710-8MA41  |

## **Online catalog**

Additional article numbers can be found on the Internet in the online catalog and online ordering system (https://mall.industry.siemens.com).

# Appendix

# A.1 Siemens Industry Online Support

You can find current information on the following topics quickly and easily here:

#### Product support

All the information and extensive know-how on your product, technical specifications, FAQs, certificates, downloads, and manuals.

#### • Application examples

Tools and examples to solve your automation tasks – as well as function blocks, performance information and videos.

#### • Services

Information about Industry Services, Field Services, Technical Support, spare parts and training offers.

#### • Forums

For answers and solutions concerning automation technology.

mySupport

Your personal working area in Industry Online Support for messages, support queries, and configurable documents.

This information is provided by the Siemens Industry Online Support in the Internet (https://support.industry.siemens.com/cs/de/en/).

# A.2 Troubleshooting

| Problem                                             | Possible cause                                          | Remedy                                                                                                |
|-----------------------------------------------------|---------------------------------------------------------|----------------------------------------------------------------------------------------------------|
| CPU 1515SP PC2 does not work.                       | CPU 1515SP PC2 is not supplied with power.              | Check the power supply.                                                                               |
| Time and/or date of the CPU 1515SP PC2 not correct. | CPU 1515SP PC2 was not connected for more than 6 weeks. | Check the settings in Windows.                                                                        |
| USB device is not working.                          | USB power supply is overloaded.                         | Use an external power supply for the<br>USB device (see section Application plan-<br>ning (Page 39)). |

# List of abbreviations

# B.1 Abbreviations

| Abbreviation    | Term                                              | Meaning                                                                                                    |
|-----------------|---------------------------------------------------|----------------------------------------------------------------------------------------------------|
| AC              | Alternating current                               | Alternating current                                                                                                    |
| ALM             | Automation License Manager                        | Tool for managing license keys in STEP 7                                                                                                    |
| BIOS            | Basic Input Output System                         | Basic Input Output System. A set of important software routines<br>used after the startup of the CPU to load the operating system<br>and to provide the routines for data exchange between hard-<br>ware components. |
| CE              | Communauté Européenne                             | CE label                                                                                                    |
| CFast           | CompactFlash ATA Serial Transfer                  | Memory card                                                                                                    |
| СоА             | Certificate of Authenticity                       | Certificate of Authenticity, label with Microsoft Windows<br>"Product Key"                                                                                                    |
| CoL             | Certificate of License                            | Certificate of License for the SIMATIC software loaded                                                                                                    |
| DC              | Direct current                                    | DC current                                                                                                    |
| DPP             | Dual-mode DisplayPort                             | Interface for transfer of image and video data for monitors                                                                                                    |
| ESD             | Components sensitive to electrostat-<br>ic charge |                                                                                                    |
| EN              | European standard                                 |                                                                                                    |
| GbE             | Gigabit Ethernet                                  |                                                                                                    |
| GRUB / GRUB2DOS | GRand Unified Bootloader                          | Boot Manager                                                                                                    |
| НМІ             | Human Machine Interface                           | User interface                                                                                                    |
| IEC             | International Electrotechnical Com-<br>mission    |                                                                                                    |
| IM              | Interface module                                  | The interface module connects the ET 200SP distributed I/O sys-<br>tem with the IO controller and exchanges data with the I/O<br>modules via the backplane bus.                                                      |
| LAN             | Local Area Network                                | Computer network that is limited to a local area.                                                                                                    |
| LED             | Light Emitting Diode                              | Light emitting diode                                                                                                    |
| LLDP            | Link Layer Discovery Protocol                     | Protocol that enables the exchange of information between adjacent devices.                                                                                                    |
| ММС             | Multi Media Card                                  | Memory card                                                                                                    |
| NTFS            | New Technology File System                        | File system that offers targeted access protection at the file level.                                                                                                    |
| NVRAM           | Non-Volatile Random-Access<br>Memory              | Non-volatile data memory that is RAM-based, the data content of which is retained without external power supply.                                                                                                    |
| PC              | Personal computer                                 |                                                                                                    |
| PELV            | Protective Extra Low Voltage                      | PELV, previously called "extra low voltage with safe isolation", is a protective measure against electrical shock. See EN 50178.                                                                                     |

B.1 Abbreviations

| Abbreviation | Term                           | Meaning                                                                                                    |
|--------------|--------------------------------|----------------------------------------------------------------------------------------------------|
| PN           | PROFINET                       |                                                                                                    |
| PG           | Programming device             | Compact programming device which meets the special require-<br>ments of industry. The PG is fully equipped for programming<br>SIMATIC PLCs.                                                                                            |
| PS           | Power supply                   | Power supply                                                                                                    |
| PT           | Power Tags                     | Process tags; tags enable data exchange between the compon-<br>ents of an automation process, for example, between the HMI<br>device and the controller.                                                                               |
| RAM          | Random Access Memory           | Main or work memory of a computer with direct access, allow-<br>ing read access to data and editing.                                                                                                    |
| RT           | Runtime                        |                                                                                                    |
| SD           | Secure Digital card            | Memory card                                                                                                    |
| SELV         | Safety Extra Low Voltage       | Safety Extra Low Voltage; electrical circuit in which the voltage<br>cannot exceed 30 V AC (RMS), 42.4 V AC peak or 60 V DC under<br>NORMAL CONDITIONS and CONDITIONS OF A SINGLE FAULT,<br>including ground faults in other circuits. |
| UL           | Underwriters Laboratories Inc. |                                                                                                    |
| UWF          | Unified Write Filter           | Configurable write protection under Windows 10, for protection<br>of data storage media (for example, CFast card, internal USB<br>drives, etc.) seeData loss in the event of unexpected shutdown<br>(Page 62)                          |
| USB          | Universal Serial Bus           | Serial bus system for connecting a computer to external devices.                                                                                                    |

# Glossary

| Cold restart   |                                                                                                    |
|----------------|----------------------------------------------------------------------------------------------------|
|                | A startup procedure commencing when the CPU is switched on. Upon a cold restart, the system typically performs some basic hardware checks and then loads the operating system from the hard disk into the work memory.                                                                                                    |
| Controller     |                                                                                                    |
|                | Integrated hardware and software controlling the operation of a specific internal or I/O device (e.g. keyboard controller).                                                                                                    |
| Device configu | ration                                                                                                    |
|                | The device configuration of a PC/programming device includes information on the features<br>and options of the PC/programming device such as memory configuration, drive types,<br>monitor, network address etc. The data is stored in a configuration file and is used by the<br>operating system to load the corresponding device drivers or assign device parameters. |
| Drivers        |                                                                                                    |
|                | Program sections of the operating system. They convert data from the user programs to the specific formats required by the I/O devices (e.g. hard disks, monitors, printers).                                                                                                    |
| Ethernet       |                                                                                                    |
|                | Local area network (bus structure) for text and data communication with a data transfer rate of 10/100/1000 Mbps.                                                                                                    |
| Image          |                                                                                                    |
|                | An image is an copy of hard disk partitions, for example, which is saved to a file so that it can be restored if necessary.                                                                                                    |
| Interface      |                                                                                                    |
|                | <ul> <li>Connection between individual hardware elements such as PCs, programming device, printer or screen by means of physical plug-in connections (cables).</li> <li>Connection between different programs to allow them to be used together.</li> </ul>                                                                                                    |
| LAN            |                                                                                                    |
|                | Local Area Network: LAN refers to a local network consisting of a group of computers and other devices which are distributed over a relatively restricted area and connected through communication lines. The devices connected to a LAN are referred to as nodes. The purpose of networks is the shared use of files, printers or other resources.                      |

| License key        |                                                                                                    |
|--------------------|----------------------------------------------------------------------------------------------------|
|                    | The license key is the electronic license stamp of a license. Siemens AG provides a license key for software that is protected by licensing laws.                                                                                         |
| Operating system   |                                                                                                    |
|                    | Generic term which describes all functions for controlling and monitoring user program execution and distribution of system resources to the user programs as well as maintenance of the operating mode in cooperation with the hardware. |
| Power options      |                                                                                                    |
|                    | The power options can be used to reduce the power consumption of the computer while still keeping it ready for immediate use. In Windows via <b>Start &gt; Control Panel &gt; Hardware and Sound &gt; Power Options</b> .                 |
| Restart            |                                                                                                    |
|                    | The restart of the company that is already in operation using, for example, the <ctrl+alt+del> shortcut without switching off the power supply.</ctrl+alt+del>                                                                            |
| ROM                |                                                                                                    |
|                    | Read Only Memory. ROM refers to a read-only memory where each memory location can be addressed individually. The stored programs or data are hard-coded and are preserved even in the event of a power failure.                           |
| S.M.A.R.T          |                                                                                                    |
|                    | Self-Monitoring, Analysis and Reporting Technology (SMART or S.M.A.R.T.) is an industry standard for storage media. It provides for permanent monitoring of relevant parameters and thus early recognition of pending defects.            |
| SATA               |                                                                                                    |
|                    | Serial ATA. An interface for hard disk drives and optical drives with serial data transfer.                                                                                                    |
| SETUP (BIOS setup) |                                                                                                    |
|                    | A program used to determine information on the device configuration. The device configuration of the CPU 1515SP PC2 is preset. Changes must be made whenever a memory expansion, new modules or drives are to be activated.               |
| USB restore stick  |                                                                                                    |
|                    | The USB restore stick is a USB stick you create yourself to reset your system partition or the entire hard disk to the delivery state in the event of an error. The USB stick contains all the necessary image files and is bootable.     |

# Index

# Α

AC Alternating current, 120 Accessories, 117 Address space, 39 ALM Automation License Manager, 120 Alternating current AC, 120 Ambient conditions Mechanical, 90 Climatic, 91 Approvals, 83 Areas of application, 22 Fail-safe CPUs, 22 Technology CPUs, 22 Automation License Manager, 53 ALM, 120

# В

Basic Input Output System BIOS, 120 Basic knowledge, 9 BIOS Basic Input Output System, 120 BIOS setup, 61 changing the device configuration, 61 Boot Manager, 54

# С

CE Communauté Européenne, 120 Certificate of Authenticity CoA, 120 Certificate of License Col, 120 CFast CompactFlash ATA Serial Transfer, 120 CFast card Partitioning, 66 Partitioning, 67 remove, 77 insert, 78 Characteristics General, 24 Pre-installations, 24 Interfaces, 24 Power supply, 24 Degree of protection, 24 Control cabinet, 24 Climatic ambient conditions, 91 CoA Certificate of Authenticity, 120 Col Certificate of License, 120 Commissioning Notes, 47 Requirements, 48 Commissioning procedure, 48 Procedure, 49 Operator user, 49 Creating the configuration, 51 Setting the IP address, 51 Communauté Européenne CE, 120 CompactFlash ATA Serial Transfer CFast, 120 Components Overview of CPU 1515SP PC2, 26 Mounting rail, 26 BusAdapter, 27 Server module, 28 Components sensitive to electrostatic charge ESD, 120 Configuration Non-isolated configuration, 44 TN-S grid, 44 Reference potential of the load voltage, 44 Commissioning, 51 Conventions, 9

CPU Unpacking, 35 Damage, 35 Switching on, 54 LED displays, 56 CPU Switching off, 54 CPU 1515SP PC2 Components, 26 Dimension drawing, 115

# D

Data Backup, 70 Restoring, 70 Data backup, 70 SIMATIC IPC Image & Partition Creator, 71 SIMATIC IPC Image & Partition Creator, 71 DC Direct current, 120 Degree of protection, 92 **Dimension drawing** CPU 1515SP PC2, 115 Direct current DC, 120 Disposal Recycling, 78 Downloading a project Target system, 52 DPP Dual-mode DisplayPort, 120 **Dual-mode DisplayPort** DPP, 120

## Ε

Electromagnetic compatibility (EMC), 88 EMC (Electromagnetic compatibility), 88 EN European standard, 120 ESD Components sensitive to electrostatic charge, 120 European standard EN, 120

### F

Functions, 59 Monitoring functions, 59 SIMATIC IPC DiagBase, 59 SIMATIC IPC DiagMonitor, 59 Temperature monitoring, 60 Operating hours counter, 60 Retentive memory NVRAM, 61 BIOS setup, 61 Power options, 62

# G

GbE Gigabit Ethernet, 120 Gigabit Ethernet GbE, 120 GRand Unified Bootloader GRUB/GRUB2DOS, 120 GRUB/GRUB2DOS GRand Unified Bootloader, 120

# Η

HMI Human Machine Interface, 120 HMI devices Updating software, 74 Human Machine Interface HMI, 120

# I

Identification data Repairs, 36 IEC International Electrotechnical Commission, 120 IM Interface module, 120 Installation rules, 38 Insulation, 92 Interface module IM, 120 International Electrotechnical Commission IEC, 120 IP address Commissioning, 51 Setting, 51

## L

IAN Local Area Network, 120 Language packs Windows, 75 for installing Windows, 75 LED Light Emitting Diode, 120 LED displays CPU, 56 Meaning, 57 RUN/STOP, 57 ERROR, 57 MAINT, 57 Power, 57 License Software, 53 Certificate of License, 54 License key transfer, 53 Backup, 54 Restore, 54 Light Emitting Diode LED, 120 Link Layer Discovery Protocol LLDP, 120 LLDP Link Layer Discovery Protocol, 120 Local Area Network LAN, 120

### Μ

MAC addresses Assignment, 31 Maximum configuration, 34 Mechanical, 39 Rules, 39 Electrical, 39 USB load, 39 Address space, 39 mechanical ambient conditions, 90 Minimum clearances Mounting, 38 MMC Multi Media Card, 120 Mode selector Positions, 31 Monitoring functions, 59 Mounting Installation location, 34 Installation position, 34 Ambient temperatures, 34 Maximum configuration, 34 Mounting rail, 37 Minimum clearances, 38 Rules, 38 Ambient temperatures, 39 USB load, 39 Required tool, 40 Fixing strain relief, 40 Installing the CPU, 40 Uninstalling the CPU, 41 Strain relief, 46 Mounting rail Mounting, 37 Multi Media Card MMC, 120

## Ν

Networks Ethernet, 45 PROFINET, 45 PROFIBUS, 45 New Technology File System NTFS, 120 Non-Volatile Random-Access Memory **NVRAM**, 120 Notes on use, 17 Hazards at an unprotected machine or plant, 17 Ambient conditions, 18 NTFS New Technology File System, 120 **NVRAM** Retentive memory, 61 Non-Volatile Random-Access Memory, 120

## 0

Operator controls and display elements, 29 Interfaces, 29 CFast card, 30 SD/MMC card, 30 USB connections, 30 MAC addresses, 31 Power supply, 31 Mode selector, 31 Operator user Commissioning, 49

## Ρ

Packaging CPU, 35 Damage, 35 Partitioning CFast card, 66 CFast card, 67 PC Personal computer, 120 PFI V Protective Extra Low Voltage, 120 Personal computer PC, 120 PG Programming device, 121 ΡN PROFINET, 121 **Power options** Functions, 62 Power supply PS, 121 **Power Tags** PT, 121 Procedure Commissioning, 49 PROFINET PN, 121 Programming device PG, 121 Proof of license, 32 Certificate of License, 36 Certificate of Authenticity, 36 Protection class, 92, 92

Protective Extra Low Voltage PELV, 120 PS Power supply, 121 PT Power Tags, 121

## R

Radio interference, 87, 89 RAM Random Access Memory, 121 Random Access Memory RAM, 121 Rated voltage, 93 Recycling Disposal, 78 Repair, 76 Retentive memory NVRAM Functions, 61 RT Runtime, 121 Runtime RT, 121

# S

Safety Extra Low Voltage SELV, 121 Sample configuration, 25 Configuration, 25 Scope, 10 Documentation, 10 Scope of delivery, 32 CPU 1515SP PC2, 32 CPU 1515SP PC2 T, 32 CPU 1515SP PC2 F, 32 CPU 1515SP PC2 TF, 32 Proof of license, 32 SD Secure Digital card, 121 Secure Digital card SD, 121 SELV Safety Extra Low Voltage, 121 Sending in the device, 77 Shipping conditions, 90 SIMATIC IPC DiagBase, 59 SIMATIC IPC DiagMonitor, 59 SIMATIC IPC Image&Partition Creator Data backup, 71 SIMATIC IPC Service USB flash drive Data backup, 71 Software update for HMI devices, 74 Spare parts, 117 Standards, 83 Storage conditions, 90 Strain relief mounting, 46

# Т

Technical specifications Standards and approvals, 83 Electromagnetic compatibility (EMC), 88 Shipping and storage conditions, 90 mechanical ambient conditions, 90 Climatic ambient conditions, 91

Temperature monitoring, 60

Test voltage, <mark>92</mark> Transfer

License key, 53

# U

UL Underwriters Laboratories Inc., 121 Underwriters Laboratories Inc. UL, 121 Unified Write Filter UWF, 121 Universal Serial Bus USB, 121 Updates for installing Windows, 76 USB Universal Serial Bus, 121 Use in industrial environments, 87 in mixed areas, 87 in residential areas, 87 UWF Unified Write Filter, 121

### W

Windows Language packs, 75 Installing updates, 76

Wiring, 42 Rules and regulations, 42 Block diagram, 43 Pin assignment, 43

# Ζ

zone 2 explosion-proof atmosphere, 93